# **Colour Television**

Module

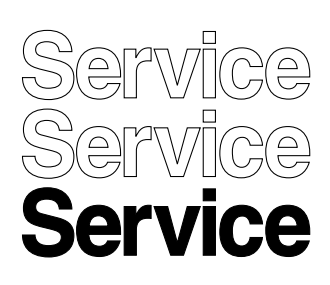

# **SDI PDP Repair Manual** S37SD-YD02 (37-inch SD v4) S42SD-YD05, YD06, YD07 (42-inch SD v2, v3, v4) S42AX-XD02, YD01 (42-inch HD v3, v4) S50HW-XD03, XD04 (50-inch HD v3, v4)

# Service Manual

#### Contents Page 1. Technical Specifications, Connections, and Chassis Overview 2 2. Safety Instructions, Warnings, and Notes 15 3. Directions For Use 16 4. Mechanical Instructions 17 5. Service Modes, Error Codes, and Fault Finding 25 Block Diagrams, Test Point Overview, and 6. Waveforms 40 7. Circuit Diagrams and PWB Layouts 51 8. Alignments 52 9. Circuit Descriptions, Abbreviation List, and IC Data Sheets 71 10. Spare Parts List 72 11. Revision List 77

<sup>©</sup>Copyright 2006 Philips Consumer Electronics B.V. Eindhoven, The Netherlands. All rights reserved. No part of this publication may be reproduced, stored in a retrieval system or transmitted, in any form or by any means, electronic, mechanical, photocopying, or otherwise without the prior permission of Philips.

Published by MW 0663 TV Service

Printed in the Netherlands

Subject to modification EN 3122 785 14993

HILIDS

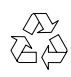

# 1. Technical Specifications, Connections, and Chassis Overview

#### Index of this chapter:

- 1.1 PDP Overview
- 1.2 Serial Numbers

1.

1.3 Chassis Overview

#### Notes:

- Figures can deviate due to the different model executions.
- Specifications are indicative (subject to change).

#### 1.1 PDP Overview

#### Table 1-1 PDP overview

|   | PDP Type/Version | Model Name | H x V Pixel |
|---|------------------|------------|-------------|
| 1 | 37" SD v4        | S37SD-YD02 | 852 x 480   |
| 2 | 42" SD v2        | S42SD-YD06 | 852 x 480   |
| 3 | 42" SD v3        | S42SD-YD05 | 852 x 480   |
| 4 | 42" SD v4        | S42SD-YD07 | 852 x 480   |
| 5 | 42" HD v3        | S42AX-XD02 | 1024 x 768  |
| 6 | 42" HD v4        | S42AX-YD01 | 1024 x 768  |
| 7 | 50" HD v3        | S50HW-XD03 | 1366 x 768  |
| 8 | 50" HD v4        | S50HW-XD04 | 1366 x 768  |

#### Table 1-2 PDP vs Chassis overview

| Display type | Model #               | Chassis    | Chassis Manual # |
|--------------|-----------------------|------------|------------------|
| 37" SD v4    | 37PF9936/37           | LC4.7U     | 3122 785 14742   |
| 37" SD v4    | 37PF9946/12           | LC4.7E     | 3122 785 14722   |
| 37" SD v4    | 37PF9946/69           | LC4.7A     | 3122 785 14761   |
| 42" SD v2    | 420P20/00             | FM242      | 3122 785 14130   |
| 42" SD v2    | 42FD9925/01           | FM242      | 3122 785 14130   |
| 42" SD v2    | 42FD9935/17           | FM242      | 3122 785 14130   |
| 42" SD v2    | 42FD9935/93S          | FM242      | 3122 785 14130   |
| 42" SD v2    | 42FD9945/01           | FM242      | 3122 785 14130   |
| 42" SD v2    | 42FD9953/17, /69, /93 | FM242      | 3122 785 14130   |
| 42" SD v2    | 42HF9953/12Z          | FM24_AB    | 3122 785 13890   |
| 42" SD v2    | 42PF9936/37           | FTP1.1U    | 3122 785 14381   |
| 42" SD v2    | 42PF9945/12           | FTP1.1E    | 3122 785 14370   |
| 42" SD v2    | 42PF9945/69, /79, /98 | FTP1.1U    | 3122 785 14381   |
| 42" SD v2    | 42PF9955/12           | F21RE      | 3122 785 13890   |
| 42" SD v3    | 42PF9936D/37          | LC4.7U     | 3122 785 14742   |
| 42" SD v3    | 42PF9946/12           | LC4.7E     | 3122 785 14722   |
| 42" SD v3    | 42PF9946/79, /93, /98 | LC4.7A     | 3122 785 14761   |
| 42" SD v3    | 42PF9956/12           | FTP2.2E    | 3122 785 14651   |
| 42" SD v3    | 42PF9956/93           | FTP2.2A    | 3122 785 14680   |
| 42" SD v4    | 42PF7320/10           | LC4.9E     | 3122 785 15431   |
| 42" SD v4    | 42PF7320/79, /98      | LC4.9A     | 3122 785 15450   |
| 42" HD v3    | 42PF9966/37           | FTP2.2U    | 3122 785 14662   |
| 42" HD v3    | 42PF9966/79, /93, /98 | FTP2.2A    | 3122 785 14680   |
| 42" HD v3    | 42PF9976/37           | FTP2.2U    | 3122 785 14662   |
| 42" HD v4    | 42HF7543/37           | BP2.3HU    | 3122 785 15900   |
| 42" HD v4    | 42PF7320A/37          | BP2.3U     | 3122 785 15541   |
| 42" HD v4    | 42PF7520D/10          | LC4.9E_AB  | 3122 785 15670   |
| 42" HD v4    | 42PF9630/78           | FTP2.4L    | 3122 785 15470   |
| 42" HD v4    | 42PF9630A/37          | BP2.2U     | 3122 785 15541   |
| 42" HD v4    | 42PF9630A/96          | BP2.2U     | 3122 785 15541   |
| 42" HD v4    | 42PF9966/79, /98      | FTP2.4A    | 3122 785 15470   |
| 50" HD v3    | 50PF9956/37           | FTP2.2U    | 3122 785 14662   |
| 50" HD v3    | 50PF9966/12           | FTP2.2E    | 3122 785 14651   |
| 50" HD v3    | 50PF9966/37           | FTP2.2U    | 3122 785 14662   |
| 50" HD v3    | 50PF9966/69, /93      | FTP2.2A    | 3122 785 14680   |
| 50" HD v4    | 50HF7543/37           | BP2.3HU    | 3122 785 15900   |
| 50" HD v4    | 50PF7320/10           | LC4.9E     | 3122 785 15431   |
| 50" HD v4    | 50PF7320/79, /93, /98 | LC4.9A     | 3122 785 15450   |
| 50" HD v4    | 50PF9630/78           | LC4.9L     | 3122 785 15450   |
| 50" HD v4    | 50PF9630A/96          | BP2.2U     | 3122 785 15541   |
| 50" HD v4    | 50PF9830A/37          | BP2.1U     | 3122 785 15541   |
| 50" HD v4    | 50PF9966/79           | FTP2.4A    | 3122 785 15470   |
| 50" HD v4    | 50PF9967D/10          | FTP2.4E_AB | 3122 785 15740   |

In above table the link is given between the SDI Plasma Display Panel and the Philips TV chassis (incl. chassis manual no.).

#### 1.1.1 37" SD v4

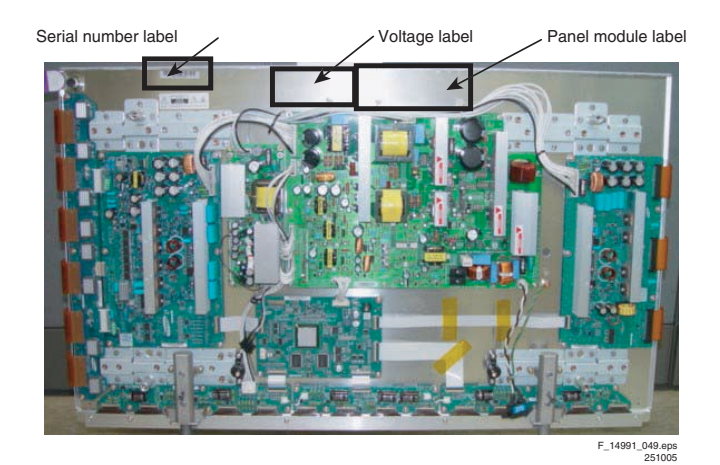

Figure 1-1 External view (37" SD v4)

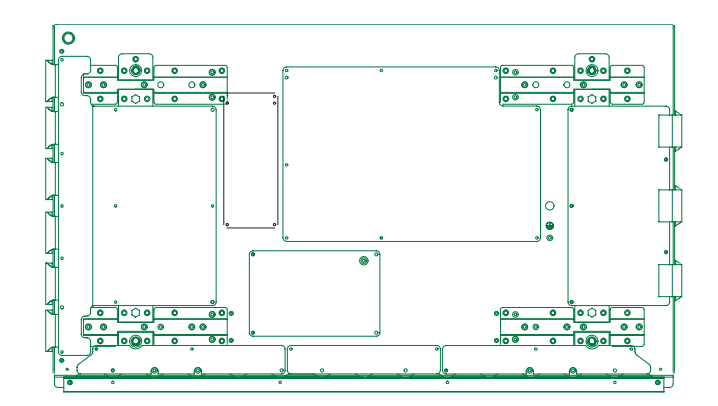

Figure 1-2 Points of screw mount (37" SD v4)

| No | Item                  | Specifica                    | Specification 37" SD v4 |  |
|----|-----------------------|------------------------------|-------------------------|--|
| 1  | Pixel                 | 852 (H) x 480 (V) pixels     |                         |  |
|    |                       | (1 pixel =                   | 1 R,G,B cells)          |  |
| 2  | Number of Cells       | 2556 (H)                     | x 480 (V)               |  |
| 3  | Pixel Pitch           | 0.960 mn                     | n (H) x 0.960 mm (V)    |  |
| 4  | Cell Pitch            | R                            | 0.320 (H) mm            |  |
|    |                       |                              | 0.960 (V) mm            |  |
|    |                       | G                            | 0.320 (H) mm            |  |
|    |                       |                              | 0.960 (V) mm            |  |
|    |                       | В                            | 0.320 (H) mm            |  |
|    |                       |                              | 0.960 (V) mm            |  |
| 5  | Display size          | 817.92 (H) x 460.80 mm (V)   |                         |  |
| 6  | Screen size           | Diagonal 37" Colour Plasma   |                         |  |
|    |                       | Display Module               |                         |  |
| 7  | Screen aspect         | 16:9                         |                         |  |
| 8  | Display colour        | 16.77 million colours        |                         |  |
| 9  | Viewing angle         | Over 160 deg (angle with 50% |                         |  |
|    |                       | and great                    | ter brightness          |  |
|    |                       | perpendic                    | cular to PDP module)    |  |
| 10 | Dimensions            | 982 (W) >                    | x 582 (H) x 52.9 (D) mm |  |
| 11 | Weight                | Module 1                     | About 15.5 kg           |  |
| 12 | Broadc. reception     | 60/50 Hz                     | , LVDS                  |  |
|    | Vertical frequency    |                              |                         |  |
|    | Video/Logic Interface |                              |                         |  |

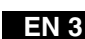

Serial number label Model label Voltage label 0.2 0 - 0 Figure 1-5 External view (42" SD v3)

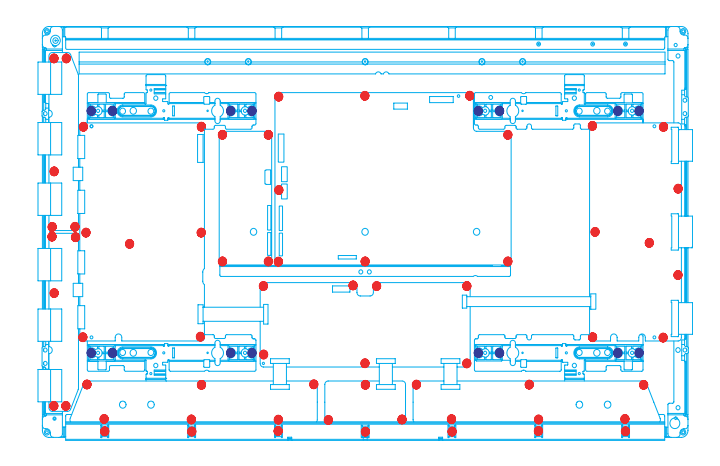

Figure 1-6 Points of screw mount (42" SD v3)

| No | Item                  | Specification 42" SD v3    |                         |
|----|-----------------------|----------------------------|-------------------------|
| 1  | Pixel                 | 852 (H) x 480 (V) pixels   |                         |
|    |                       | (1 pixel =                 | 1 R,G,B cells)          |
| 2  | Number of Cells       | 2556 (H)                   | x 480 (V)               |
| 3  | Pixel Pitch           | 1.095 mm                   | n (H) x 1.110 mm (V)    |
| 4  | Cell Pitch            | R                          | 0.365 (H) mm            |
|    |                       |                            | 1.110 (V) mm            |
|    |                       | G                          | 0.365 (H) mm            |
|    |                       |                            | 1.110 (V) mm            |
|    |                       | В                          | 0.365 (H) mm            |
|    |                       |                            | 1.110 (V) mm            |
| 5  | Display size          | 932.940 (                  | (H) x 532.800(V) mm     |
| 6  | Screen size           | Diagonal 42" Colour Plasma |                         |
|    |                       | Display N                  | lodule                  |
| 7  | Screen aspect         | 16:9                       |                         |
| 8  | Display colour        | 16.77 mil                  | lion colours            |
| 9  | Viewing angle         | Over 160                   | deg (angle with 50% and |
|    |                       | greater b                  | rightness perpendicular |
|    |                       | to PDP m                   | nodule)                 |
| 10 | Dimensions            | 982 (W) x                  | x 582 (H) x 52.9 (D) mm |
| 11 | Weight                | Module 1                   | About 16.6 kg           |
| 12 | Broadc. reception     | 60/50 Hz                   | , LVDS                  |
|    | Vertical frequency    |                            |                         |
|    | Video/Logic Interface |                            |                         |

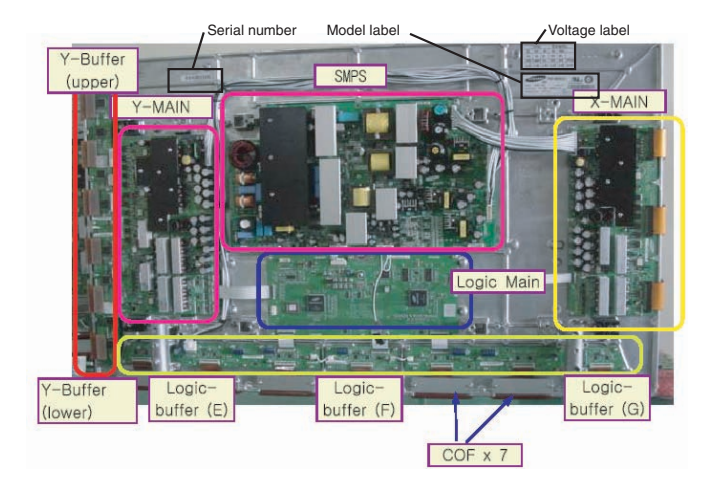

Figure 1-3 External view (42" SD v2)

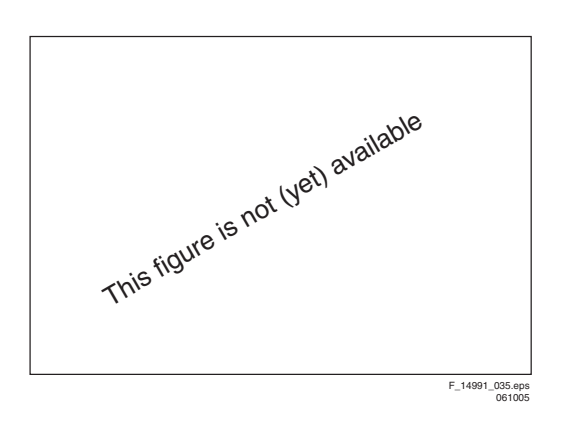

Figure 1-4 Points of screw mount (42" SD v2)

| No | Item                                                             | Specification 42" SD v2                                                                |                              |
|----|------------------------------------------------------------------|----------------------------------------------------------------------------------------|------------------------------|
| 1  | Pixel                                                            | 852 (H) x 480 (V) pixels<br>(1 pixel = 1 R,G,B cells)                                  |                              |
| 2  | Number of Cells                                                  | 2556 (H)                                                                               | x 480 (V)                    |
| 3  | Pixel Pitch                                                      | 1.095 mm                                                                               | n (H) x 1.110 mm (V)         |
| 4  | Cell Pitch                                                       | R                                                                                      | 0.324 (H) mm<br>1.110 (V) mm |
|    |                                                                  | G                                                                                      | 0.365 (H) mm<br>1.110 (V) mm |
|    |                                                                  | В                                                                                      | 0.406 (H) mm<br>1.110 (V) mm |
| 5  | Display size                                                     | 932.940 (                                                                              | (H) x 532.800(V) mm          |
| 6  | Screen size                                                      | Diagonal 42" Colour Plasma<br>Display Module                                           |                              |
| 7  | Screen aspect                                                    | 16:9                                                                                   |                              |
| 8  | Display colour                                                   | 16.77 mill                                                                             | lion colours                 |
| 9  | Viewing angle                                                    | Over 160 deg (angle with 50%<br>and greater brightness<br>perpendicular to PDP module) |                              |
| 10 | Dimensions                                                       | 982 (W) ×                                                                              | x 582 (H) x 52.9 (D) mm      |
| 11 | Weight                                                           | Module 1                                                                               | About 16.6 kg                |
| 12 | Broadc. reception<br>Vertical frequency<br>Video/Logic Interface | 60/50 Hz,                                                                              | , LVDS                       |

1.1.3 42" SD v3

EN 4

#### 1.1.5 42" HD v3

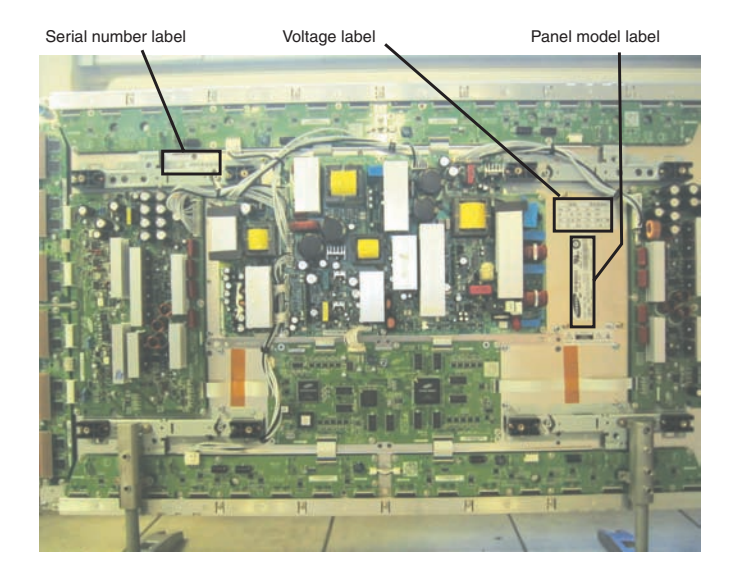

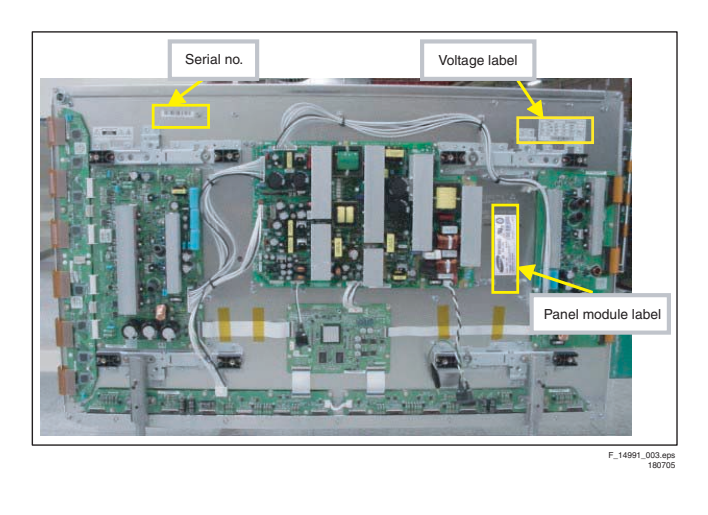

**SDI PDP** 

Figure 1-7 External view (42" SD v4)

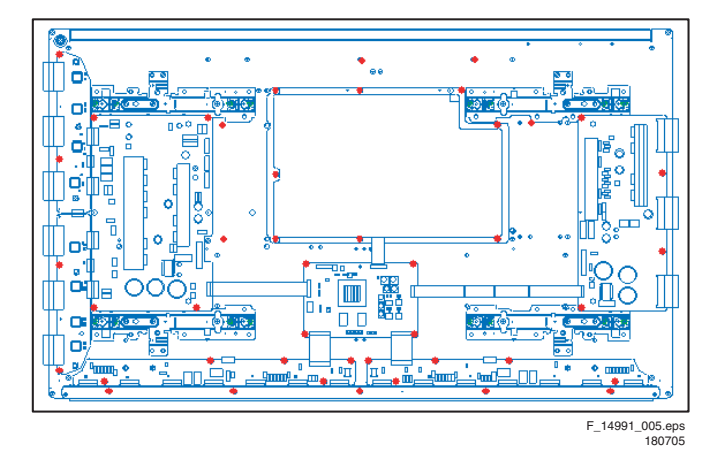

Figure 1-8 Points of screw mount (42" SD v4)

| No | Item                  | Specifica                       | ntion 42" SD v4         |
|----|-----------------------|---------------------------------|-------------------------|
| 1  | Pixel                 | 852 (H) x                       | 480 (V) pixels          |
|    |                       | (1 pixel =                      | 1 R,G,B cells)          |
| 2  | Number of Cells       | 2556 (H)                        | x 480 (V)               |
| 3  | Pixel Pitch           | 1.095 (H)                       | mm x 1.110 (V) mm       |
| 4  | Cell Pitch            | R                               | 0.365 (H) mm x          |
|    |                       |                                 | 1.110 (V) mm            |
|    |                       | G                               | 0.365 (H) mm x          |
|    |                       |                                 | 1.110 (V) mm            |
|    |                       | В                               | 0.365 (H) mm x          |
|    |                       |                                 | 1.110 (V) mm            |
| 5  | Display size          | 932.940 (H) x 532.800(V) mm     |                         |
| 6  | Screen size           | Diagonal 42" Colour Plasma Dis- |                         |
|    |                       | play Module                     |                         |
| 7  | Screen aspect         | 16:9                            |                         |
| 8  | Display colour        | 16.77 million colours           |                         |
| 9  | Viewing angle         | Over 160                        | deg (angle with 50% and |
|    |                       | greater br                      | rightness perpendicular |
|    |                       | to PDP m                        | odule)                  |
| 10 | Dimensions            | 982 (W) x                       | : 582 (H) x 54 (D) mm   |
| 11 | Weight                | Module 1                        | About 15.4 kg           |
| 14 | Broadc. reception     | 60 Hz/ 50                       | Hz, LVDS                |
|    | Vertical frequency    |                                 |                         |
|    | Video/Logic Interface |                                 |                         |

Figure 1-9 External view (42" HD v3)

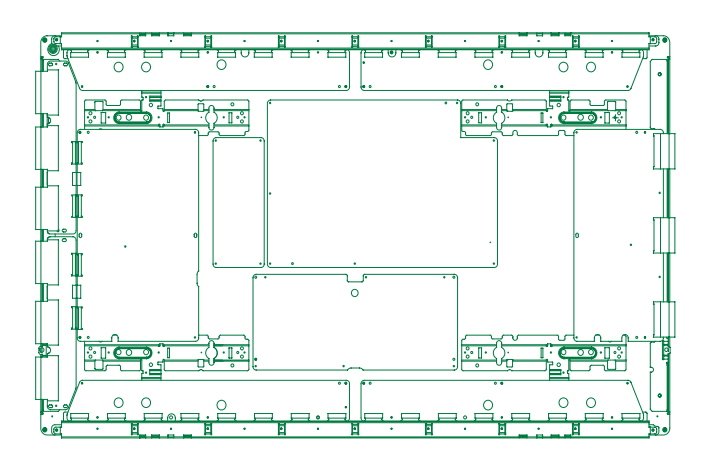

Figure 1-10 Points of screw mount (42" HD v3)

| No | Item                                                             | Specifica                                                                        | tion 42" HD v3                           |
|----|------------------------------------------------------------------|----------------------------------------------------------------------------------|------------------------------------------|
| 1  | Pixel                                                            | 1.024 (H) x 768 (V) pixels                                                       |                                          |
|    |                                                                  | (1 pixel =                                                                       | 1 R,G,B cells)                           |
| 2  | Number of Cells                                                  | 3072 (H) :                                                                       | x 768 (V)                                |
| 3  | Pixel Pitch                                                      | 0.912mm                                                                          | (H) x 0.693mm (V)                        |
| 4  | Cell Pitch                                                       | R                                                                                | Horizontal 0.304 mm<br>Vertical 0.693 mm |
|    |                                                                  | G                                                                                | Horizontal 0.304 mm<br>Vertical 0.693 mm |
|    |                                                                  | В                                                                                | Horizontal 0.304 mm<br>Vertical 0.693 mm |
| 5  | Display size                                                     | 932.940 (H) x 532.800(V) mm                                                      |                                          |
| 6  | Screen size                                                      | Diagonal 42" Colour Plasma                                                       |                                          |
|    |                                                                  | Display Module                                                                   |                                          |
| 7  | Screen aspect                                                    | 16:9                                                                             |                                          |
| 8  | Display colour                                                   | 16.77 million colours                                                            |                                          |
| 9  | Viewing angle                                                    | Over 160 deg (angle with 50% and greater brightness perpendicular to PDP module) |                                          |
| 10 | Dimensions                                                       | 982 (W) x 582 (H) x 52.9 (D) mm                                                  |                                          |
| 11 | Weight                                                           | Module 1                                                                         | About 18.0 kg                            |
| 12 | Broadc. reception<br>Vertical frequency<br>Video/Logic Interface | 60/50 Hz,                                                                        | LVDS                                     |

1.1.6 42" HD v4

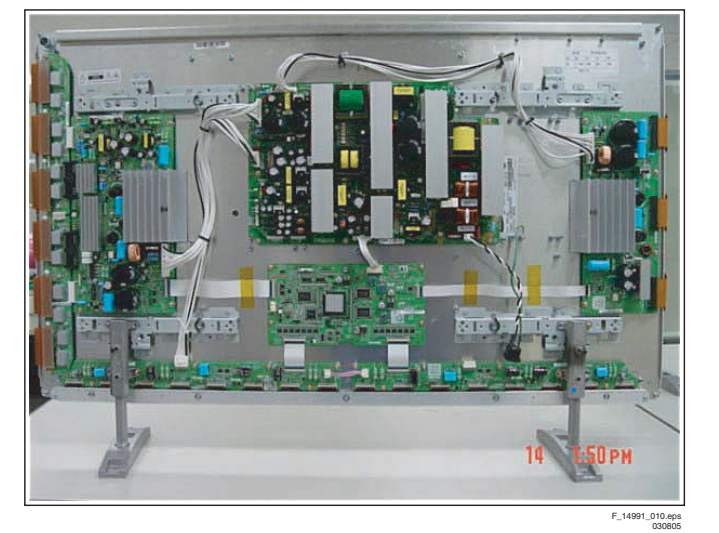

Figure 1-11 External view (42" HD v4)

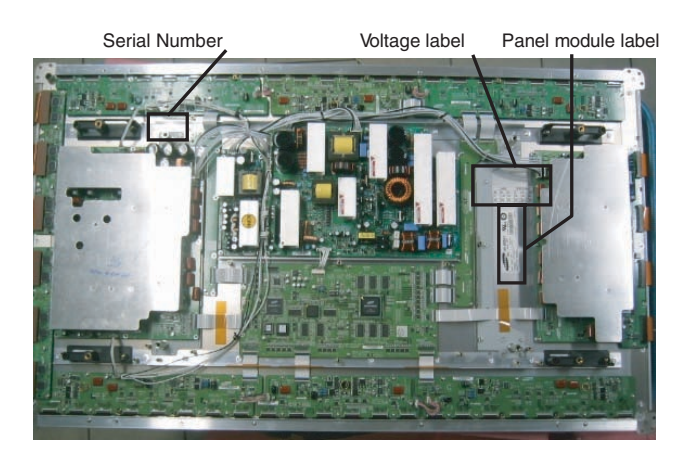

SDI PDP

Figure 1-13 External view (50" HD v3)

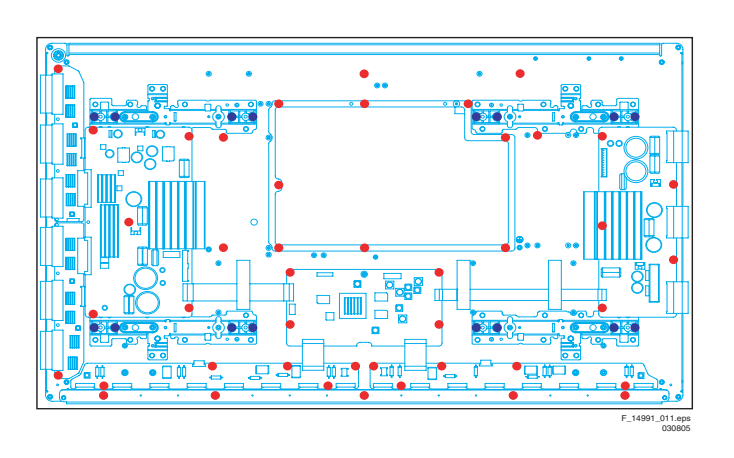

Figure 1-12 Points of screw mount (42" HD v4)

| No | Item                  | Specifica                        | Specification 42" HD v4                  |  |
|----|-----------------------|----------------------------------|------------------------------------------|--|
| 1  | Pixel                 | 1.024 (H) x 768 (V) pixels       |                                          |  |
|    |                       | (1 pixel =                       | 1 R,G,B cells)                           |  |
| 2  | Number of Cells       | 3072 (H)                         | x 768 (V)                                |  |
| 3  | Pixel Pitch           | 0.912mm                          | (H) x 1.110mm (V)                        |  |
| 4  | Cell Pitch            | R                                | Horizontal 0.304 mm<br>Vertical 0.693 mm |  |
|    |                       | G                                | Horizontal 0.304 mm<br>Vertical 0.693 mm |  |
|    |                       | В                                | Horizontal 0.304 mm<br>Vertical 0.693 mm |  |
| 5  | Display size          | 933.98 (H) x 532.220(V) mm       |                                          |  |
| 6  | Screen size           | Diagonal 42" Colour Plasma       |                                          |  |
|    |                       | Display Module                   |                                          |  |
| 7  | Screen aspect         | 16:9                             |                                          |  |
| 8  | Display colour        | 16.77 mill                       | ion colours (8-bit)                      |  |
| 9  | Viewing angle         | Over 160 deg (angle with 50% and |                                          |  |
|    |                       | greater br                       | rightness perpendicular                  |  |
|    |                       | to PDP m                         | odule)                                   |  |
| 10 | Dimensions            | 1000 (W)                         | x 598 (H) x 64.4 (D) mm                  |  |
| 11 | Weight                | Module 1                         | About 20.0 kg                            |  |
| 12 | Broadc. reception     | 60/50 Hz,                        | LVDS                                     |  |
|    | Vertical frequency    |                                  |                                          |  |
|    | Video/Logic Interface |                                  |                                          |  |

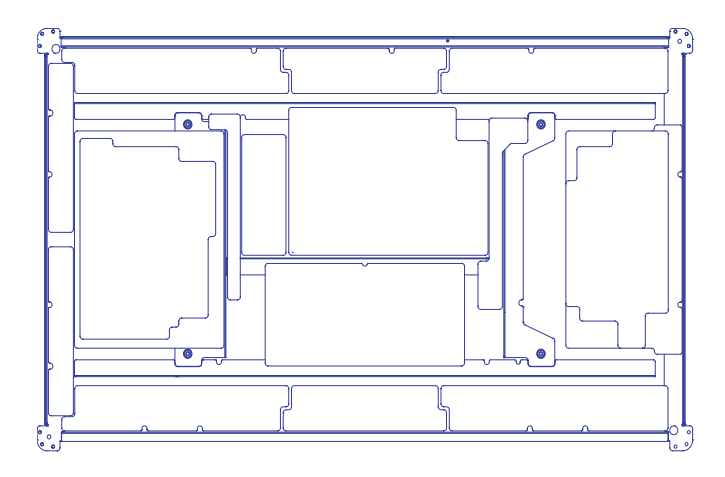

Figure 1-14 Points of screw mount (50" HD v3)

| No | Item                  | Specifica                        | tion 50" HD v3                    |
|----|-----------------------|----------------------------------|-----------------------------------|
| 1  | Pixel                 | 1366 (H) :                       | x 768 (V) pixels                  |
|    |                       | (1 pixel =                       | 1 R,G,B cells)                    |
| 2  | Number of Cells       | 4,098 (H)                        | x 768 (V) cells                   |
| 3  | Pixel Pitch           | 0.810mm                          | (H) mm x 0.810 mm (V)             |
| 4  | Cell Pitch            | R                                | Horizontal 0.270mm                |
|    |                       | 0                                |                                   |
|    |                       | G                                | Vertical 0.810mm                  |
|    |                       | В                                | Horizontal 0.270mm                |
|    |                       |                                  | venical 0.810mm                   |
| 5  | Display size          | 1106.46 n                        | nm (H) x 622.08 mm (H)            |
| 6  | Screen size           | Diagonal 50" Colour Plasma       |                                   |
|    |                       | Display M                        | lodule                            |
| 7  | Screen aspect         | 16:9                             |                                   |
| 8  | Display colour        | 16.77 mill                       | ion colours                       |
| 9  | Viewing angle         | Over 160 deg (angle with 50% and |                                   |
|    |                       | PDP mod                          | ignthess perpendicular to<br>ule) |
| 10 | Dimensions            | 1184 (W)                         | x 700 (H) x 60.1 (D) mm           |
| 11 | Weight                | Module 1                         | About 18.0 kg                     |
| 12 | Broadc. reception     | 60/50 Hz,                        | LVDS                              |
|    | Vertical frequency    |                                  |                                   |
|    | Video/Logic Interface |                                  |                                   |

1.

#### 1.1.8 50" HD v4

۶.

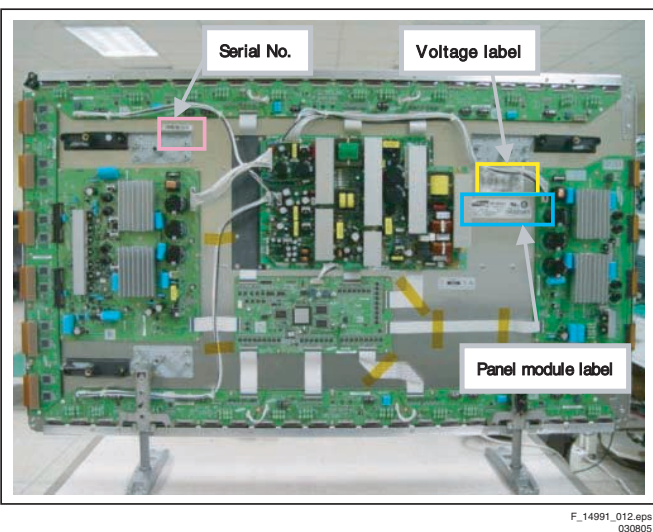

Figure 1-15 External view (50" HD v4)

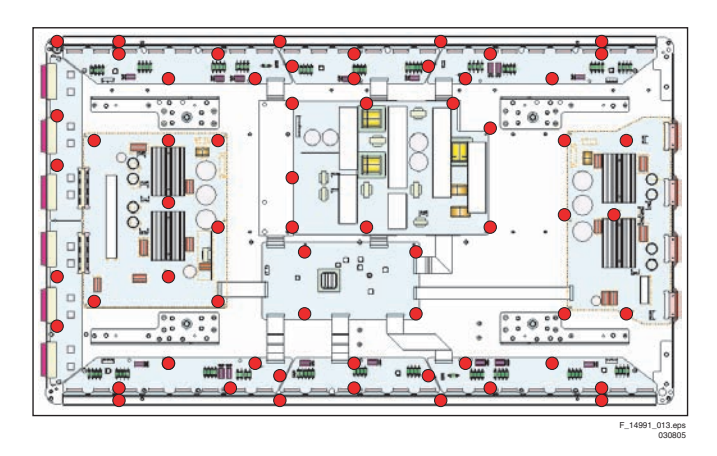

Figure 1-16 Points of screw mount (50" HD v4)

| No | Item                                                             | Specifica                                                                        | ntion 50" HD v4                        |
|----|------------------------------------------------------------------|----------------------------------------------------------------------------------|----------------------------------------|
| 1  | Pixel                                                            | 1366 (H) x 768 (V) pixels<br>(1 pixel = 1 R,G,B cells)                           |                                        |
| 2  | Number of Cells                                                  | 4,098 (H)                                                                        | x 768 (V) cells                        |
| 3  | Pixel Pitch                                                      | 0.810mm                                                                          | (H) mm x 0.810 mm (V)                  |
| 4  | Cell Pitch                                                       | R                                                                                | Horizontal 0.270mm<br>Vertical 0.810mm |
|    |                                                                  | G                                                                                | Horizontal 0.270mm<br>Vertical 0.810mm |
|    |                                                                  | В                                                                                | Horizontal 0.270mm<br>Vertical 0.810mm |
| 5  | Display size                                                     | 1106.46 mm (H) x 622.08 mm (H)                                                   |                                        |
| 6  | Screen size                                                      | Diagonal 50" Colour Plasma<br>Display Module                                     |                                        |
| 7  | Screen aspect                                                    | 16:9                                                                             |                                        |
| 8  | Display colour                                                   | 16.77 million colours                                                            |                                        |
| 9  | Viewing angle                                                    | Over 160 deg (angle with 50% and greater brightness perpendicular to PDP module) |                                        |
| 10 | Dimensions                                                       | 1175 (W) x 682 (H) x 65.5 (D) mm                                                 |                                        |
| 11 | Weight                                                           | Module 1                                                                         | About 25.4 kg                          |
| 12 | Broadc. reception<br>Vertical frequency<br>Video/Logic Interface | 60/50 Hz,                                                                        | LVDS                                   |

#### 1.2 **Serial Numbers**

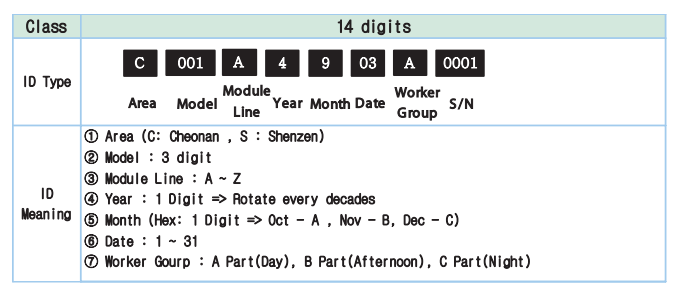

F\_14991\_004.eps 180705

Figure 1-17 Module serial number

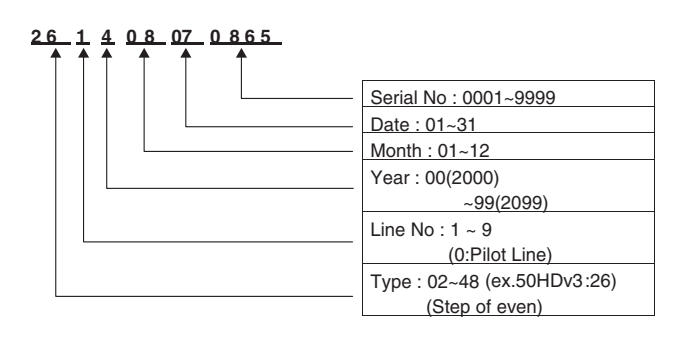

Figure 1-18 Panel serial number

#### 1.3 Chassis Overview

## 1.3.1 37" SD v4

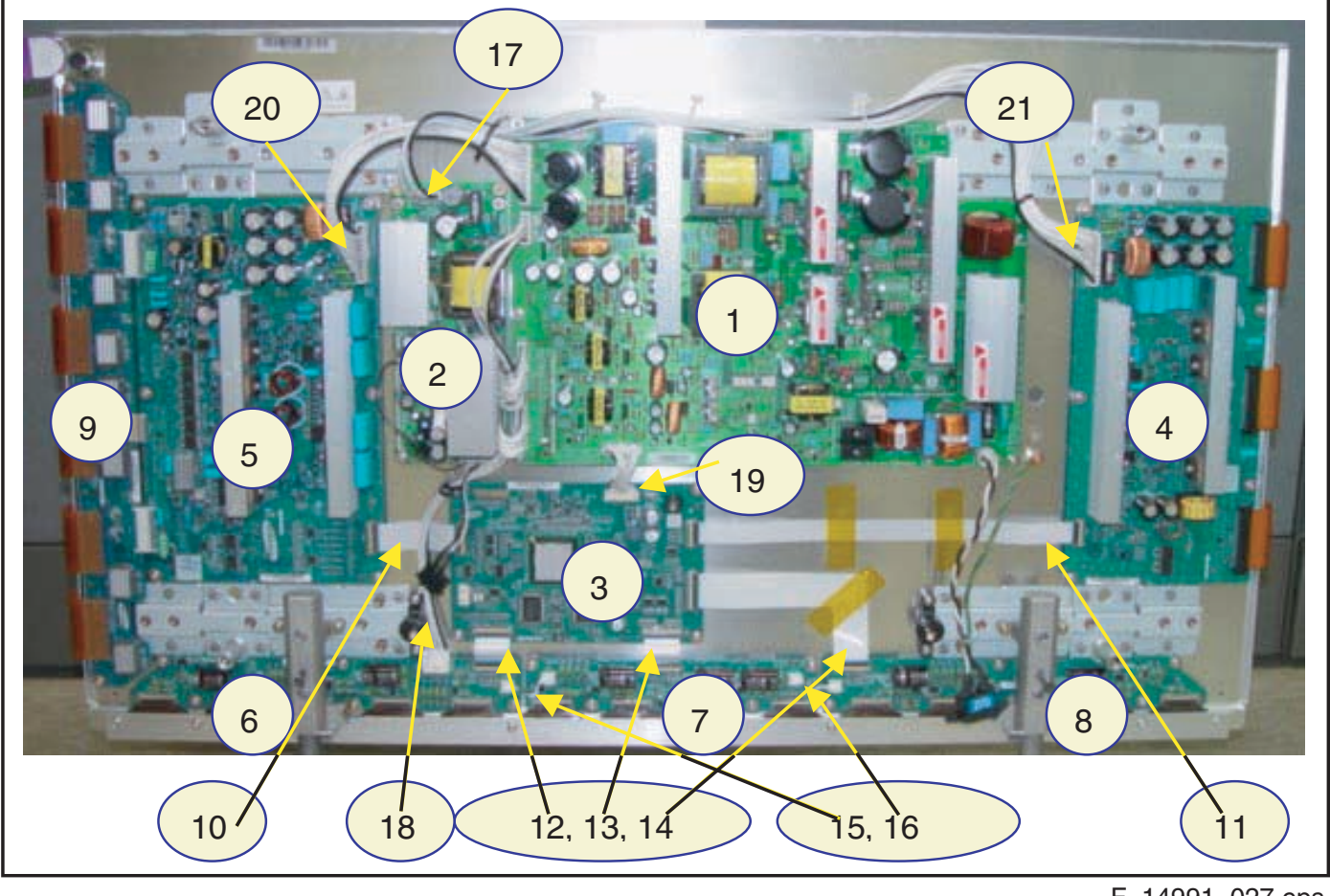

F\_14991\_027.eps 030805

### Figure 1-19 PWB location (37" SD v4)

#### Table 1-3 PWB overview (37" SD v4)

| No. | Location                   | Name                |
|-----|----------------------------|---------------------|
| 1   | Main PSU                   | Assy PWB PSU        |
| 2   | SUB-PSU                    | Assy PWB SUB-PSU    |
| 3   | LOGIC-MAIN Board           | Assy PWB LOGIC Main |
| 4   | X-MAIN Driving Board       | Assy PWB X Main     |
| 5   | Y-MAIN Driving Board       | Assy PWBY Main      |
| 6   | LOGIC E BUFFER Board       | Assy PWB Buffer     |
| 7   | LOGIC F BUFFER Board       | Assy PWB Buffer     |
| 8   | LOGIC G BUFFER Board       | Assy PWB Buffer     |
| 9   | Y-BUFFER Board             | Assy PWB Buffer     |
| 10  | LOGIC + Y-MAIN             | FFC Cable-flat      |
| 11  | LOGIC + X-MAIN             | FFC Cable-flat      |
| 12  | LOGIC + LOGIC BUF(E)       | FFC Cable-flat      |
| 13  | LOGIC + LOGIC BUF(F)       | FFC Cable-flat      |
| 14  | LOGIC + LOGIC BUF(G)       | FFC Cable-flat      |
| 15  | LOGIC BUF(E) + LOG. BUF(F) | Lead connector      |
| 16  | LOGIC BUF(F) + LOG. BUF(G) | Lead connector      |
| 17  | PSU + SUB PSU              | Lead connector      |
| 18  | PSU + LOGIC BUF(E)         | Lead connector      |
| 19  | PSU + LOGIC MAIN           | Lead connector      |
| 20  | PSU + Y-MAIN               | Lead connector      |

#### 1.3.2 42" SD v2

EN 8

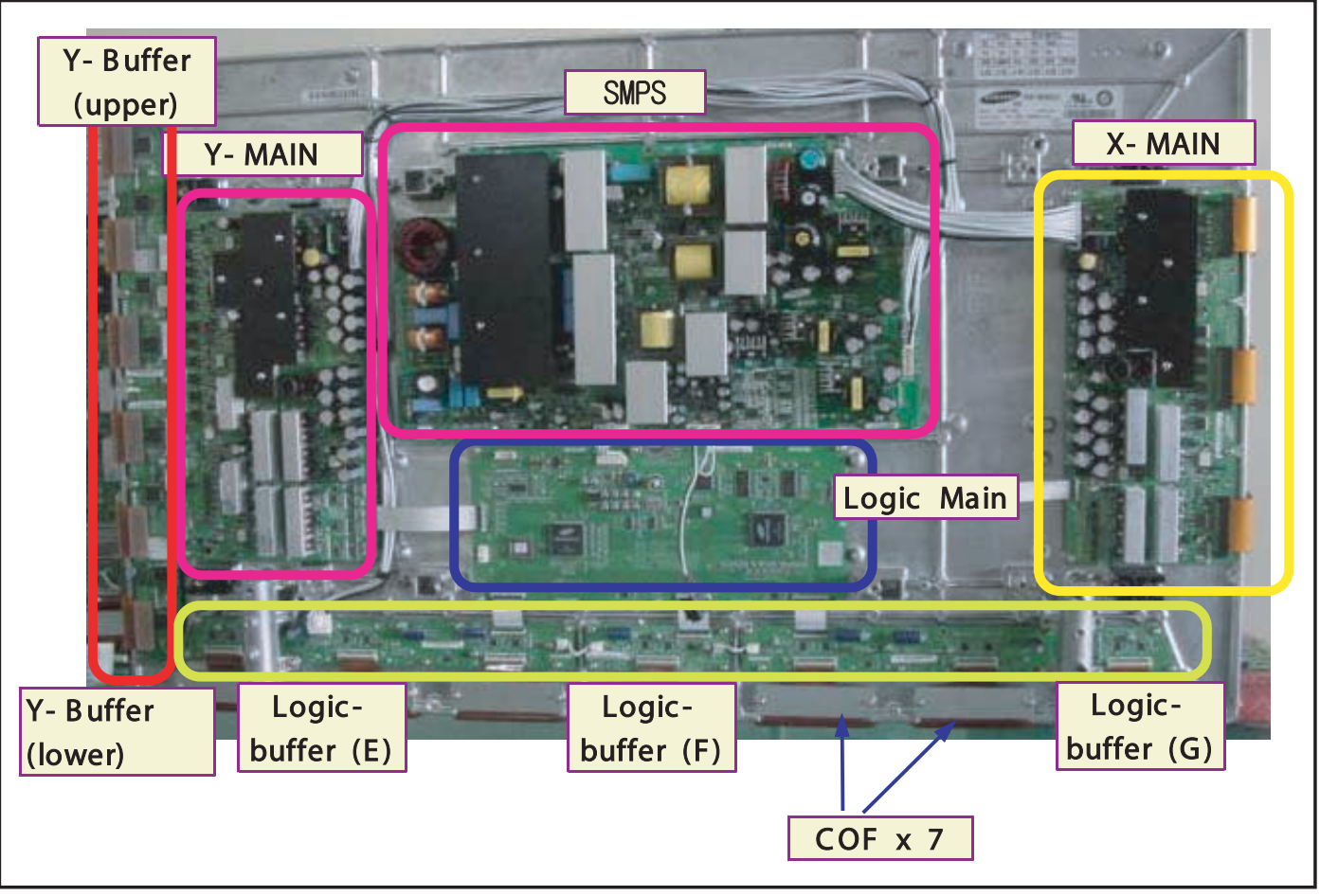

F\_14991\_033.eps 061005

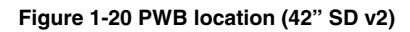

Table 1-4 PWB overview (42" SD v2)

| No. | Location           | Name |
|-----|--------------------|------|
| 1   | info not available |      |
| 2   |                    |      |
| 3   |                    |      |
| 4   |                    |      |
| 5   |                    |      |
| 6   |                    |      |
| 7   |                    |      |
| 8   |                    |      |
| 9   |                    |      |
| 10  |                    |      |
| 11  |                    |      |
| 12  |                    |      |
| 13  |                    |      |
| 14  |                    |      |
| 15  |                    |      |
| 16  |                    |      |
| 17  |                    |      |
| 18  |                    |      |
| 19  |                    |      |
| 20  |                    |      |
| 21  |                    |      |
| 22  |                    |      |
| 23  |                    |      |

#### 1.3.3 42" SD v3

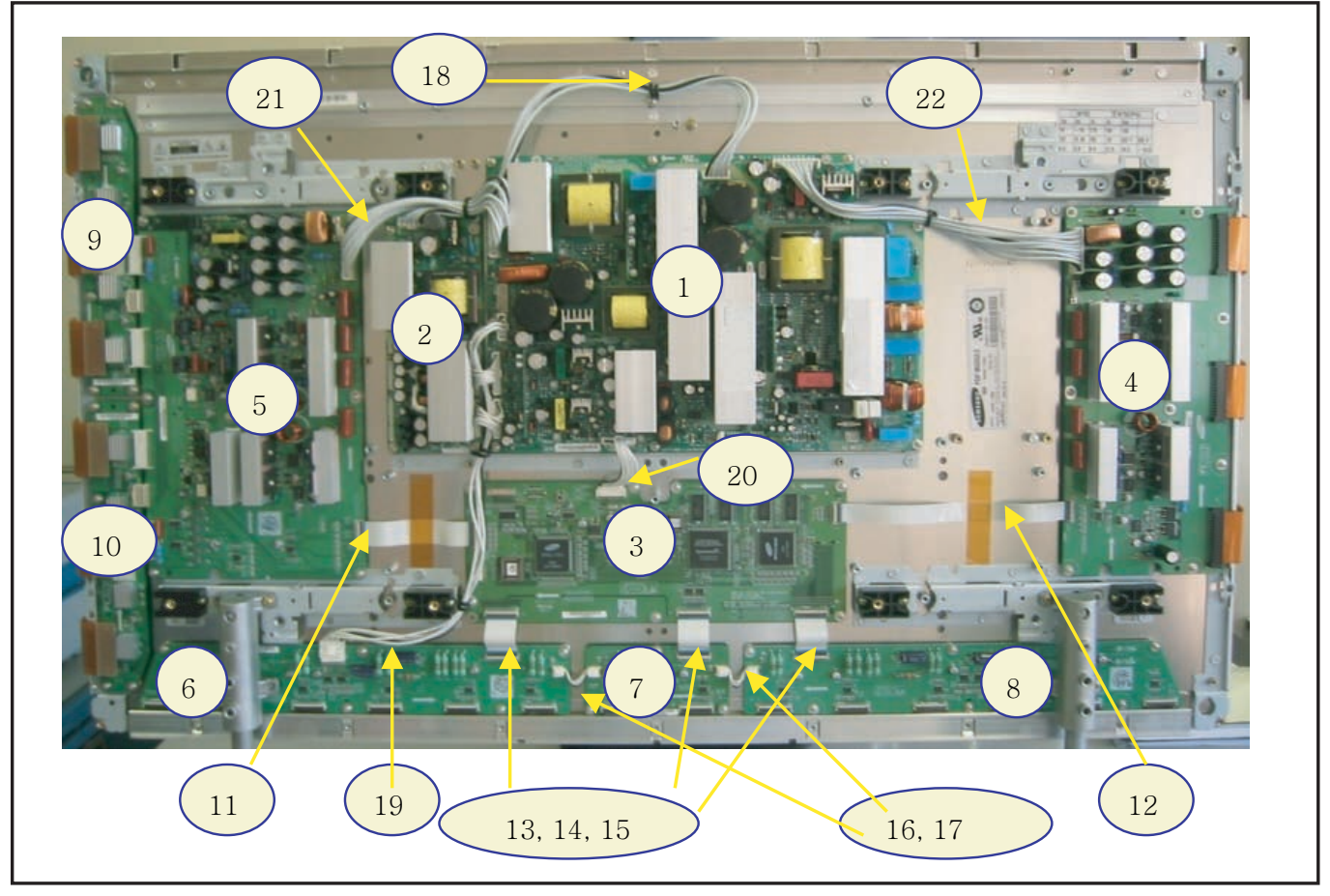

F\_14991\_034.eps 061005

#### Figure 1-21 PWB location (42" SD v3)

#### Table 1-5 PWB overview (42" SD v3)

| No. | Location                  | Name                |
|-----|---------------------------|---------------------|
| 1   | Main PSU                  | Assy PWB PSU        |
| 2   | SUB-PSU                   | Assy PWB SUB-PSU    |
| 3   | LOGIC-MAIN Board          | Assy PWB LOGIC Main |
| 4   | X-MAIN Driving Board      | Assy PWB X Main     |
| 5   | Y-MAIN Driving Board      | Assy PWBY Main      |
| 6   | LOGIC E BUFFER Board      | Assy PWB Buffer     |
| 7   | LOGIC F BUFFER Board      | Assy PWB Buffer     |
| 8   | LOGIC G BUFFER Board      | Assy PWB Buffer     |
| 9   | Y-BUFFER (UPPER) Board    | Assy PWB Buffer     |
| 10  | Y-BUFFER (DOWN) Board     | Assy PWB Buffer     |
| 11  | LOGIC + Y-MAIN            | FFC Cable-flat      |
| 12  | LOGIC + X-MAIN            | FFC Cable-flat      |
| 13  | LOGIC + LOGIC BUF(E)      | FFC Cable-flat      |
| 14  | LOGIC + LOGIC BUF(F)      | FFC Cable-flat      |
| 15  | LOGIC + LOGIC BUF(G)      | FFC Cable-flat      |
| 16  | LOGIC BUF(E) +LOG. BUF(F) | Lead connector      |
| 17  | LOGIC BUF(F) +LOG. BUF(G) | Lead connector      |
| 18  | PSU + SUB PSU             | Lead connector      |
| 19  | PSU + LOGIC BUF(E)        | Lead connector      |
| 20  | PSU + LOGIC MAIN          | Lead connector      |
| 21  | PSU + Y-MAIN              | Lead connector      |
| 22  | PSU + X-MAIN              | Lead connector      |

#### 1.3.4 42" SD v4

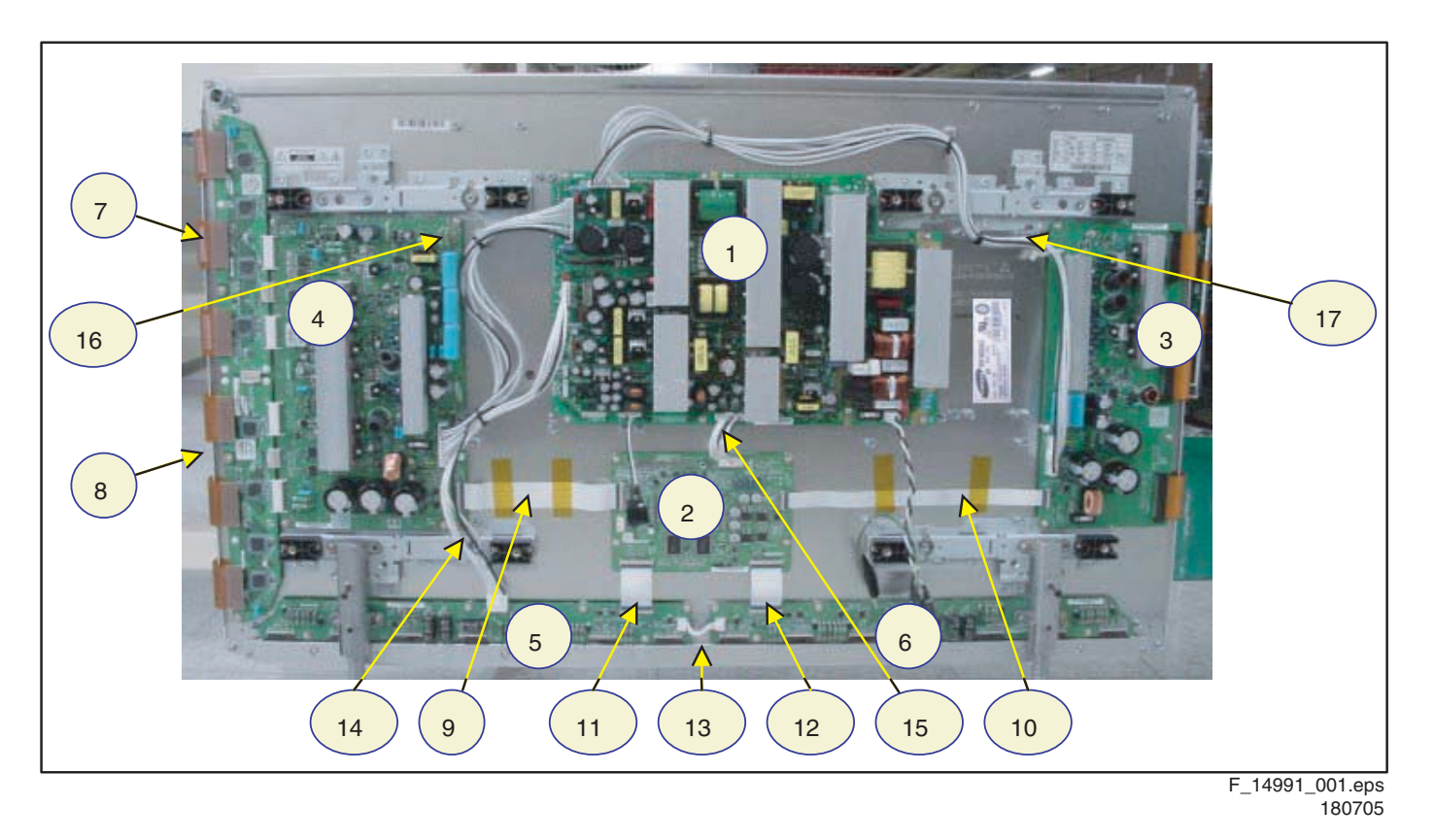

Figure 1-22 PWB location (42" SD v4)

## Table 1-6 PWB overview (42" SD v4)

| No  | Logation               | Nomo                |
|-----|------------------------|---------------------|
| NO. | Location               | Name                |
| 1   | SMPS                   | SMPS                |
| 2   | LOGIC-MAIN Board       | Assy PWB Logic Main |
| 3   | X-MAIN Driving Board   | Assy PWB X Main     |
| 4   | Y-MAIN Driving Board   | Assy PWB Y Main     |
| 5   | LOGIC E BUFFER Board   | Assy PWB buffer     |
| 6   | LOGIC F BUFFER Board   | Assy PWB buffer     |
| 7   | Y-BUFFER (UPPER) Board | Assy PWB buffer     |
| 8   | Y-BUFFER (DOWN) Board  | Assy PWB buffer     |
| 9   | LOGIC + Y-MAIN         | FFC cable-flat      |
| 10  | LOGIC + X-MAIN         | FFC cable-flat      |
| 11  | LOGIC + LOGIC BUF (E)  | FFC cable-flat      |
| 12  | LOGIC + LOGIC BUF (F)  | FFC cable-flat      |
| 13  | LOGIC BUF (E) + (F)    | Lead connector      |
| 14  | SMPS + LOGIC BUF (E)   | Lead connector      |
| 15  | SMPS + LOGIC MAIN      | Lead connector      |
| 16  | SMPS + Y-MAIN          | Lead connector      |
| 17  | SMPS + X-MAIN          | Lead connector      |

#### 1.3.5 42" HD v3

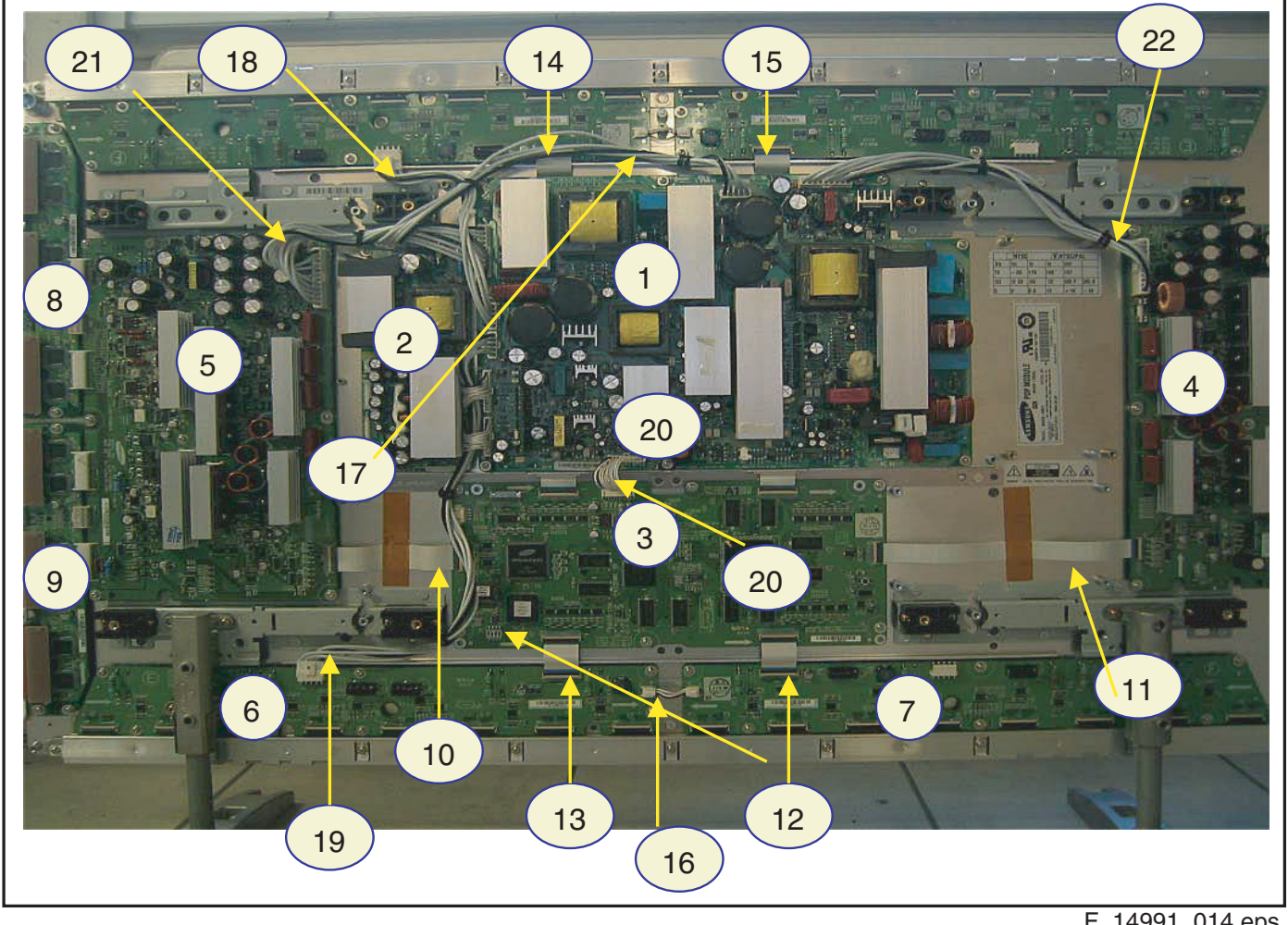

F\_14991\_014.eps 030805

#### Figure 1-23 PWB location (42" HD v3)

Table 1-7 PWB overview (42" HD v3)

| No. | Location                   | Name                |
|-----|----------------------------|---------------------|
| 1   | Main PSU                   | Assy PWB PSU        |
| 2   | SUB-PSU                    | Assy PWB SUB-PSU    |
| 3   | LOGIC-MAIN Board           | Assy PWB LOGIC Main |
| 4   | X-MAIN Driving Board       | Assy PWB X Main     |
| 5   | Y-MAIN Driving Board       | Assy PWB Y Main     |
| 6   | LOGIC E BUFFER Board       | Assy PWB Buffer     |
| 7   | LOGIC F BUFFER Board       | Assy PWB Buffer     |
| 8   | Y-BUFFER (UPPER) Board     | Assy PWB BuffeR     |
| 9   | Y-BUFFER (DOWN) Board      | Assy PWB Buffer     |
| 10  | LOGIC + Y-MAIN             | FFC Cable-flat      |
| 11  | LOGIC + X-MAIN             | FFC Cable-flat      |
| 12  | LOGIC + LOG. BUF(E) (Down) | FFC Cable-flat      |
| 13  | LOGIC + LOG. BUF(F) (Down) | FFC Cable-flat      |
| 14  | LOGIC + LOGIC BUF(E) (Up)  | FFC Cable-flat      |
| 15  | LOGIC + LOGIC BUF(E) (Up)  | FFC Cable-flat      |
| 16  | LOGIC BUF(E) + LOG. BUF(F) | Lead connector      |
| 17  | PSU + SUB PSU              | Lead connector      |
| 18  | PSU + LOGIC BUF(E) (UP)    | Lead connector      |
| 19  | PSU + LOGIC BUF(E) (Down)  | Lead connector      |
| 20  | PSU + LOGIC MAIN           | Lead connector      |
| 21  | PSU + Y-MAIN               | Lead connector      |
| 22  | PSU + X-MAIN               | Lead connector      |

#### 1.3.6 42" HD v4

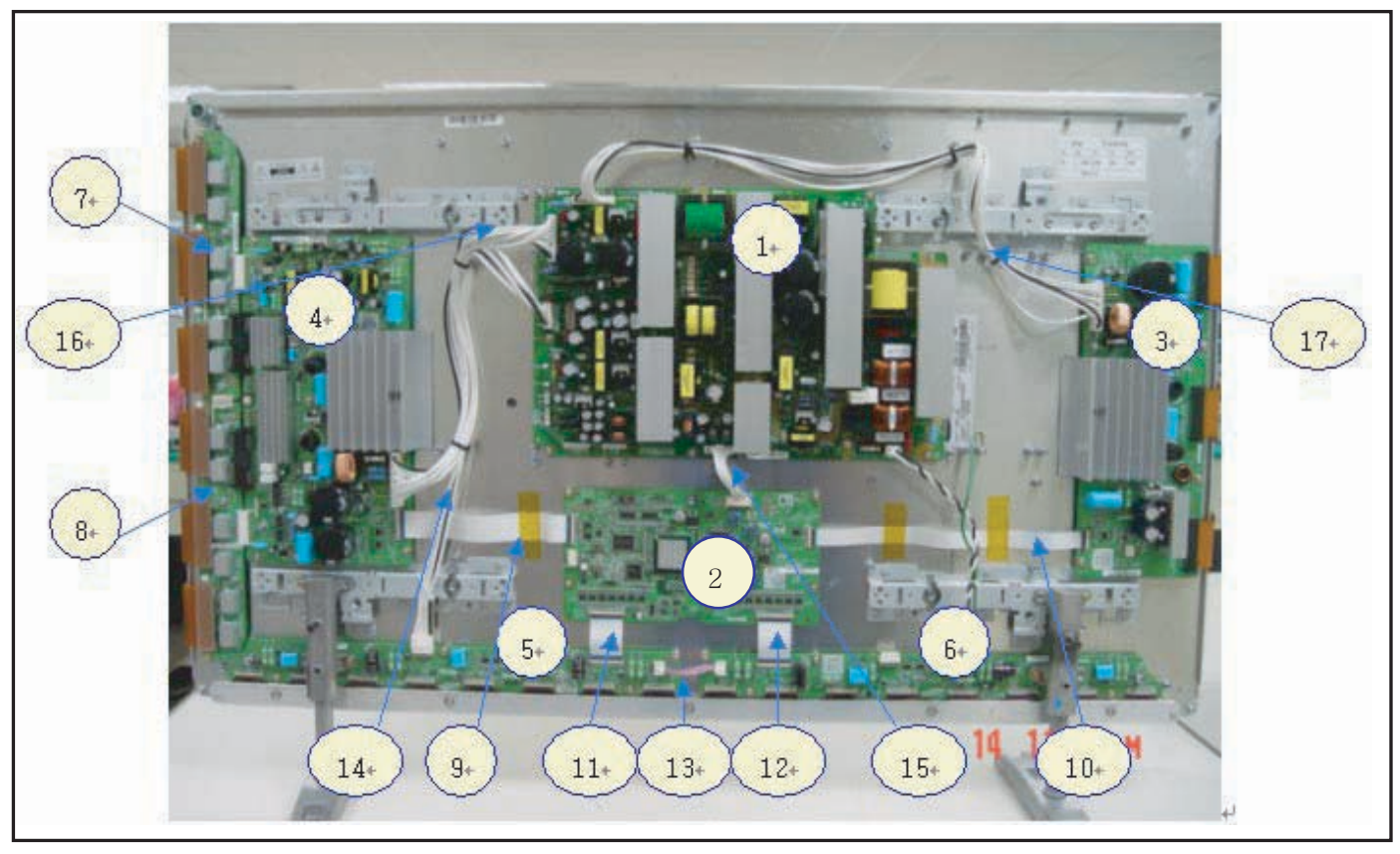

F\_14991\_015.eps 030805

| Figure 1-24 PWB location | (42" HD v4) |
|--------------------------|-------------|
|--------------------------|-------------|

#### No. Location Name SMPS SMPS 1 LOGIC-MAIN Board Assy PWBLOGIC Main 2 X-MAIN Driving Board Assy PWBX Main 3 4 Y-MAIN Driving Board Assy PCBY Main LOGIC E BUFFER Board Assy PWB Buffer 5 6 LOGIC F BUFFER Board Assy PWB Buffer Y-BUFFER (UPPER) Board Assy PWB Buffer 7 Y-BUFFER (DOWN) Board Assy PWB Buffer 8 FFC Cable-flat LOGIC + Y-MAIN 9 10 LOGIC + X-MAIN FFC Cable-flat 11 LOGIC + LOGIC BUF(E) FFC Cable-flat 12 LOGIC + LOGIC BUF(F) FFC Cable-flat 13 LOGIC BUF(E) + LOG. BUF(F) Lead connector 14 SMPS + LOGIC BUF(E) Lead connector 15 SMPS + LOGIC MAIN Lead connector SMPS + Y-MAIN 16 Lead connector SMPS + X-MAIN 17 Lead connector

#### Table 1-8 PWB overview (42" HD v4)

#### 1.3.7 50" HD v3

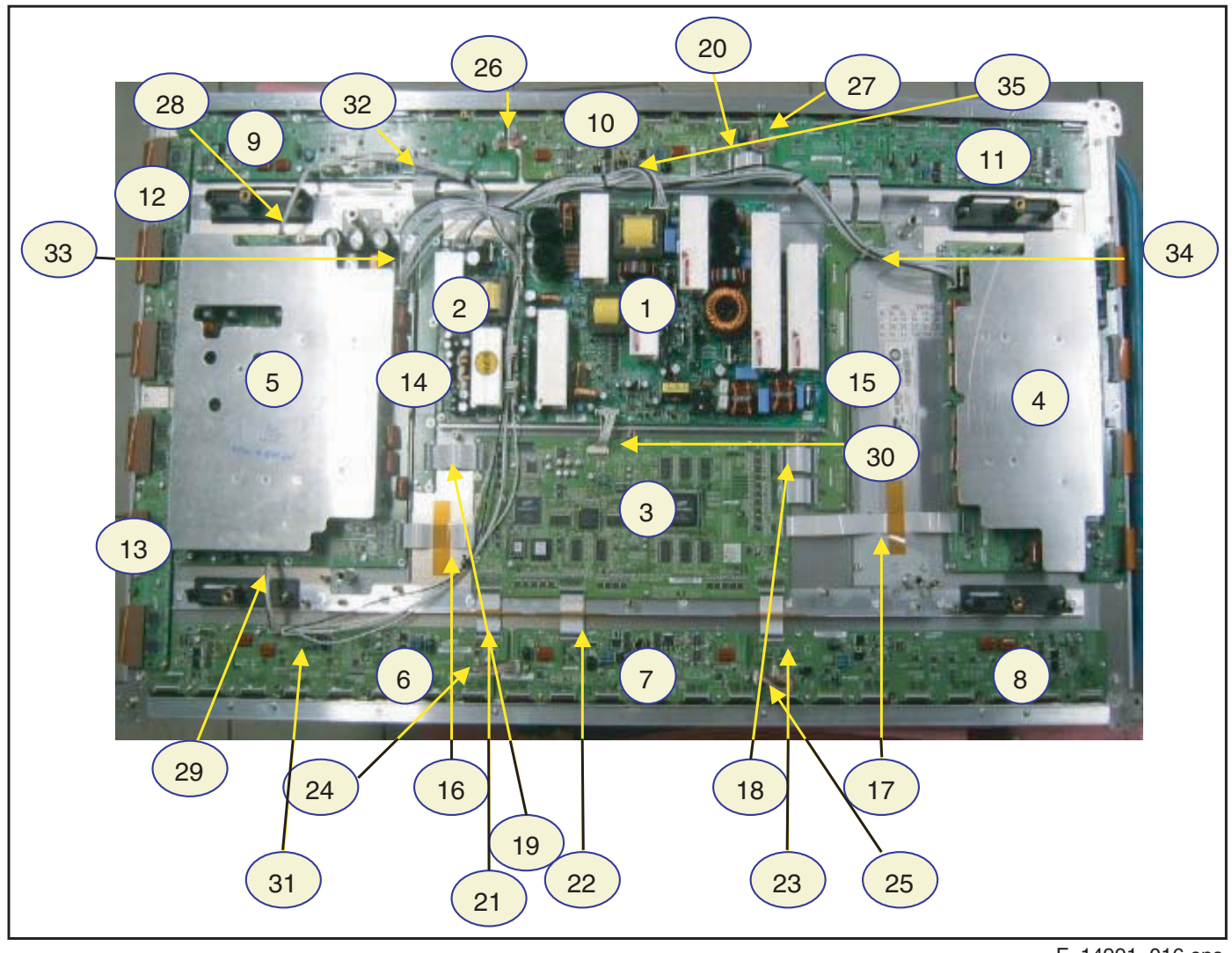

F\_14991\_016.eps 030805

### Figure 1-25 PWB location (50" HD v3)

#### Table 1-9 PWB overview (50" HD v3)

| No. | Location                     | Name               |
|-----|------------------------------|--------------------|
| 1   | Main PUS                     | Assy PWBPSU        |
| 2   | SUB-PSU                      | Assy PWBSUB-PSU    |
| 3   | LOGIC-MAIN Board             | Assy PWBLOGIC Main |
| 4   | X-MAIN Driving Board         | Assy PWBX Main     |
| 5   | Y-MAIN Driving Board         | Assy PCBY Main     |
| 6   | LOGIC E BUFFER Board         | Assy PWB Buffer    |
| 7   | LOGIC F BUFFER Board         | Assy PWB Buffer    |
| 8   | LOGIC G BUFFER Board         | Assy PWB Buffer    |
| 9   | LOGIC H BUFFER Board         | Assy PWB Buffer    |
| 10  | LOGIC I BUFFER Board         | Assy PWB Buffer    |
| 11  | LOGIC J BUFFER Board         | Assy PWB Buffer    |
| 12  | Y-BUFFER (UPPER) Board       | Assy PWB Buffer    |
| 13  | Y-BUFFER (DOWN) Board        | Assy PWB Buffer    |
| 14  | SUB-R                        | Assy PWB Buffer    |
| 15  | SUB-L                        | Assy PWB Buffer    |
| 16  | LOGIC + Y-MAIN               | FFC Cable-flat     |
| 17  | LOGIC + X-MAIN               | FFC Cable-flat     |
| 18  | SUB R + LOGIC                | FFC Cable-flat     |
| 19  | SUB L + LOGIC                | FFC Cable-flat     |
| 20  | LOG.BUF(I) + LOG.BUF(J) (Up) | FFC Cable-flat     |
| 21  | LOGIC + LOG. BUF(E) (Down)   | FFC Cable-flat     |

| No. | Location                   | Name           |
|-----|----------------------------|----------------|
| 22  | LOGIC + LOG. BUF(F) (Down) | FFC Cable-flat |
| 23  | LOGIC + LOG. BUF(G) (Down) | FFC Cable-flat |
| 24  | LOGIC BUF(E) + LOG. BUF(F) | Lead connector |
| 25  | LOGIC BUF(F) + LOG. BUF(G) | Lead connector |
| 26  | LOGIC BUF(H) + LOG. BUF(I) | Lead connector |
| 27  | LOGIC BUF(I) + LOG. BUF(J) | Lead connector |
| 28  | Y-MAIN + LOGIC BUF(H)      | Lead connector |
| 29  | Y-MAIN + LOGIC BUF(E)      | Lead connector |
| 30  | PSU + LOGIC MAIN           | Lead connector |
| 31  | PSU + LOGIC BUF(E)         | Lead connector |
| 32  | PSU + LOGIC BUF(H)         | Lead connector |
| 33  | PSU + Y-MAIN               | Lead connector |
| 34  | PSU + X-MAIN               | Lead connector |
| 35  | PSU + SUB PSU              | Lead connector |

#### 1.3.8 50" HD v4

EN 14

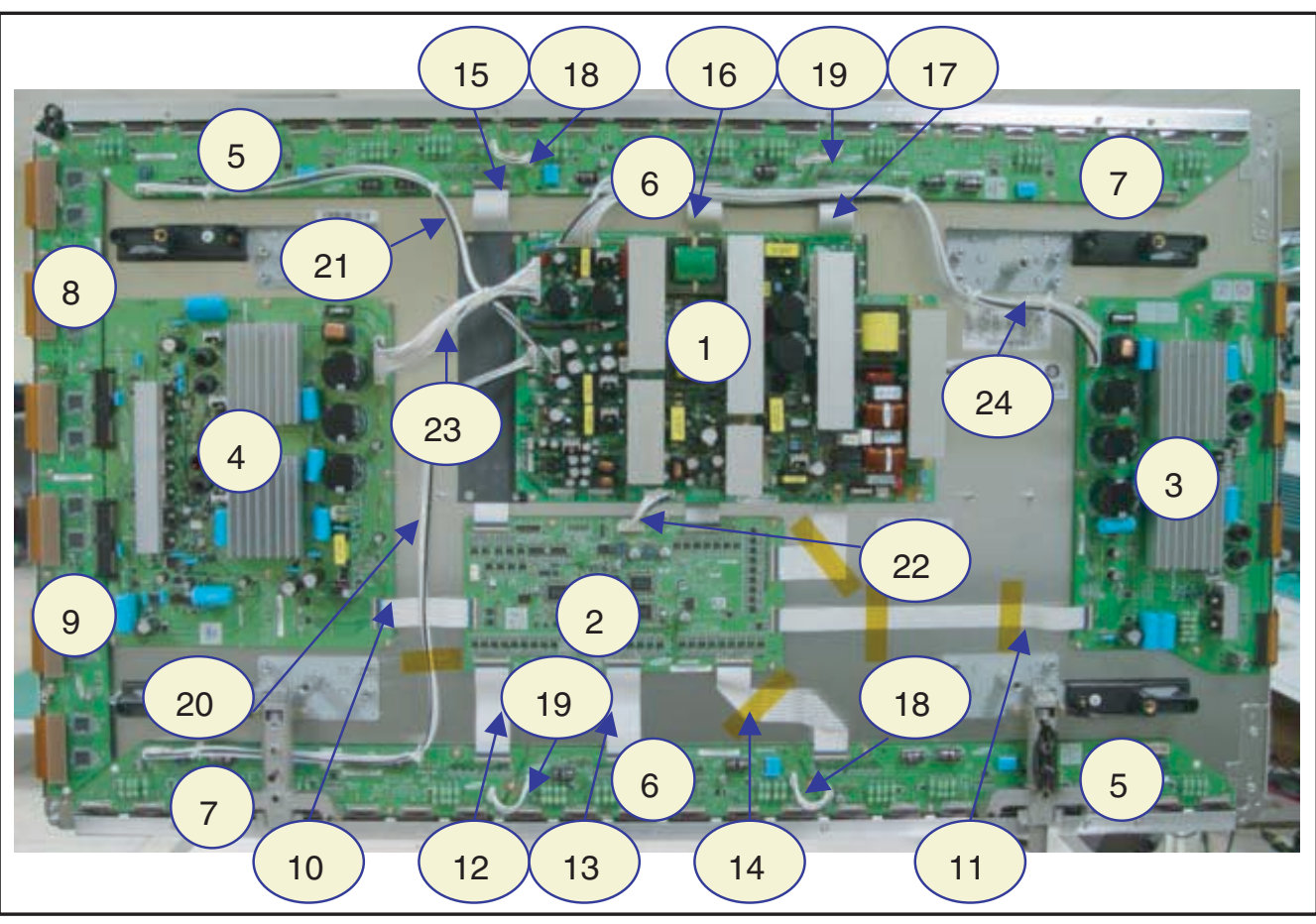

Figure 1-26 PWB location (50" HD v4)

F\_14991\_017.eps 030805

## Table 1-10 PWB overview (50" HD v4)

| No. | Location                   | Name               |
|-----|----------------------------|--------------------|
| 1   | SMPS                       | SMPS               |
| 2   | LOGIC-MAIN Board           | Assy PWBLOGIC Main |
| 3   | X-MAIN Driving Board       | Assy PWBX Main     |
| 4   | Y-MAIN Driving Board       | Assy PCBY Main     |
| 5   | LOGIC E BUFFER Board       | Assy PWB Buffer    |
| 6   | LOGIC F BUFFER Board       | Assy PWB Buffer    |
| 7   | LOGIC G BUFFER Board       | Assy PWB Buffer    |
| 8   | Y-BUFFER (Upper) Board     | Assy PWB Buffer    |
| 9   | Y-BUFFER (Down) Board      | Assy PWB Buffer    |
| 10  | LOGIC + Y-MAIN             | FFC Cable-flat     |
| 11  | LOGIC + X-MAIN             | FFC Cable-flat     |
| 12  | LOGIC + LOG. BUF(G: Down)  | FFC Cable-flat     |
| 13  | LOGIC + LOG. BUF(F: Down)  | FFC Cable-flat     |
| 14  | LOGIC + LOG. BUF(E: Down)  | FFC Cable-flat     |
| 15  | LOGIC + LOG. BUF(E: Upper) | FFC Cable-flat     |
| 16  | LOGIC + LOG. BUF(F: Upper) | FFC Cable-flat     |
| 17  | LOGIC + LOG. BUF(G: Upper) | FFC Cable-flat     |
| 18  | LOGIC BUF(E) + LOG. BUF(F) | Lead connector     |
| 19  | LOGIC BUF(F) + LOG. BUF(G) | Lead connector     |
| 20  | SMPS + LOGIC BUF(G: Down)  | Lead connector     |
| 21  | SMPS + LOGIC BUF(E: Upper) | Lead connector     |
| 22  | SMPS + LOGIC MAIN          | Lead connector     |
| 23  | SMPS + Y-MAIN              | Lead connector     |
| 24  | SMPS + X-MAIN              | Lead connector     |

# 2. Safety Instructions, Warnings, and Notes

#### Index of this chapter:

- 2.1 Handling Precautions
- 2.2 Safety Precautions
- 2.3 Notes

#### Notes:

- Only authorised persons should perform servicing of this module.
- When using/handling this unit, pay special attention to the PDP Module: it should not be enforced into any other way then next rules, warnings, and/or cautions.
- "Warning" indicates a hazard that may lead to death or injury if the warning is ignored and the product is handled incorrectly.
- "Caution" indicates a hazard that can lead to injury or damage to property if the caution is ignored and the product is handled incorrectly.

#### 2.1 Handling Precautions

- The PDP module use high voltage that is dangerous to humans. Before operating the PDP, always check for dust to prevent short circuits. Be careful touching the circuit device when power is "on".
- The PDP module is sensitive to dust and humidity. Therefore, assembling and disassembling must be done in no dust place.
- The PDP module has a lot of electric devices. The service engineer must wear equipment (for example, earth ring) to prevent electric shock and working clothes to prevent electrostatic.
- The PDP module use a fine pitch connector which is only working by exactly connecting with flat cable. The operator must pay attention to a complete connection when connector is reconnected after repairing.
- The capacitor's remaining voltage in the PDP module's circuit board temporarily remains after power is "off".
   Operator must wait for discharging of remaining voltage during at least 1 minute.

#### 2.2 Safety Precautions

#### 2.2.1 Safety Precautions

- Before replacing a board, discharge forcibly.
- The remaining electricity from board.
- When connecting FFC and TCPs to the module, recheck that they are perfectly connected.
- To prevent electrical shock, be careful not to touch leads during circuit operations.
- To prevent the Logic circuit from being damaged due to wrong working, do not connect/disconnect signal cables during circuit operations.
- Do thoroughly adjustment of a voltage label and voltageinsulation.
- Before reinstalling the chassis and the chassis assembly, be sure to use all protective stuff including a nonmetal controlling handle and the covering of partitioning type.
- Caution for design change: Do not install any additional devices to the module, and do not change the electrical circuit design.
- For example: Do not insert a subsidiary audio or video connector. If you insert It, it cause danger on safety. And, if you change the design or insert, manufacturer guarantee will be not effect.
- If any parts of wire is overheats of damaged, replace it with a new specified one immediately, and identify the cause of the problem and remove the possible dangerous factors.
- Examine carefully the cable status if it is twisted or damaged or displaced. Do not change the space between

parts and circuit board. Check the cord of AC power preparing damage.

- Product Safety Mark: Some of electric or implement material have special characteristics invisible that was related on safety. In case of the parts are changed with new one, even though the Voltage and Watt is higher than before, the Safety and Protection function will be lost.
- The AC power always should be turned "off", before next repair.
- Check assembly condition of screw, parts and wire arrangement after repairing. Check whether the material around the parts get damaged.

#### 2.2.2 ESD Precautions

There are parts, which are easily damaged by electrostatics (for example Integrated Circuits, FETs, etc.) Electrostatic damage rate of product will be reduced by the following technics:

- Before handling semiconductor parts/assembly, must remove positive electric by ground connection, or must wear the antistatic wrist-belt and ring (it must be operated after removing dust on it. It comes under precaution of electric shock).
- After removing the assembly, lay it with the tracks on a conductive surface to prevent charging.
- Do not use chemical stuff containing Freon. It generates positive electric that can damage ESD sensitive devices.
- You must use a soldering device for ground-tip when soldering or de-soldering these devices.
- You must use anti-static solder removal device. Most removal devices do not have antistatic which can charge a enough positive electric enough for damaging these devices.
- Before removing the protective material from the lead of a new device, bring the protective material into contact with the chassis or assembly.
- When handing an unpacked device for replacement, do not move around too much. Moving (legs on the carpet, for example) generates enough electrostatic to damage the device.
- Do not take a new device from the protective case until the it is ready to be installed. Most devices have a lead, which is easily short-circuited by conductive materials (such as conductive foam and aluminium)

#### 2.3 Notes

A glass plate is positioned before the plasma display. This glass plate can be cleaned with a slightly humid cloth. If due to circumstances there is some dirt between the glass plate and the plasma display panel, it is recommended to do some maintenance by a qualified service employee only.

#### 2.3.1 Safe PDP Handling

- The work procedures shown with the "Note" indication are important for ensuring the safety of the product and the servicing work. Be sure to follow these instructions.
- Before starting the work, secure a sufficient working space.
- At all times, other than when adjusting and checking the product, be sure to turn "off" the main POWER switch and disconnect the power cable from the power source of the display (jig or the display itself) during servicing.
- To prevent electric shock and breakage of PWBs, start the servicing work at least 30 seconds after the main power has been turned "off". Especially when installing and removing the Power Supply PWB and the SUS PWB in which high voltages are applied, start servicing at least 2 minutes after the main power has been turned "off".

З.

- While the main power is "on", do not touch any parts or circuits other than the ones specified. The high voltage Power Supply block within the PDP module has a floating ground. If any connection other than the one specified is made between the measuring equipment and the high voltage power supply block, it can result in electric shock or activation of the leakage-detection circuit breaker.
- When installing the PDP module in, and removing it from the packing carton, be sure to have at least two persons perform the work while being careful to ensure that the flexible printed-circuit cable of the PDP module does not get caught by the packing carton.
- When the surface of the panel comes into contact with the cushioning materials, be sure to confirm that there is no foreign matter on top of the cushioning materials before the surface of the panel comes into contact with the cushioning materials. Failure to observe this precaution may result in, the surface of the panel being scratched by foreign matter.
- When handling the circuit PWB, be sure to remove static electricity from your body before handling the circuit PWB.
- Be sure to handle the circuit PWB by holding the large parts as the heat sink or transformer. Failure to observe this

## 3. Directions For Use

Not applicable.

precaution may result in the occurrence of an abnormality in the soldered areas.

- Do not stack the circuit PWB. Failure to observe this precaution may result in problems resulting from scratches on the parts, the deformation of parts, and short-circuits due to residual electric charge.
- Routing of the wires and fixing them in position must be done in accordance with the original routing and fixing configuration when servicing is completed. All the wires are routed far away from the areas that become hot (such as the heat sink). These wires are fixed in position with the wire clamps so that the wires do not move, thereby ensuring that they are not damaged and their materials do not deteriorate over long periods of time. Therefore, route the cables and fix the cables to the original position and states using the wire clamps.
- Perform a safety check when servicing is completed. Verify that the peripherals of the serviced points have not undergone any deterioration during servicing. Also verify that the screws, parts and cables removed for servicing purposes have all been returned to their proper locations in accordance with the original

# 4. Mechanical Instructions

### Index of this chapter:

- 4.1 Dis-assembling / Re-assembling
- 4.1.1 Flexible Printed Circuit of Y-Buffer (Upper and Lower)
- 4.1.2 Flat Cable Connector of X-main Board
- 4.1.3 FFC and TCP from Connector
- 4.1.4 Exchange of LBE, LBF, LBG board
- 4.1.5 Exchange YBU, YBL and YM board

## 4.1 Dis-assembling / Re-assembling

### 4.1.1 Flexible Printed Circuit of Y-Buffer (Upper and Lower)

- Dis-assembly: Pull out the FPC from the connector by holding the lead of the FPC with both hands.
- Re-assembly: Push the lead of FPC with same force on both sides into the connector.

**Note:** Be careful do not to damage the connector pin during connecting.

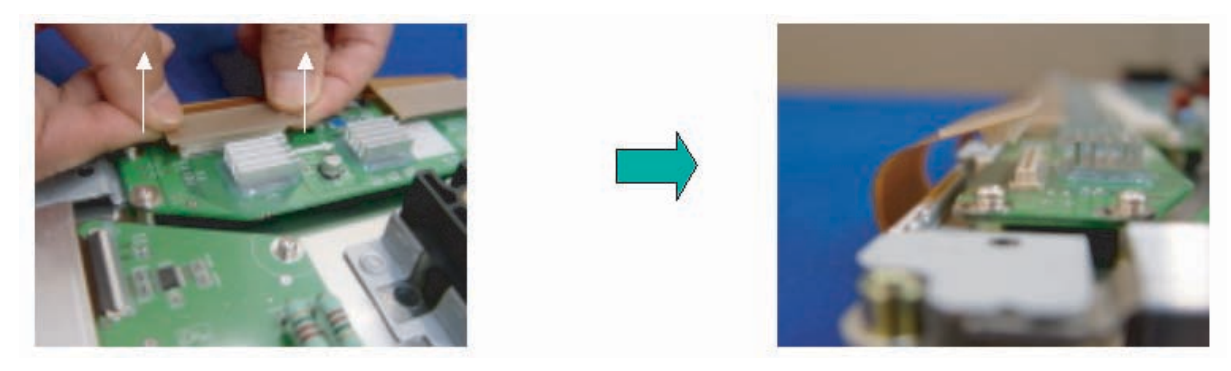

Figure 4-1 Dis-assembly FPC of Y-buffer

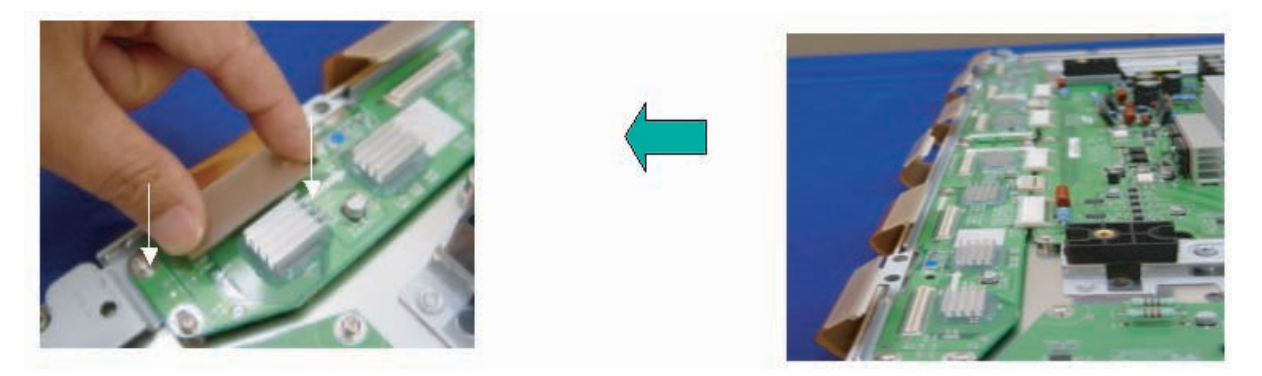

Figure 4-2 Re-assembly FPC of Y-buffer

#### 4.1.2 Flat Cable Connector of X-main Board

• Dis-assembly:

4.

- 1. Pull out the clamp of connector.
- Pull Flat cable out press down lightly.
  Turn the Flat Cable reversely.
- Re-assembly: Put the Flat Cable into the connector press down lightly until locking sound ("Click") comes out. ٠

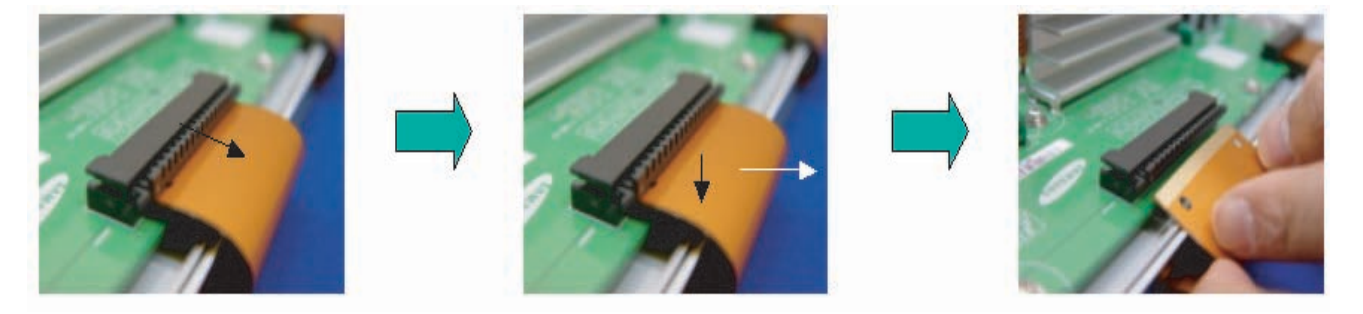

Figure 4-3 Dis-assembly FCC of X-main board

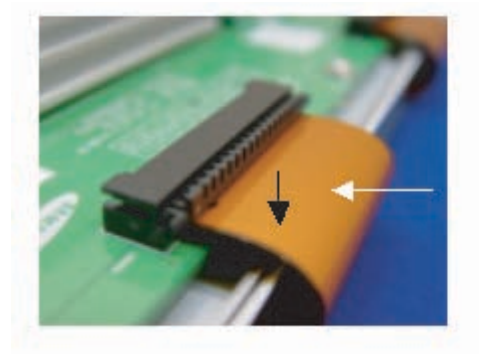

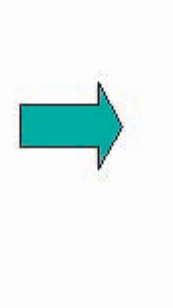

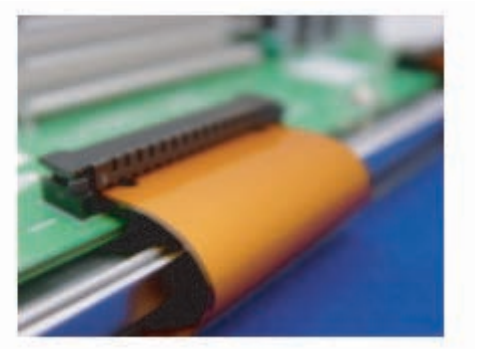

Figure 4-4 Re-assembly FCC of X-main board

#### 4.1.3 FFC and TCP from Connector

- Dis-assembling of TCP:
  - 1. Open the clamp carefully.
  - 2. Pull the TCP out from its connector.
  - Re-assembling of TCP:

٠

- 1. Put the TCP into the connector carefully
- 2. Close the clamp completely (until "Click" comes out.).

#### Notes:

- Checking whether the foreign material is on the connector inside before assembling of TCP.
- Be careful, do not damage the board by ESD during handling of TCP.

SDI PDP

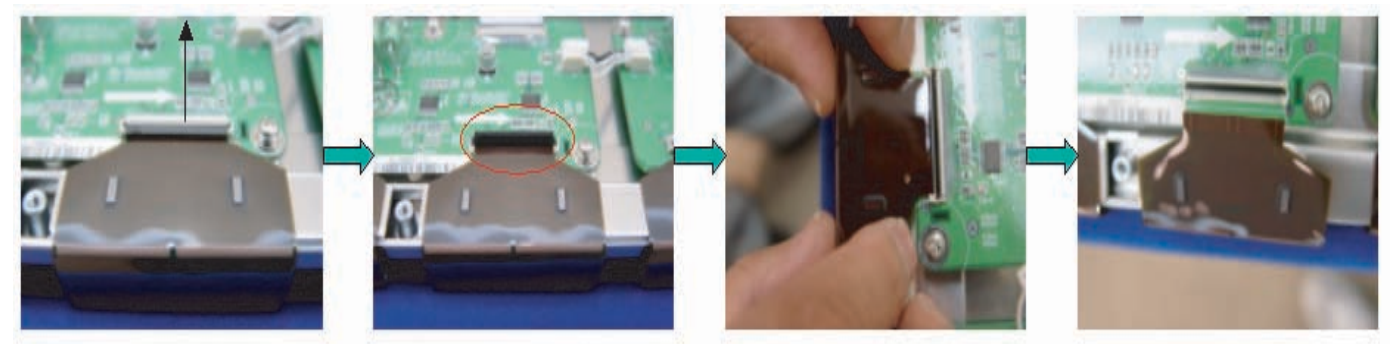

Figure 4-5 Dis-assembly of TCP

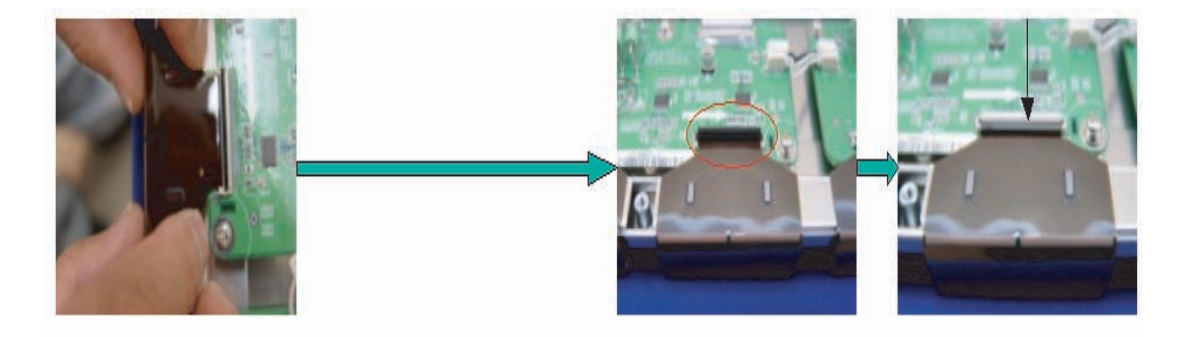

Figure 4-6 Re-assembly of TCP

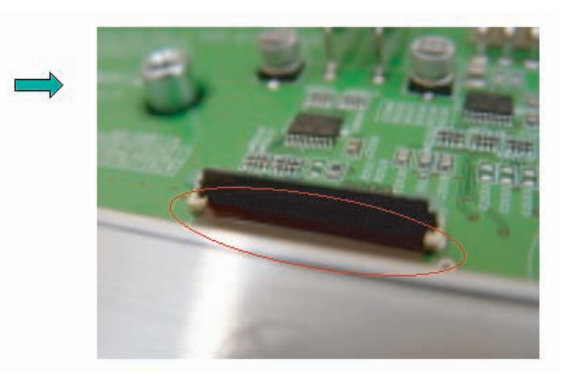

Figure 4-7 Mis-assembly of TCP

The procedure of assembling and disassembling of FFC is same as TCP

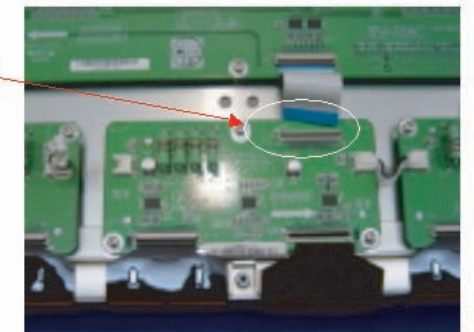

Figure 4-8 Dis- and re-assembly of FFC

4. EN 19

SDI PDP

#### 4.1.4 Exchange of LBE, LBF, LBG board

4.

- 1. Depending on the model (see "Photo 2" per model.):
  - 42" SD v3 Remove the screws in order of 2-3-5-7-1 4-6 (and 10-11-13-16-9-12-14 for HD) from heat sink and then remove heat sink (Photo 1).
  - 42" SD v4 Remove the screws in order of 2-4-1-5-3 from heat sink and then remove heat sink (Photo 1).
  - 42" HD v3, 37" SD v4, 50" HD v3 Remove the screws in order of "Centre - Left Side - Right Side" from heat sink and then get rid of heat sink (Photo 1).
  - 50" HD v4 Remove the screws in order of 2-3-1-4 from heat sink and then remove heat sink (Photo 1).
- 2. Remove the TPC, FFC, and power cable from the connectors.
- 3. Remove all the screws from the defective board.
- 4. Remove the defected board.
  - **Note:** When replacing the Logic board or Y-main board for a lead-free (Pb-free) board, always replace them together. (this is **only** valid for the 37" SD v4 displays!)
- 5. Replace the new board and then screw tightly.
- 6. Clean the connectors.
- 7. Re-connect the TCP, FFC, and power cable to the connector.
- 8. Re-assemble the TCP heat sink. Use the same screw mounting order as described above

**Caution:** If you screw too tight, it is possible to damage the Driver IC of the TCP.

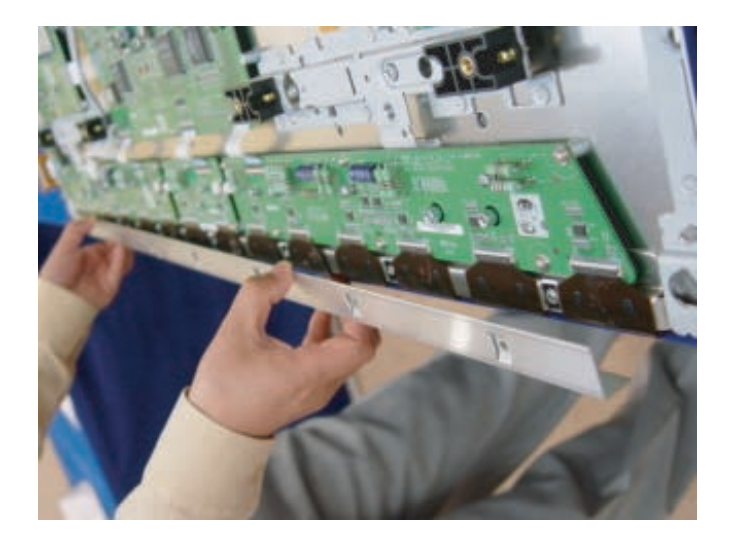

Figure 4-9 Photo 1 - Heatsink removal

Mechanical Instructions

4.

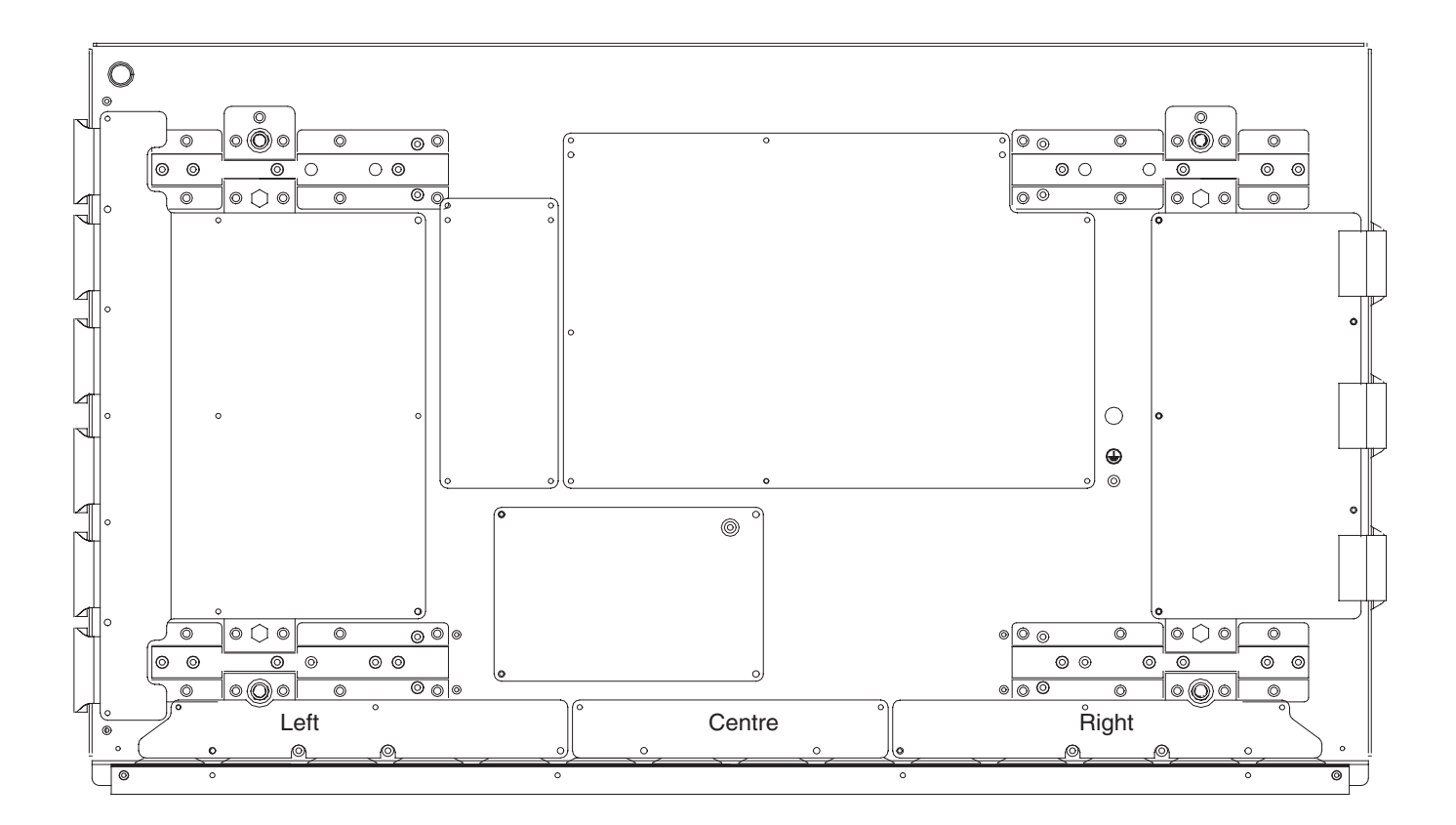

Figure 4-10 Photo 2 - 37" SD v4

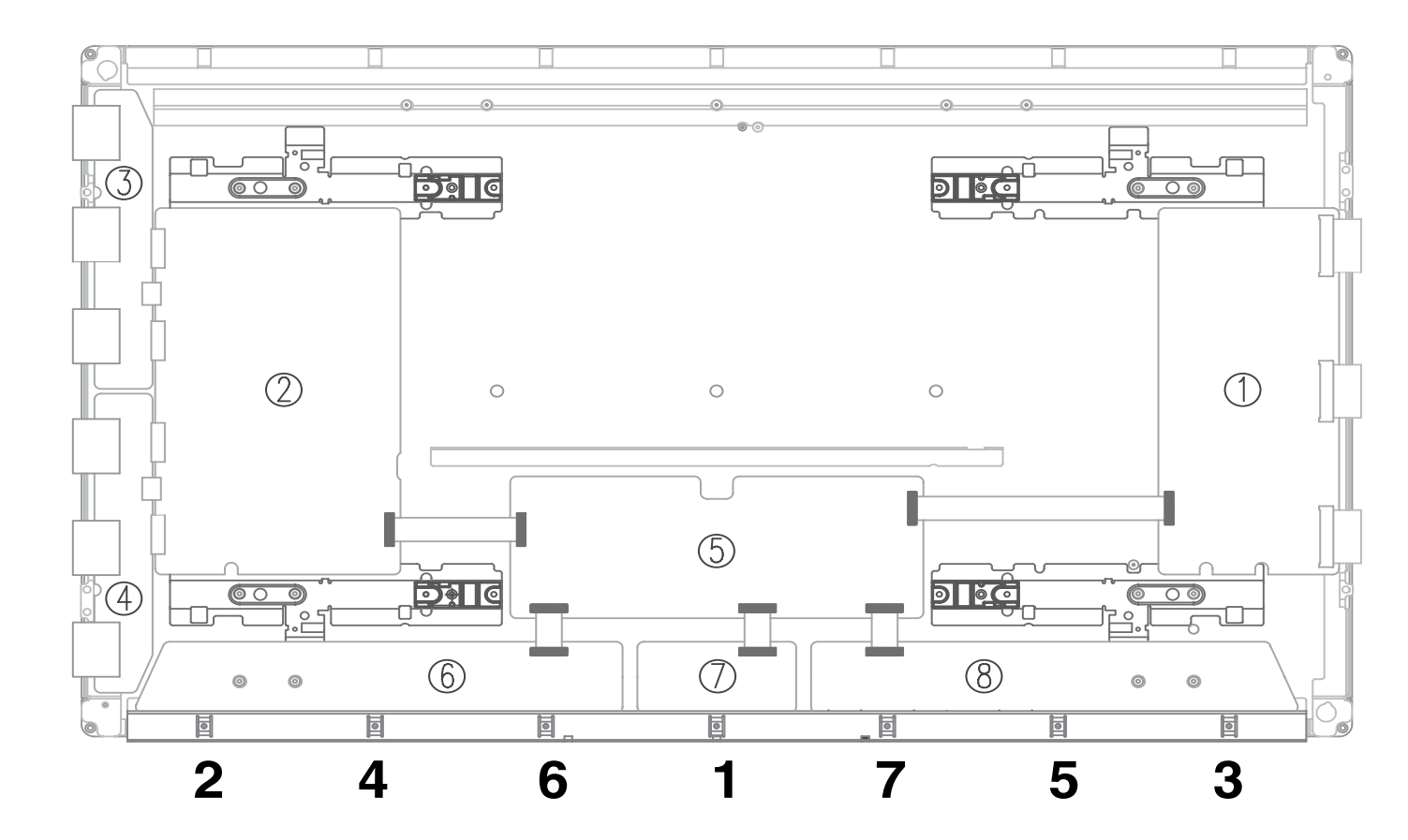

Figure 4-11 Photo 2 - 42" SD v2 and v3

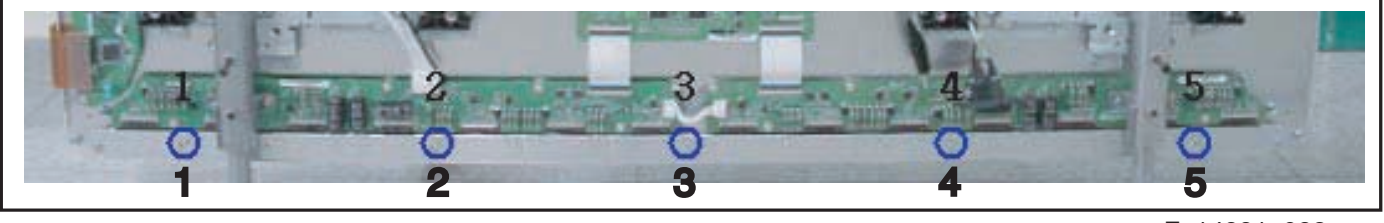

F\_14991\_028.eps 030805

Figure 4-12 Photo 2 - 42" SD v4

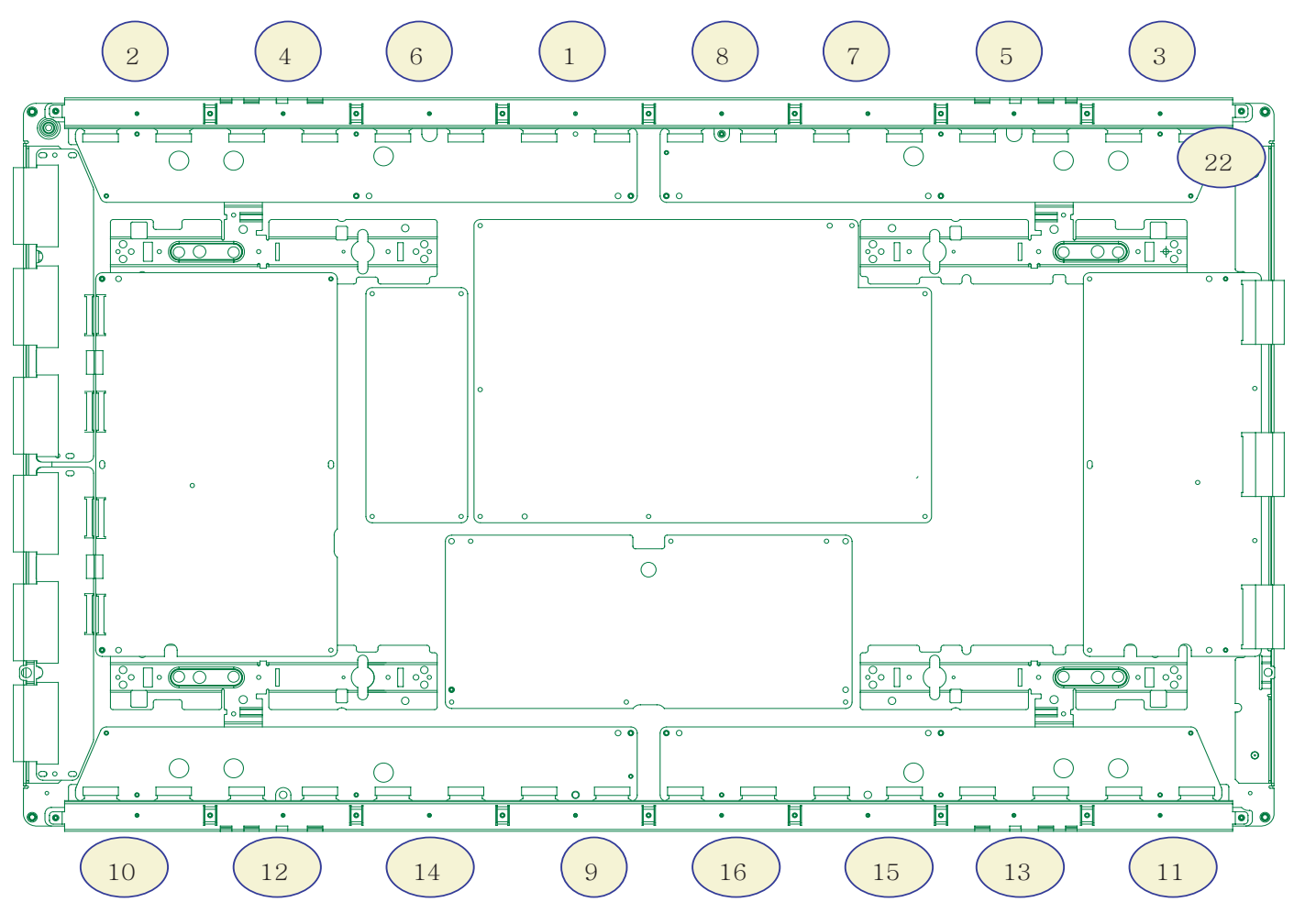

Figure 4-13 Photo 2 - 42" HD v3

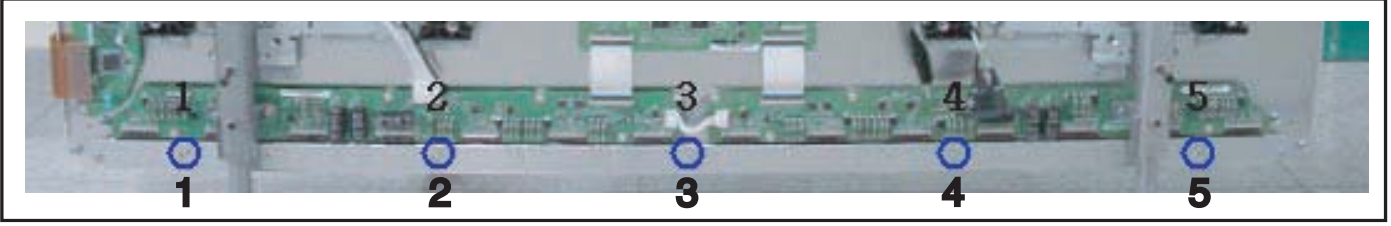

F\_14991\_028.eps 030805

Mechanical Instructions

4.

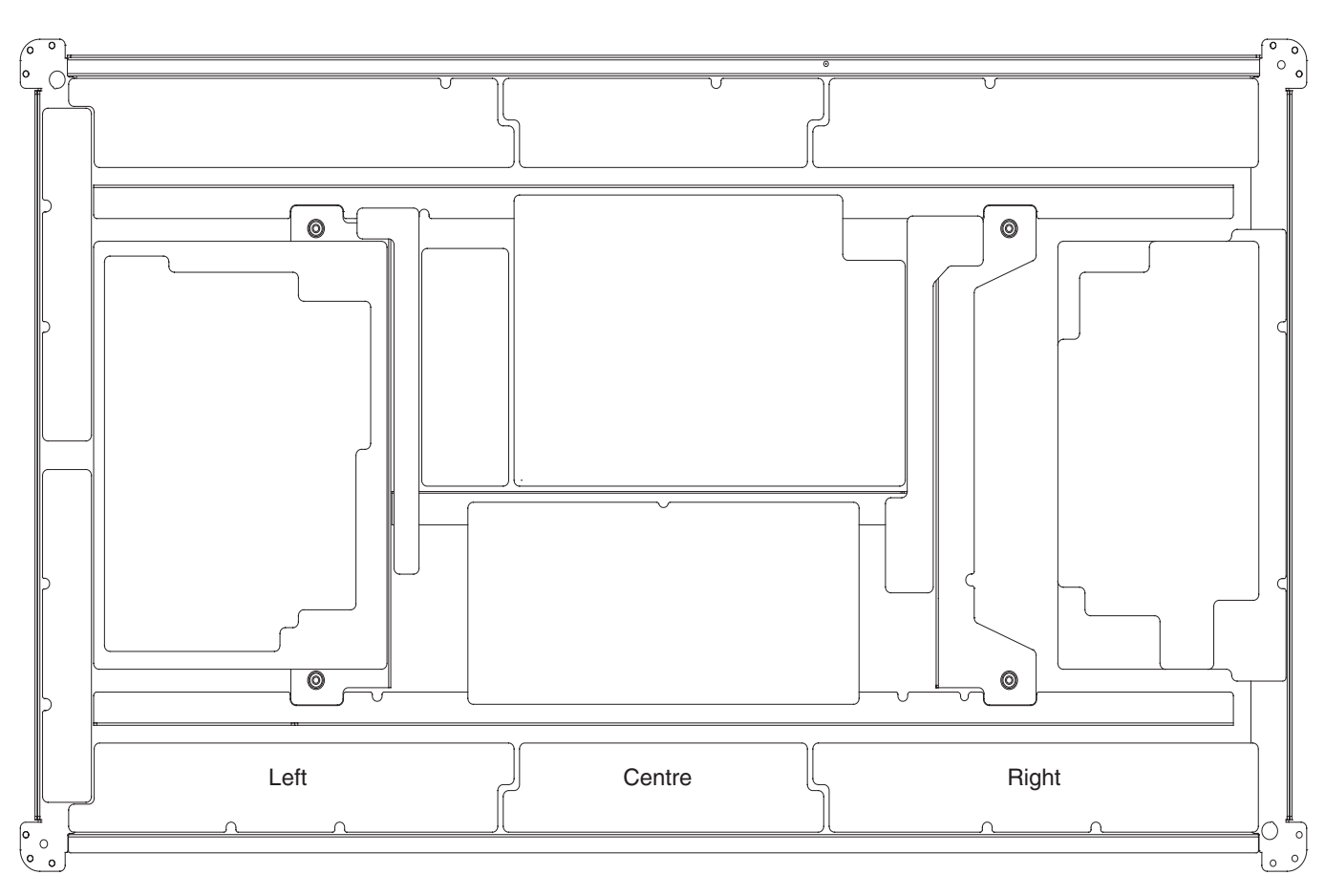

Figure 4-15 Photo 2 - 50" HD v3

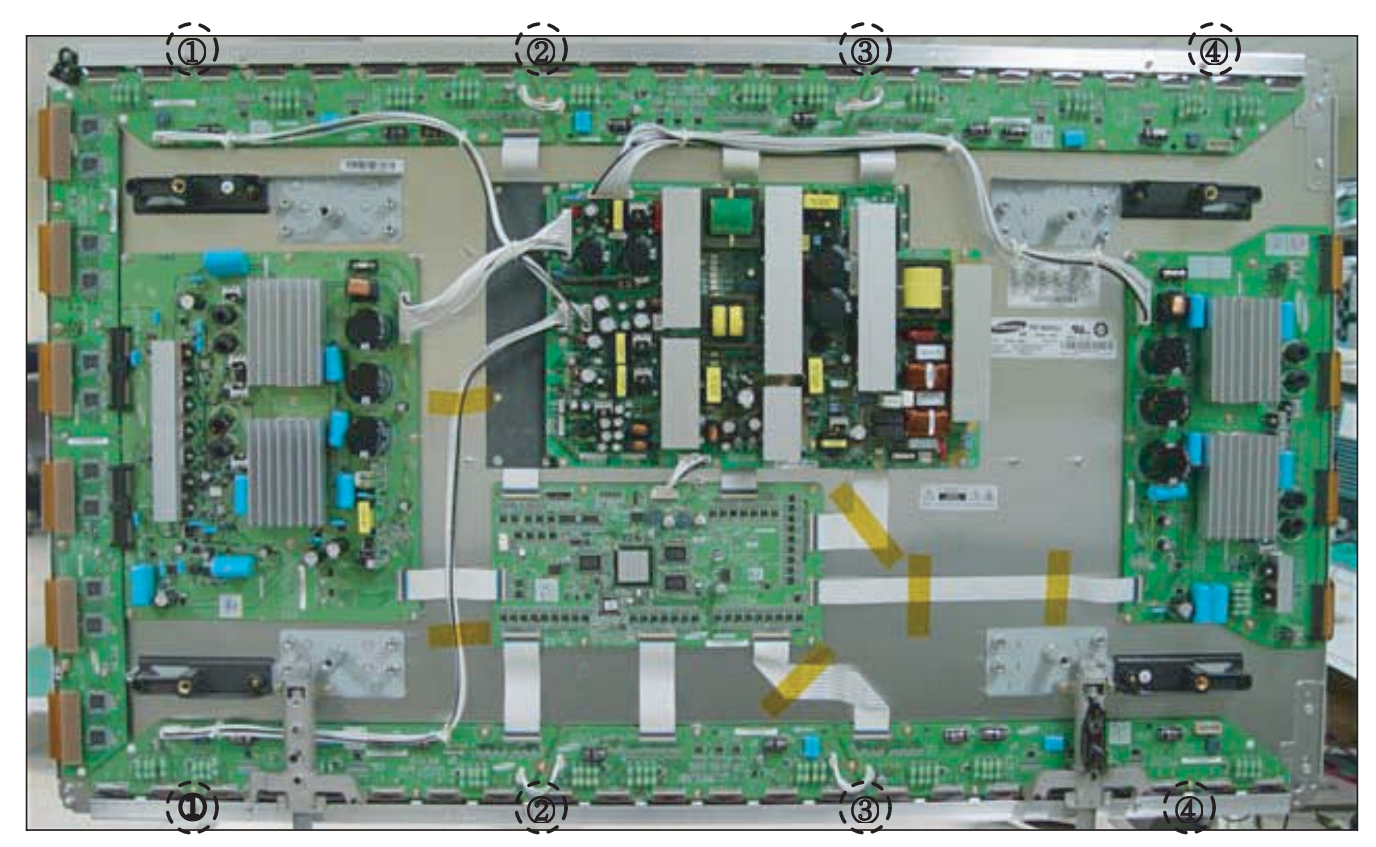

F\_14991\_029.eps 030805

Figure 4-16 Photo 2 - 50" HD v4

#### 4.1.5 Exchange YBU, YBL and YM board

4.

- 1. Separate all the FPC connector s of YBU (Y-Buffer upper) and YBL (Y-Buffer lower). See "Photo 1".
- 2. Separate all the connector of CN5001 and CN5008 from Y-Main. See "Photo 2".
- Loosen all the screws of YBU, YBL, and YM. See "Photo 3".
- 4. Remove the board from chassis.
- 5. Remove the connector of CN5006 and CN5007 among YBU, YBL and YM.
- $\mbox{6. Remove the YBL and YBU from Y-main.}$
- Remove the defected board.
  Note: When replacing the Logic board or Y-main board for a lead-free (Pb-free) board, always replace them together. (this is only valid for the 37" SD v4 displays!)
- 8. Re-assemble the YBU and YBL to the Y-Main.
- 9. Connect the connector of CN5006 and CN5007 among YBU, YBL and YM. See "Photo 4".
- 10. Arrange the board on the chassis and then screw to fix.
- 11. Connect the FPC and YM of panel to the connector. See "Photo 5".
- 12. Supply the electric power to the module and then check the waveform of the board.
- 13. Turn "off" the power after the waveform is adjusted.

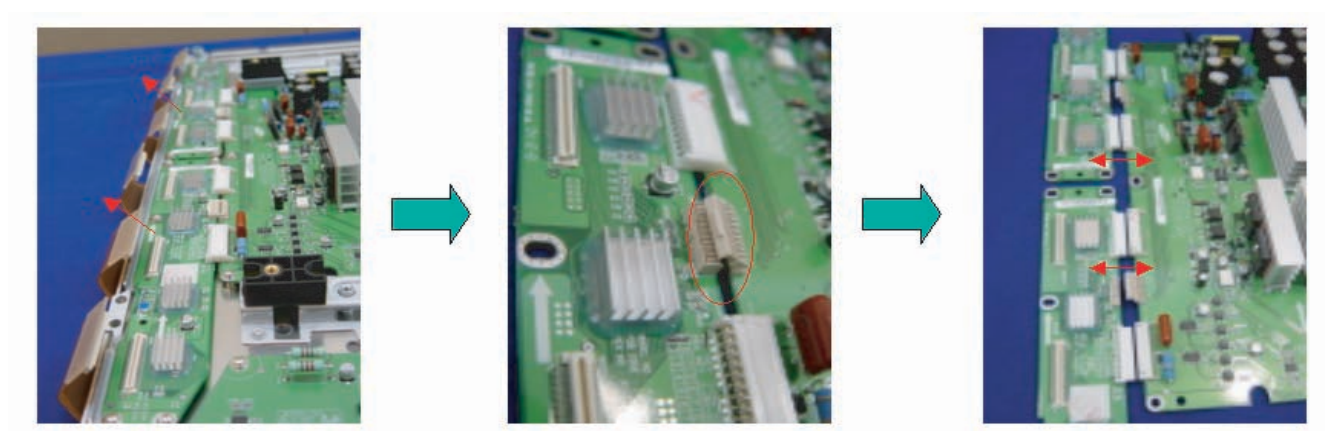

Figure 4-17 Photo 1, 2, and 3: Dis-assembly of YBU, YBL, and YM

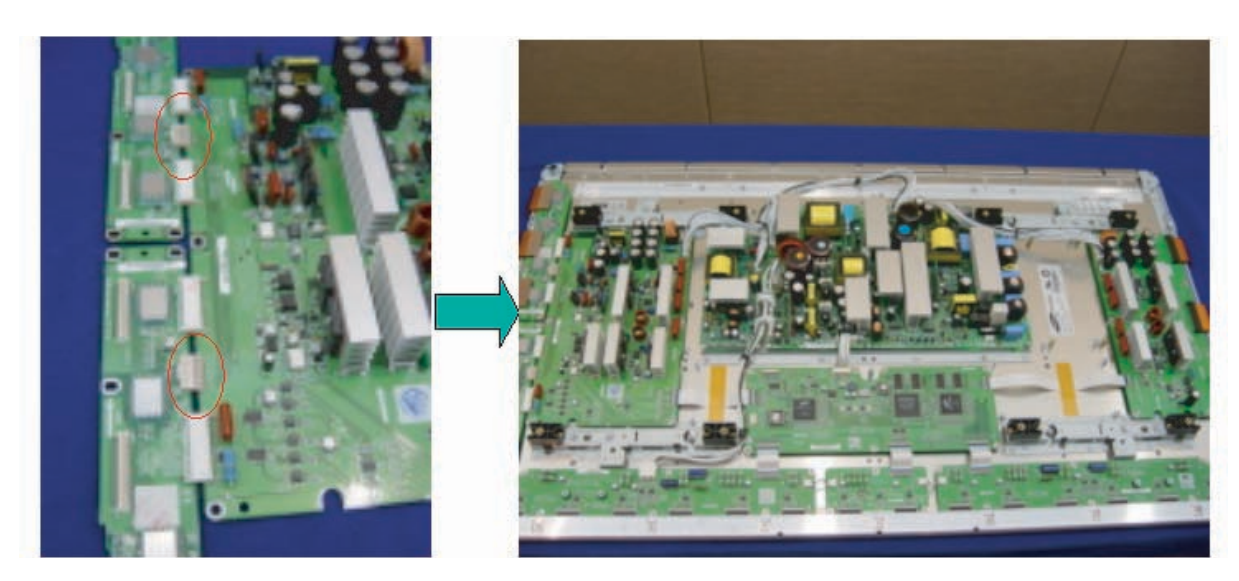

Figure 4-18 Photo 4 and 5: Re-assembly of YBU, YBL, and YM

# 5. Service Modes, Error Codes, and Fault Finding

#### Index of this chapter:

- 5.1 Repair Tools
- 5.2 Fault Finding
- 5.3 Defect Description Form

#### 5.1 Repair Tools

#### 5.1.1 ComPair

For the v3 and v4 models, it will be possible to generate test patterns with ComPair. The ComPair interface must be connected to the Logic Board with the special interconnection cable (see table below for the order code).

#### 5.1.2 Other Service Tools

#### **Table 5-1 Overview Service tools**

| Service Tools                            | Order Code     |
|------------------------------------------|----------------|
| Jumper J8002 + V2 JIG connector kit      | 3122 785 90760 |
| V3 JIG connector + for SDI panel repair  | 3122 785 90770 |
| Jumper J8002 to be used in connector kit | 3122 785 90780 |
| V2 JIG connector to be used in conn. kit | 3122 785 90790 |
| ComPair / SDI interconnection cable      | 3122 785 90800 |
| Foam buffers (2 pcs.)                    | 3122 785 90581 |

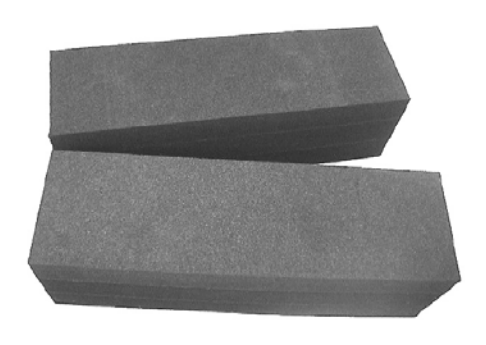

Figure 5-1 Foam buffers

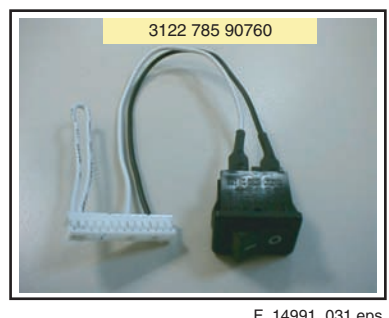

F\_14991\_031.eps 030805

Figure 5-2 V2 jig

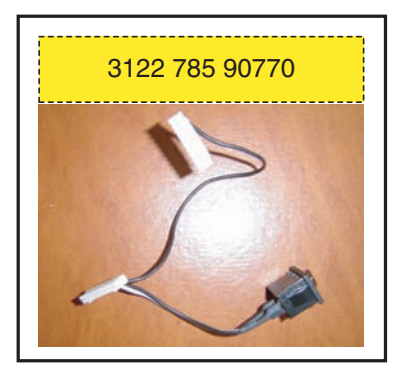

F\_14991\_030.eps 030805

#### Figure 5-3 V3 jig

**SDI PDP** 

#### 5.2 Fault Finding

5.

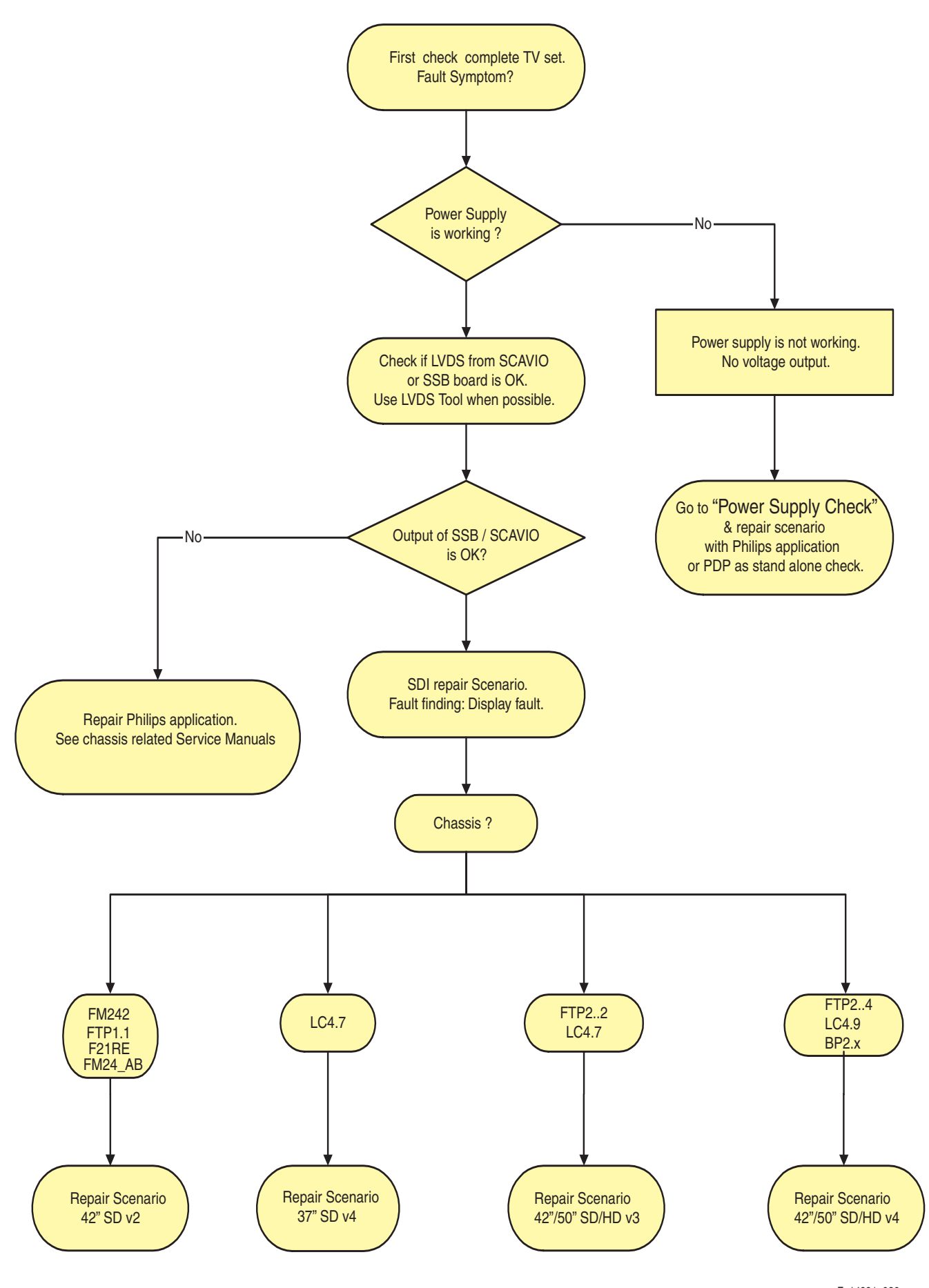

F\_14991\_036.eps 280306

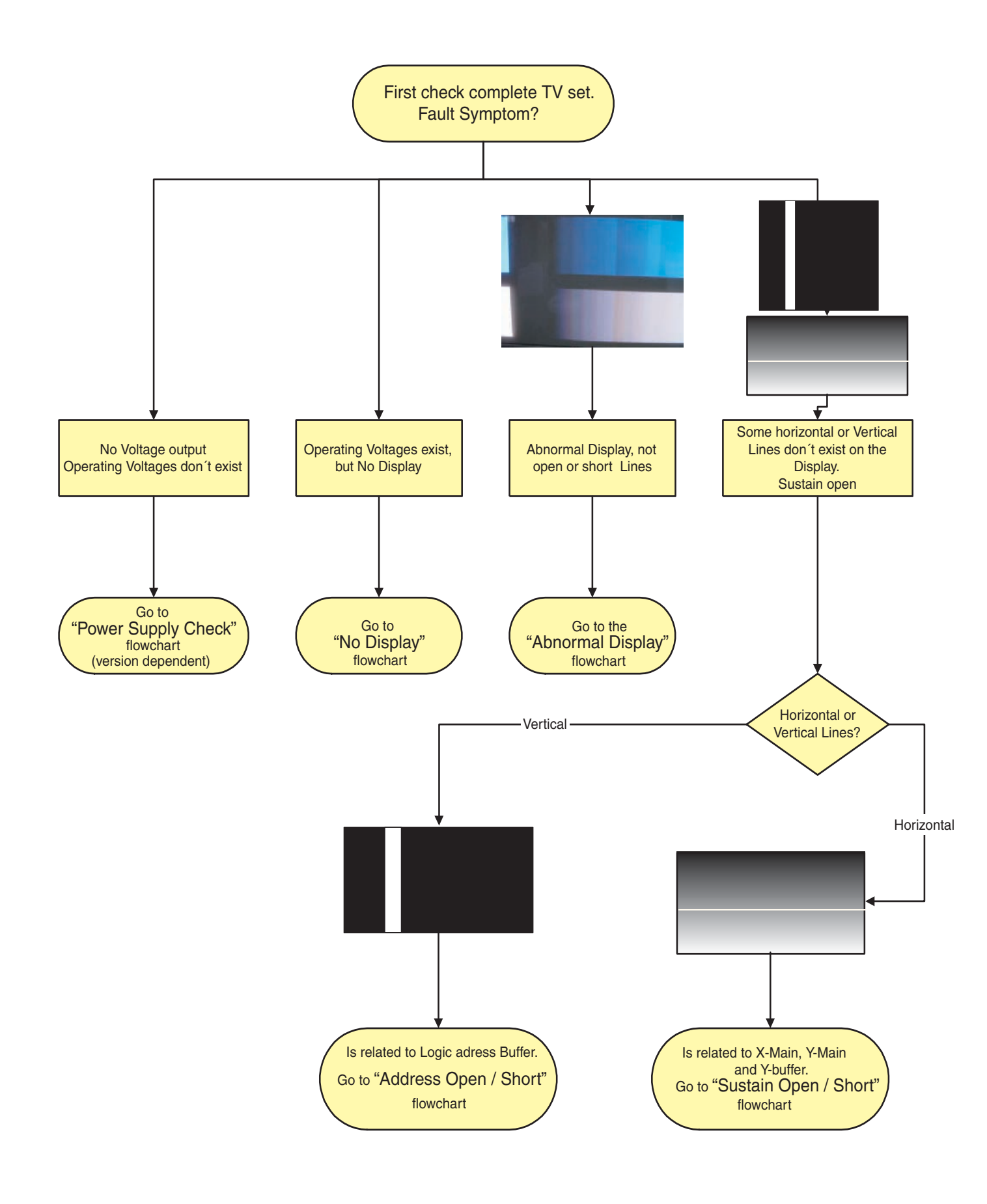

**SDI PDP** 

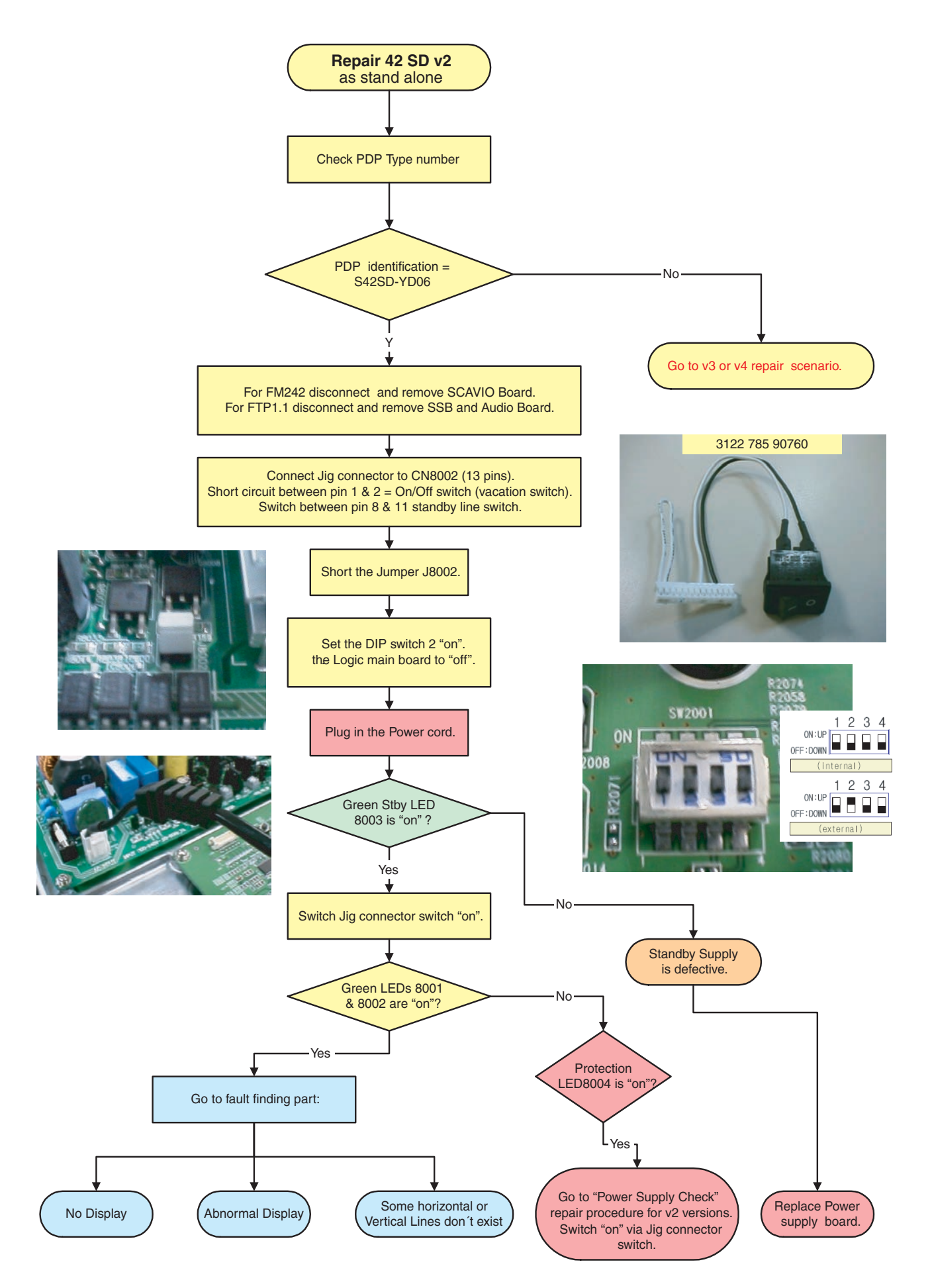

Figure 5-6 Repair scenario v2 stand alone panels

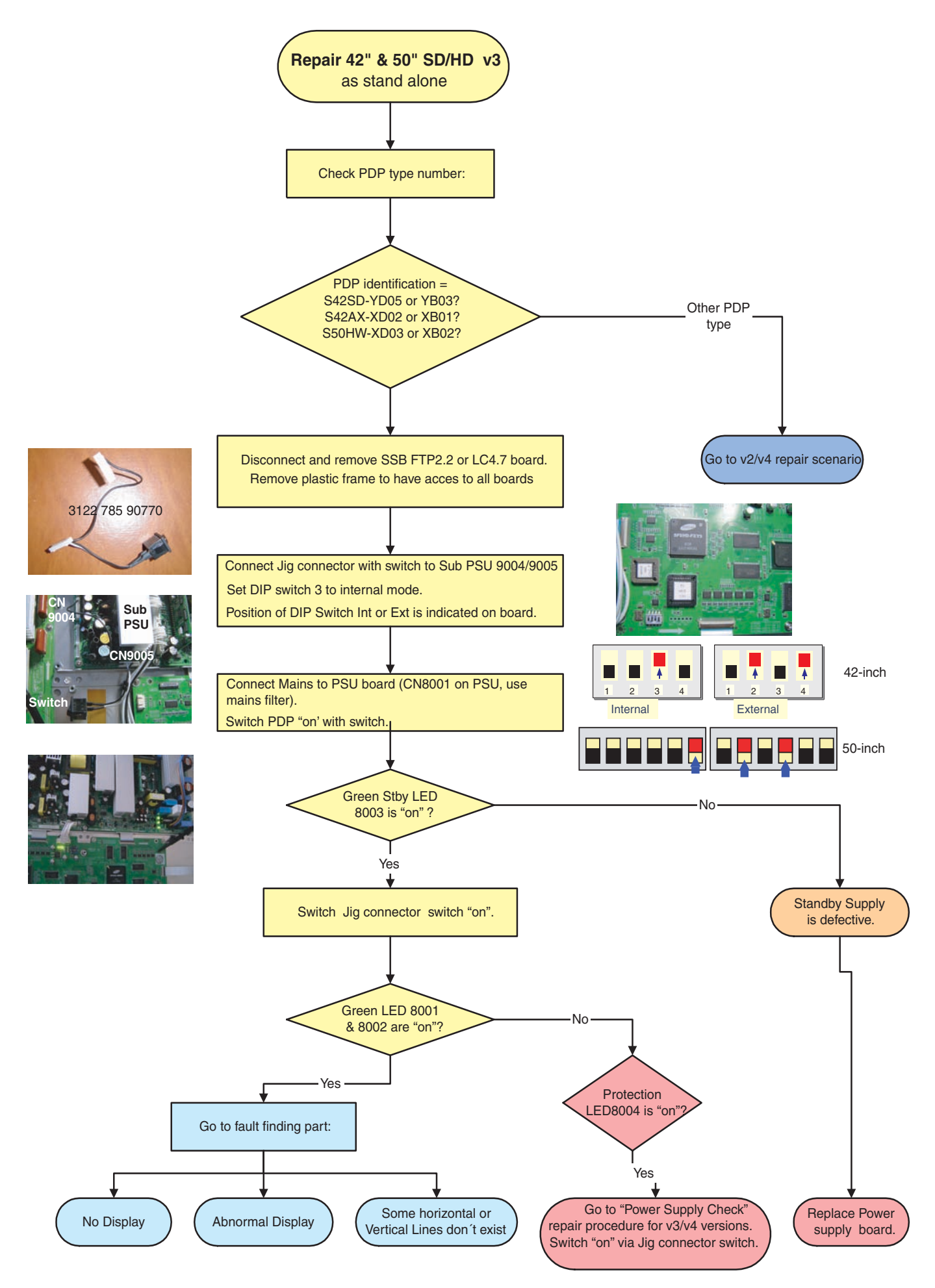

Figure 5-7 Repair scenario 42"/50" SD/HD v3 stand alone panels

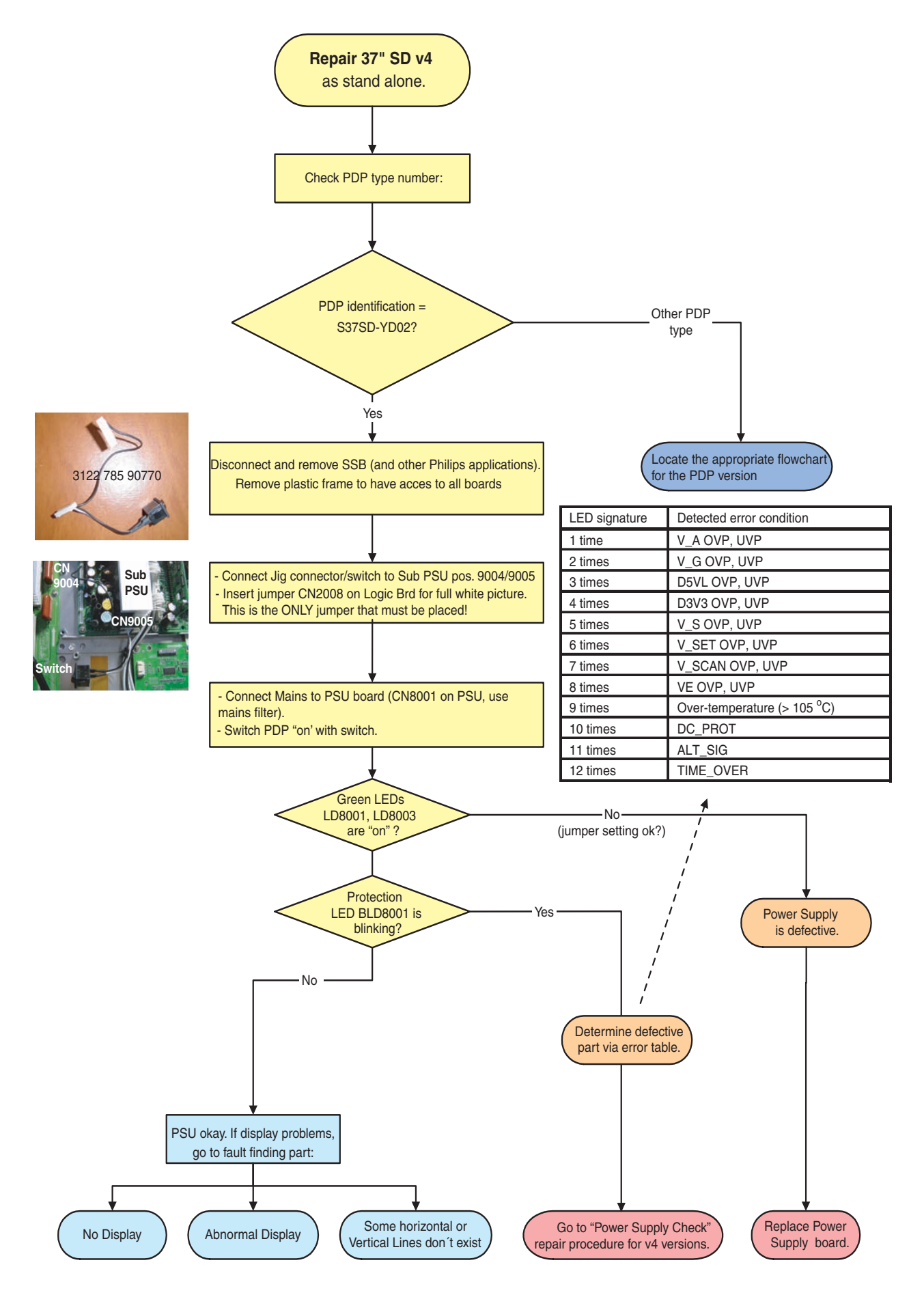

F\_14991\_039.eps 280306

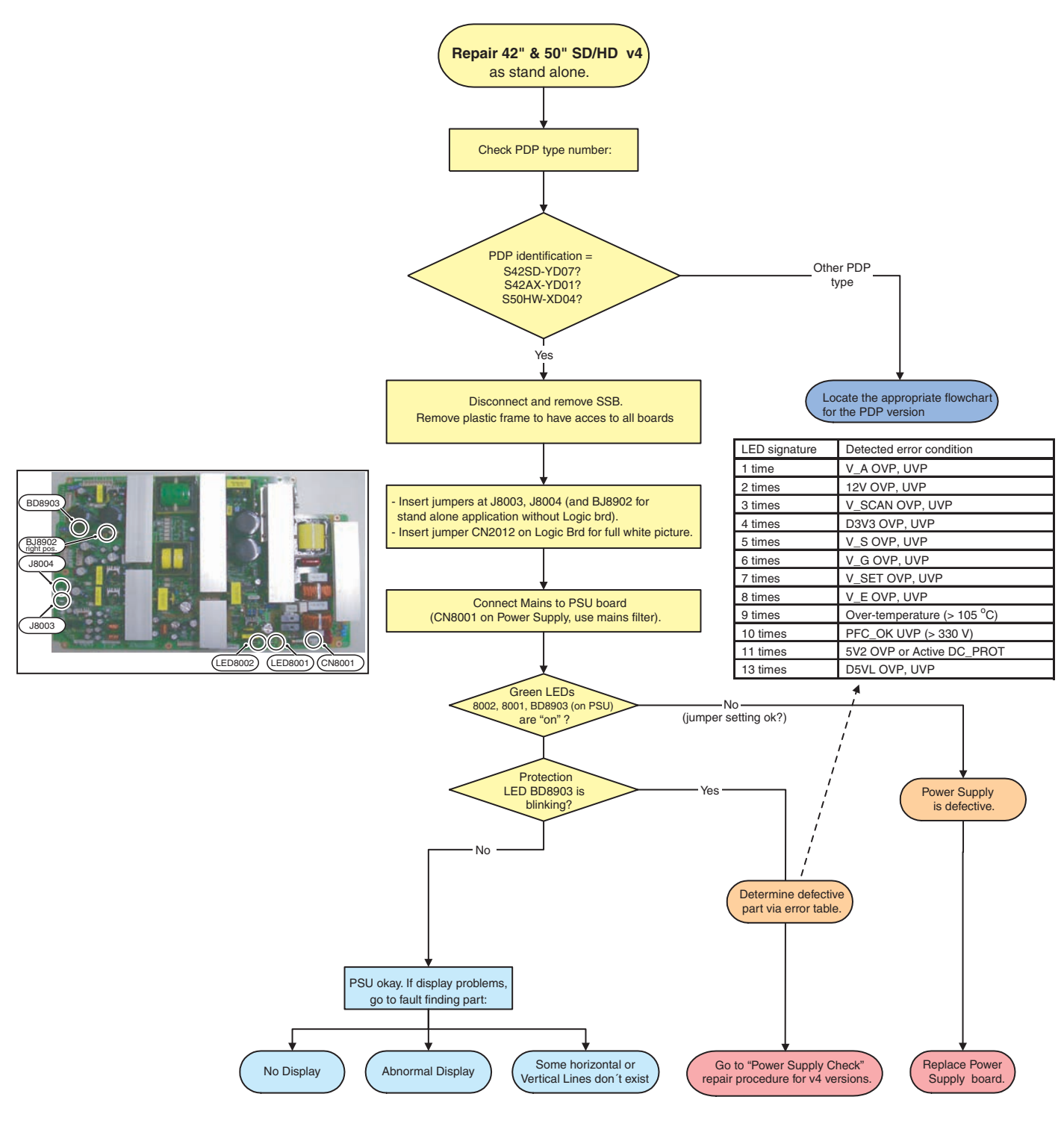

F\_14991\_037.eps 280306

Figure 5-9 Repair scenario 42"/50" SD/HD v4 stand alone panels

SDI PDP

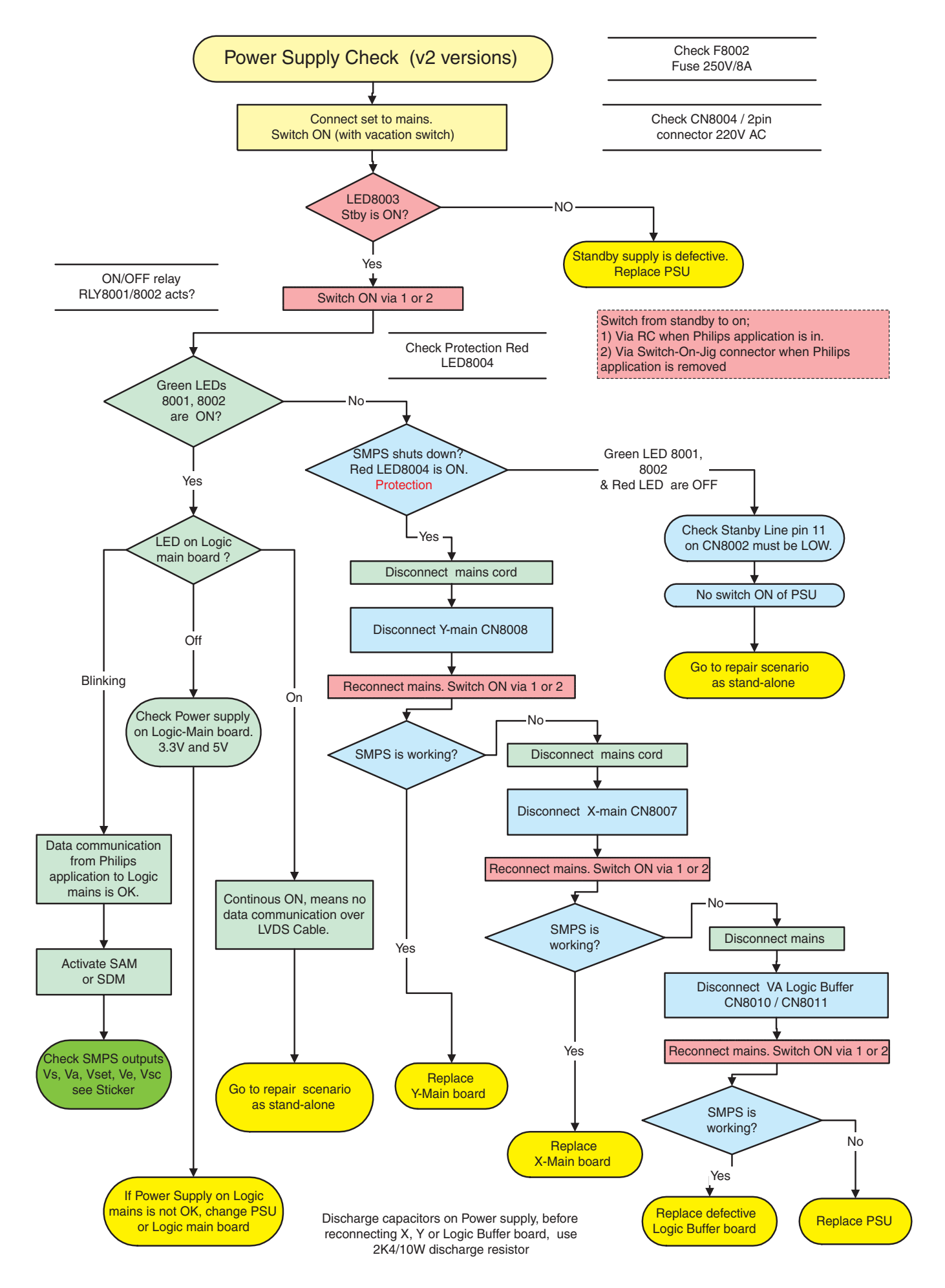

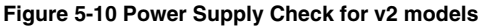

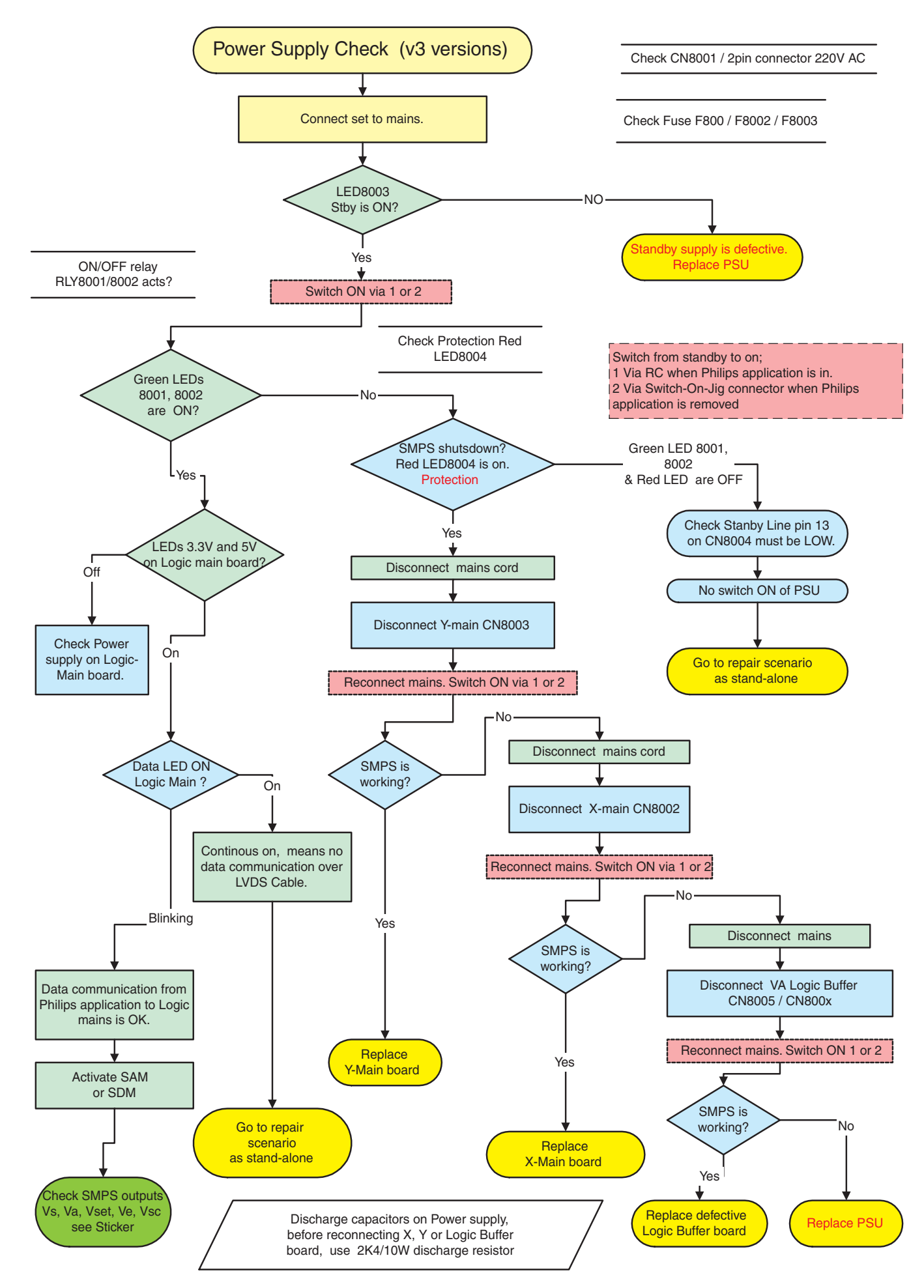

Figure 5-11 Power Supply Check for v3 models

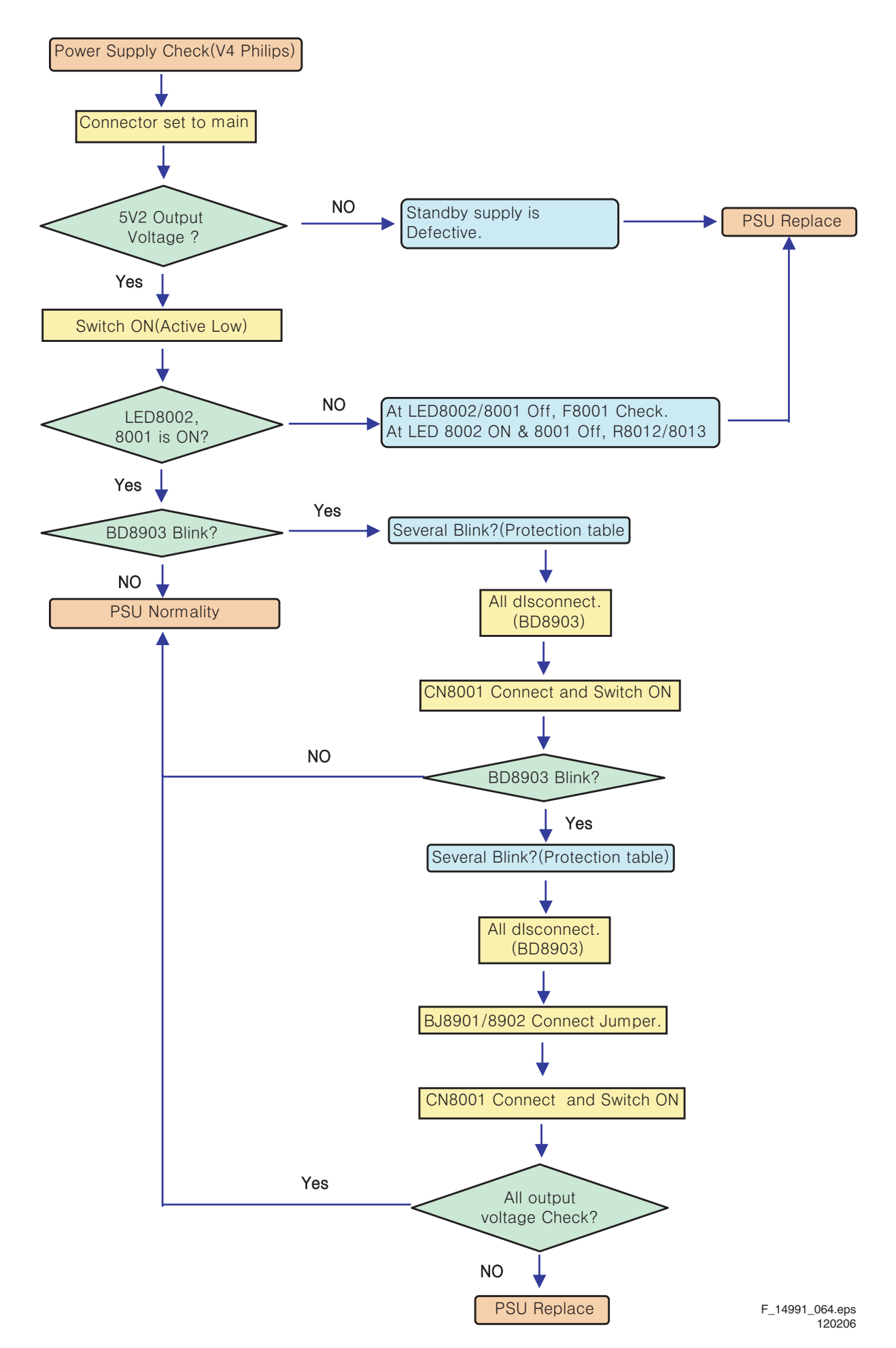

Figure 5-12 Power Supply Check for v4 models

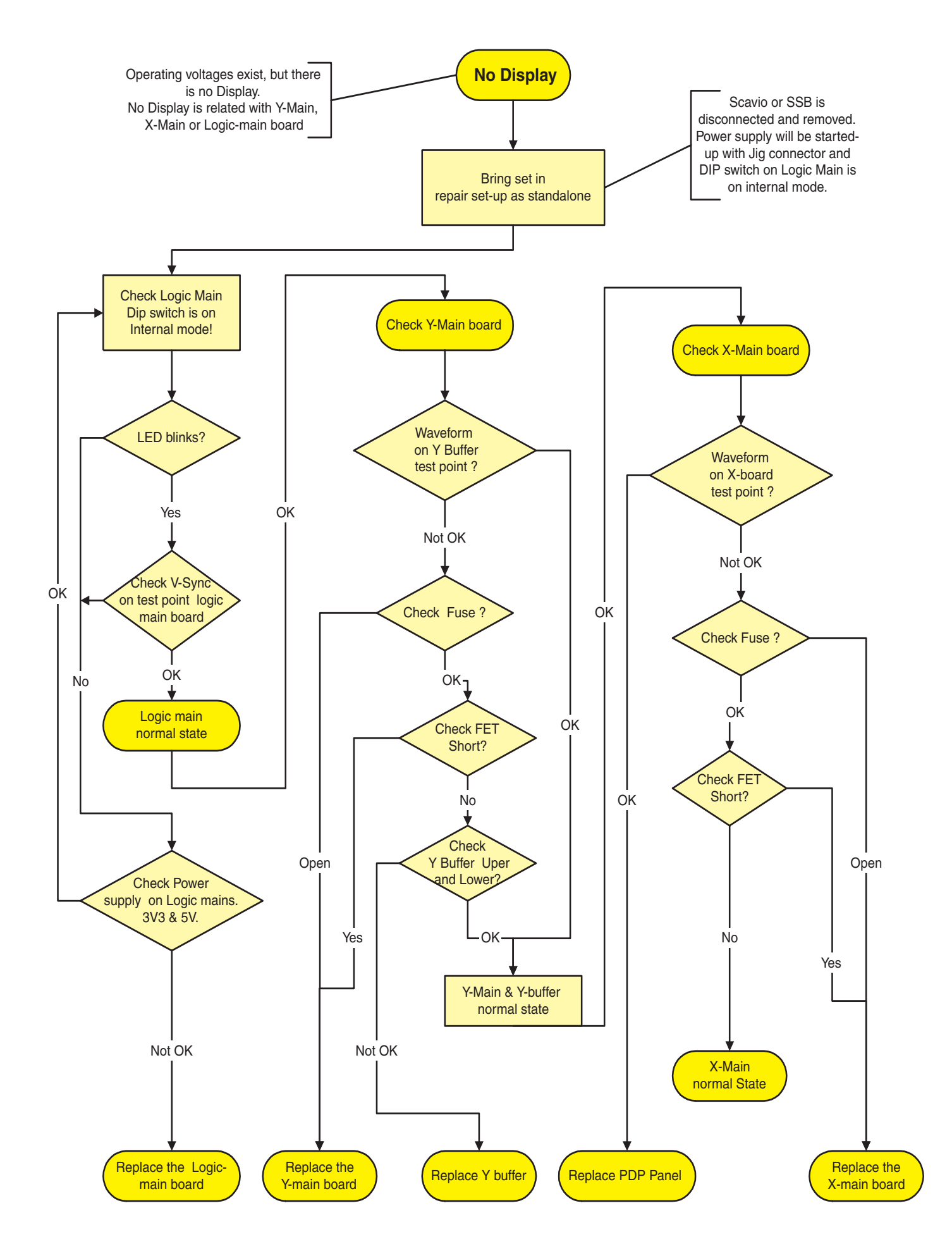

Figure 5-13 Fault symptom: "No Display"

**SDI PDP** 

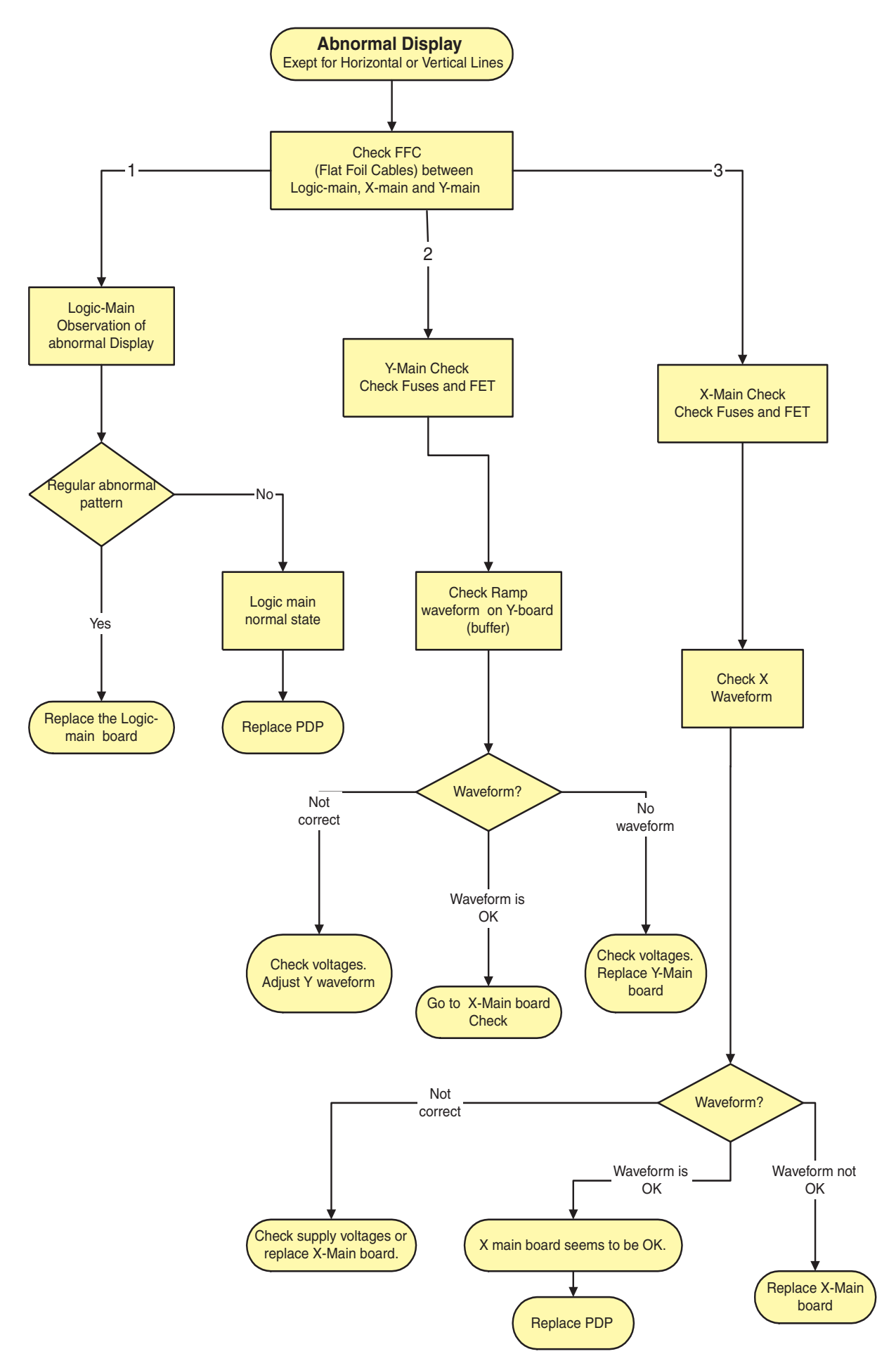

Figure 5-14 Fault symptom: "Abnormal Display"
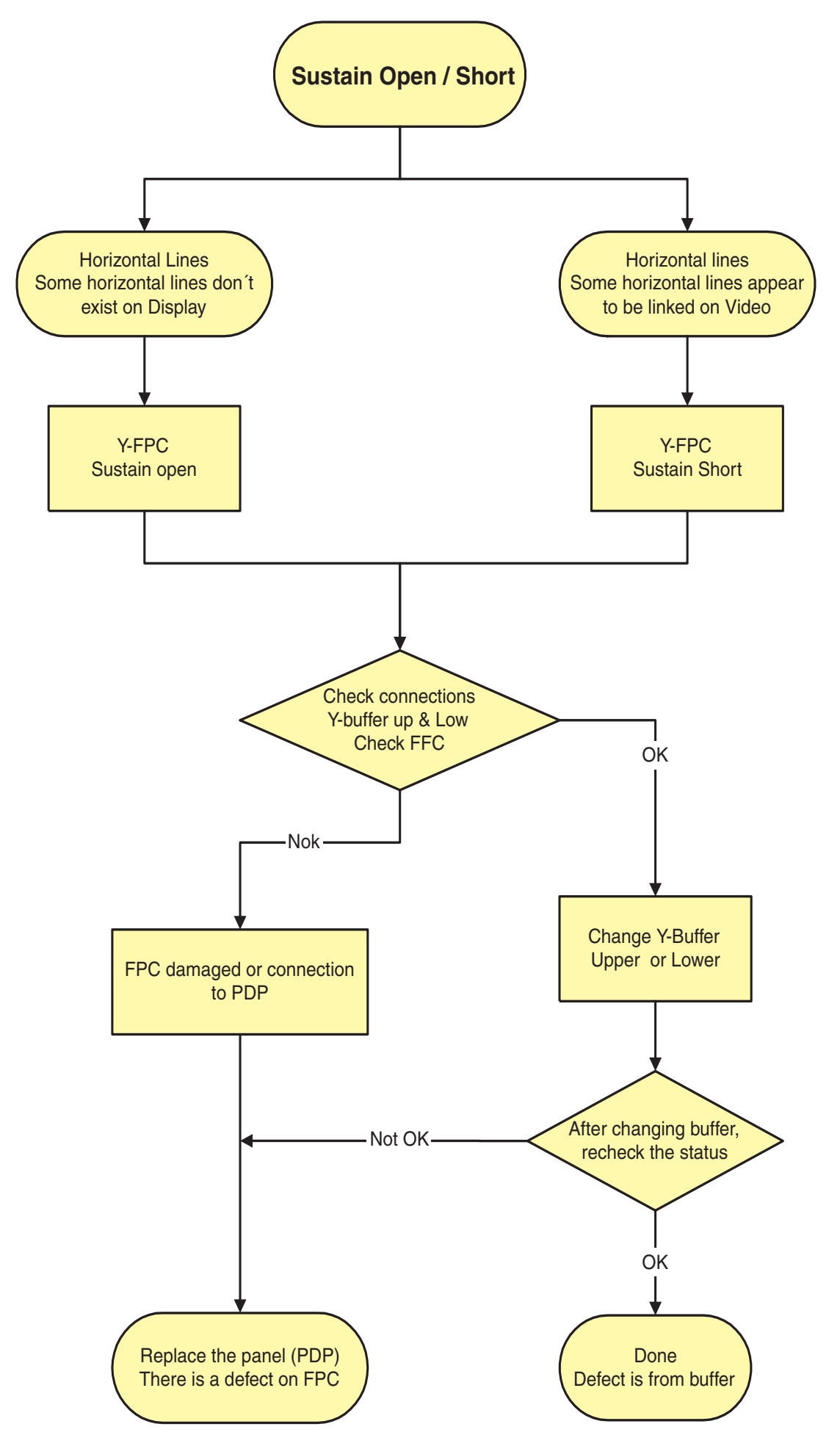

Figure 5-15 Fault symptom: "Sustain open / short"

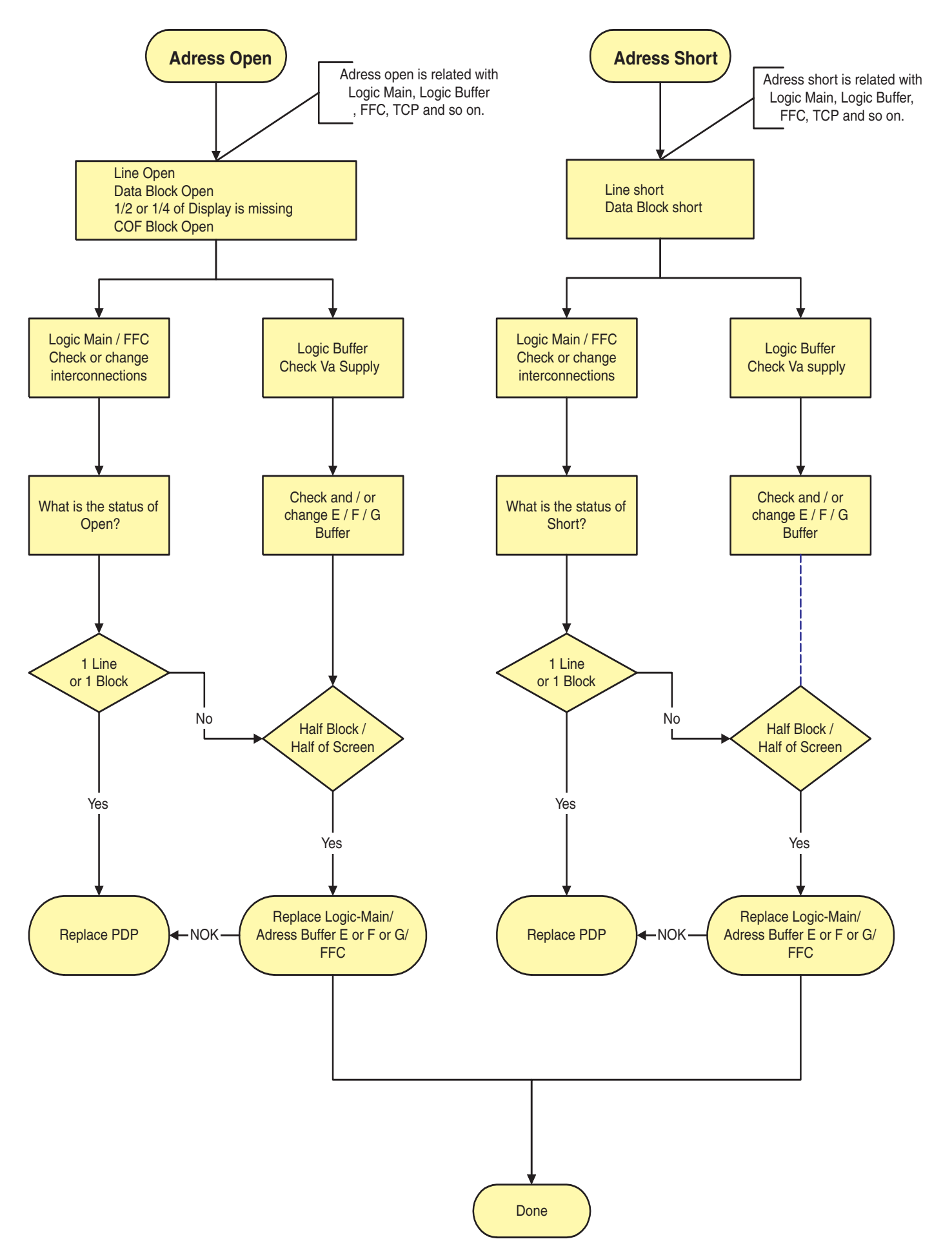

Figure 5-16 Fault symptom: "Address open / short"

### 5.3 Defect Description Form

This form must be used by the workshops for warranty claims:

| Country:                       |         | P                        | hilip               | )S                |                              | Тур          | e nr./Mode    | I nr. set  |                      |                     |
|--------------------------------|---------|--------------------------|---------------------|-------------------|------------------------------|--------------|---------------|------------|----------------------|---------------------|
|                                |         |                          | Serial nr. set      |                   |                              |              |               |            |                      |                     |
| Sustomer Account               | nr.:    |                          | & Plas              | ma                |                              |              | Type nr.      | display    |                      |                     |
|                                |         | <u>DEFECT D</u>          | DESCRI              | PTION             | 1                            |              | Serial nr.    | display    |                      |                     |
| ob sheet nr.:                  |         |                          | FORM                | <u> </u>          |                              | Pa           | rt nr display | / (12nc)   |                      |                     |
|                                |         |                          |                     |                   | 0                            |              | Return        | number     | 0170                 |                     |
|                                |         | Constantly               |                     |                   |                              | In a ł       | not environi  | ment       |                      |                     |
| Condition                      |         | Intermittently           |                     |                   |                              | In a d       | cold enviror  | nment      |                      |                     |
|                                |         | After a while            |                     |                   |                              | Othe         | r :           |            |                      |                     |
|                                |         | No backlight             |                     |                   |                              | Flick        | ering / flash | ning pictu | re                   |                     |
|                                |         | No picture               |                     |                   |                              | Lines        | s across/do   | wn imag    | e                    |                     |
|                                |         | Picture too brig         | ht                  |                   |                              | Inact        | ive row(s)    | (0)        |                      |                     |
| Symptom(s)                     |         | Shading / smea           | ring on             |                   |                              | Missi        |               | (S)        |                      |                     |
|                                |         | Only partial pict        | ure                 |                   |                              | Othe         | r:            | <i>)</i>   |                      |                     |
|                                |         | Unstabel picture         | Э                   |                   |                              | 00           |               |            |                      |                     |
| Pixel<br>Defect(s):            |         | Dark dots<br>Bright dots | <u>Qty of (</u><br> | <u>dots</u> :<br> | Ma<br>Defe                   | ark<br>ct(s) |               | nsert pic  | Picture<br>ture or r | e                   |
| Symptoms                       | Followi | ing defect sympto        | ms are ou           | ut of wai         | rranty:                      |              |               |            |                      | These               |
| Out of                         | Broke   | en glass                 |                     | • Num             | nber of d                    | ark/bri      | ight pixels \ | within spe | ec.                  | symptoms<br>are not |
| warranty                       | Scrat   | Scratch(es) on display   |                     | • Burr            | Burn in (only for Plasma TV) |              |               | claimable. |                      |                     |
|                                | Sp      | oare Part Nr. New        | / Board             | Barco             | de Nr. D                     | efect E      | Board         | Barcoo     | de Nr. R             | eplaced Board       |
|                                | 1.      |                          |                     |                   |                              |              |               |            |                      |                     |
| <u>TV repair</u>               | 2.      |                          |                     |                   |                              |              |               |            |                      |                     |
| only                           | 3.      |                          |                     |                   |                              |              |               |            |                      |                     |
|                                | 4.      |                          |                     |                   |                              |              |               |            |                      |                     |
| o be filled in by <u>EUROS</u> |         | RMA number:              |                     |                   |                              |              | Date of re    | eceipt:    |                      |                     |

F\_15590\_115.eps 110705

# 6. Block Diagrams, Test Point Overview, and Waveforms

Index of this chapter:

6.

6.1 Block Diagram for Logic Circuit6.2 PSU Board diagram

### 6.1 Block Diagram for Logic Circuit

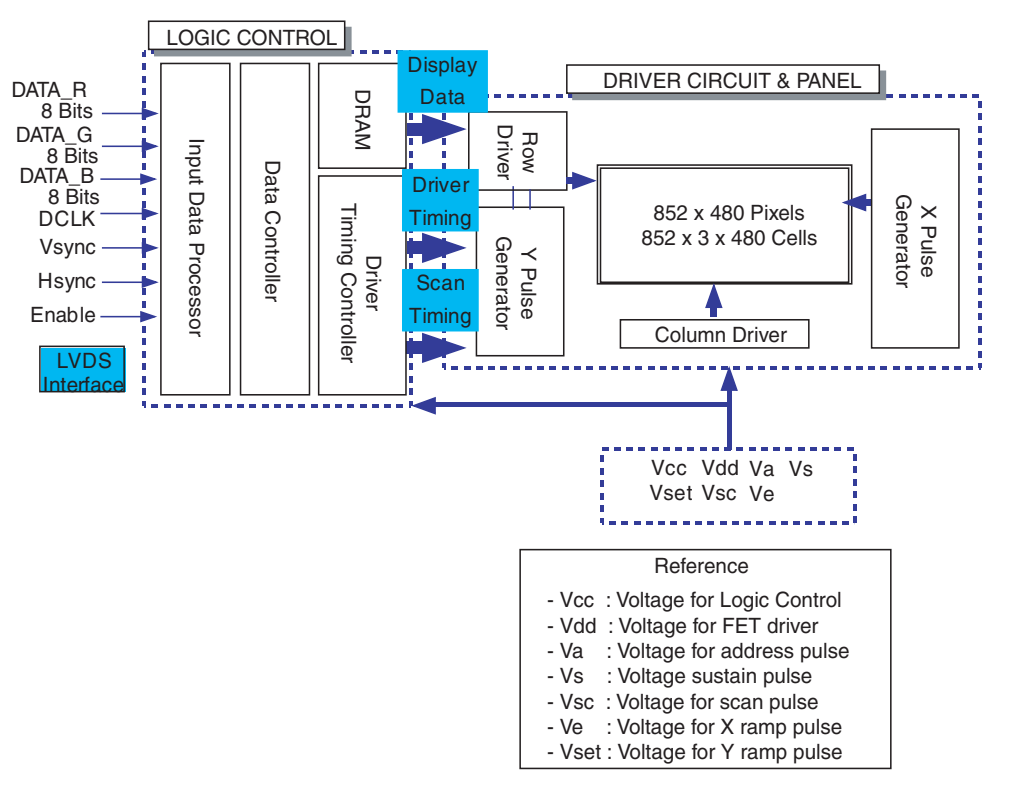

Figure 6-1 Block diagram (37" SD v4)

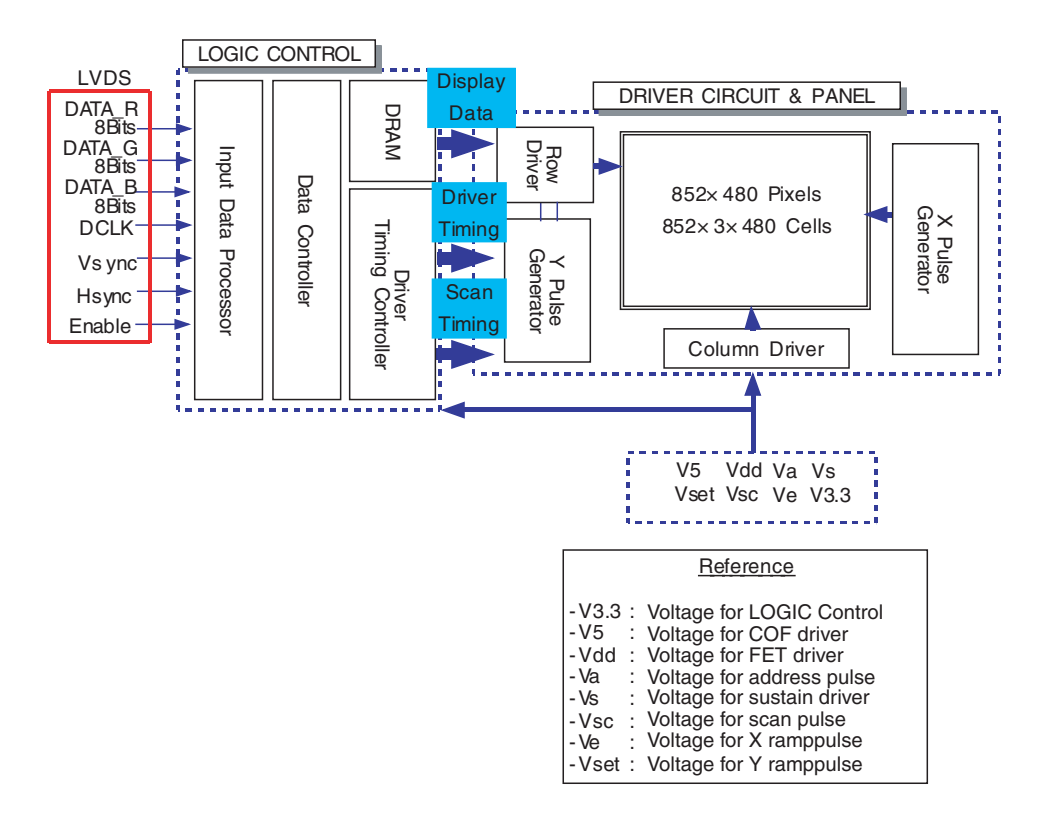

Figure 6-2 Block diagram (42" SD v2)

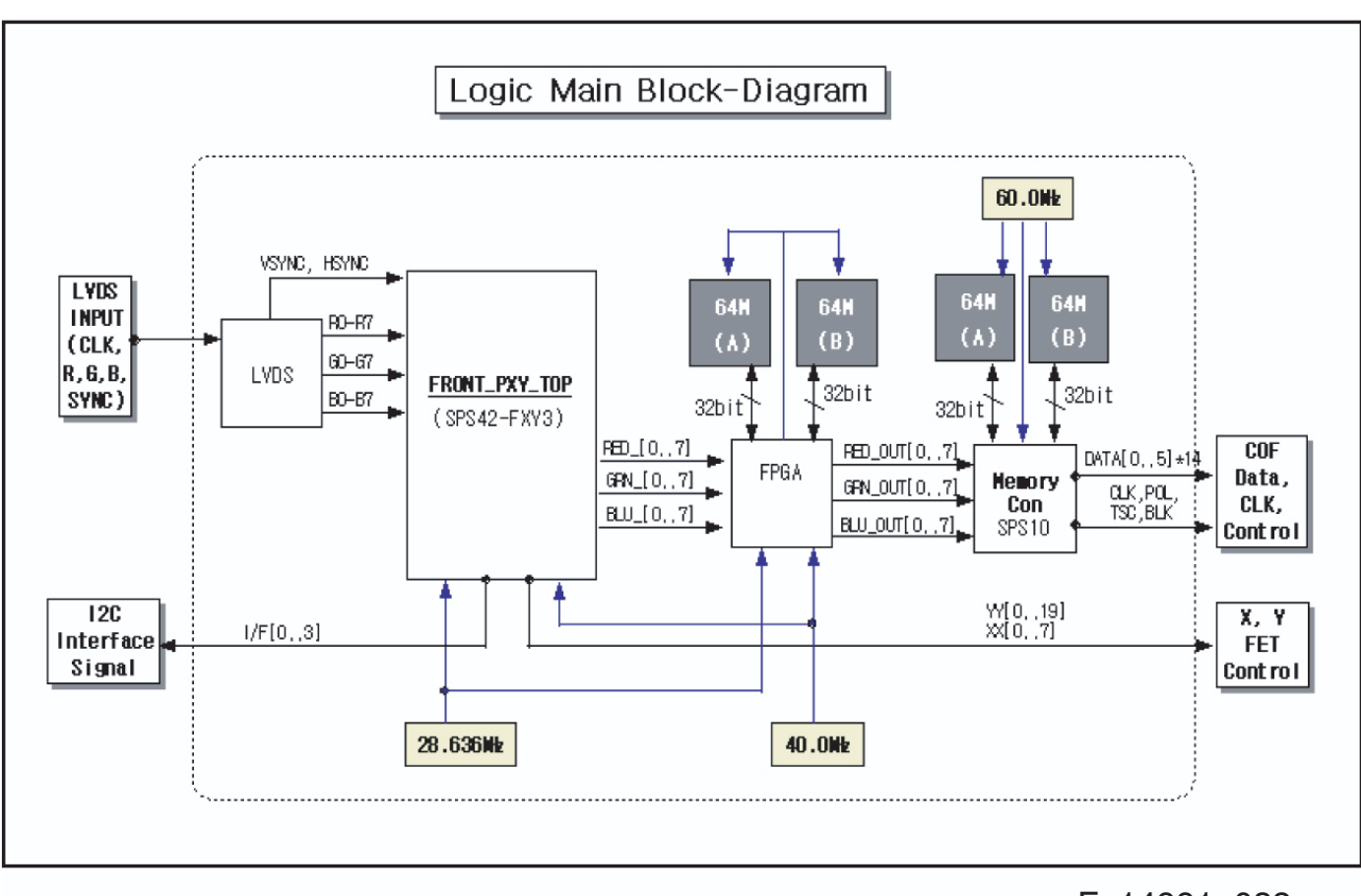

F\_14991\_032.eps 030805

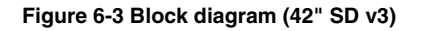

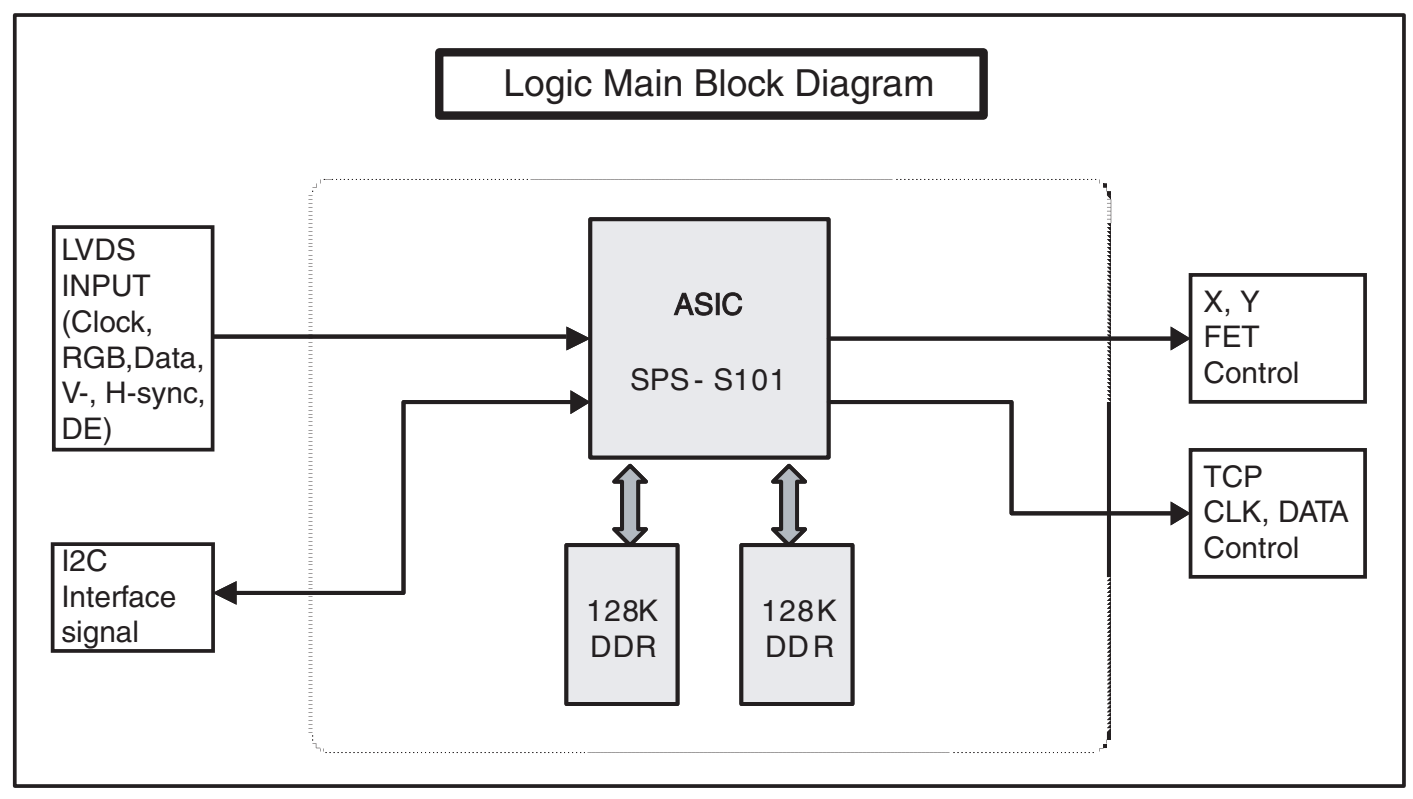

F\_14991\_002.eps 180705

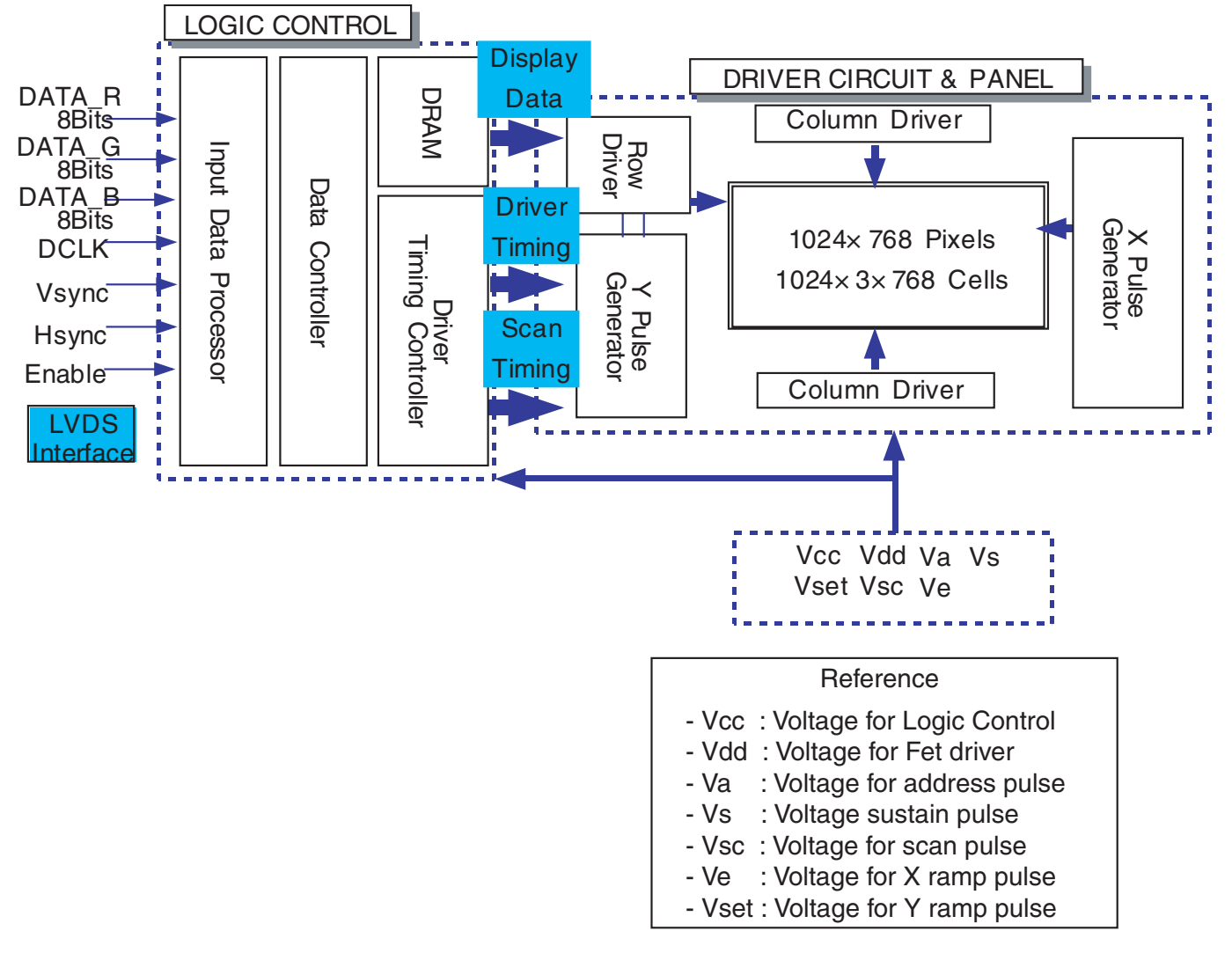

Figure 6-5 Block diagram (42" HD v3)

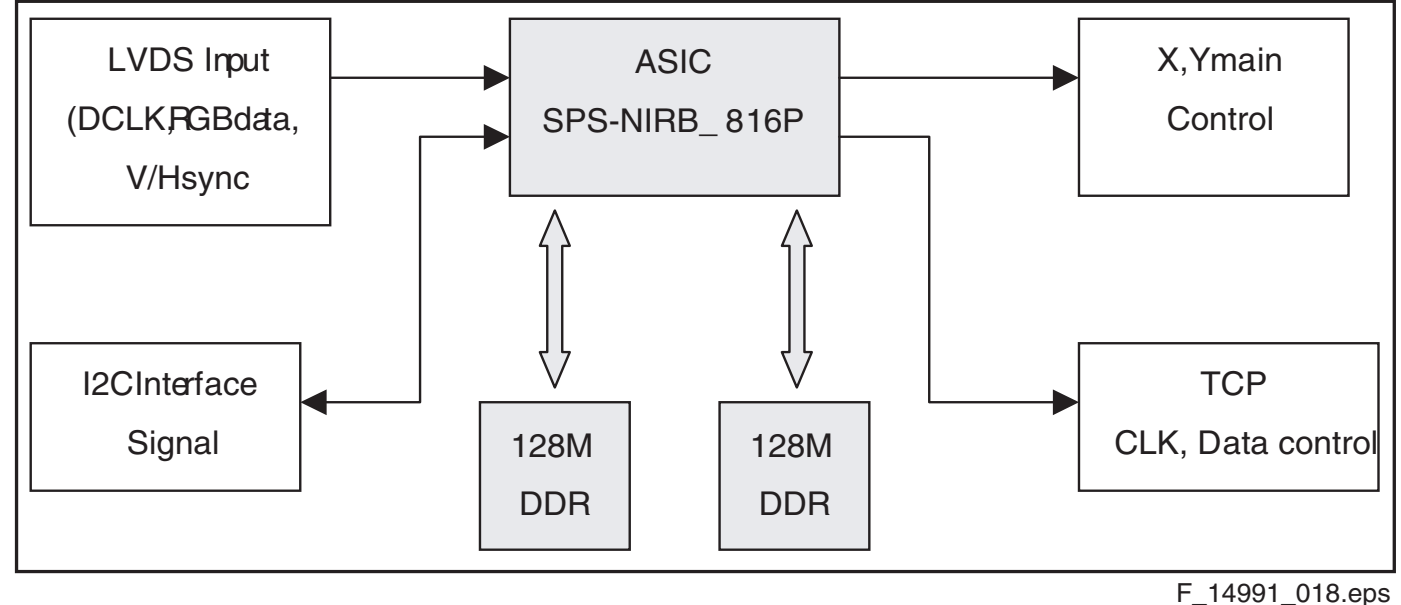

030805

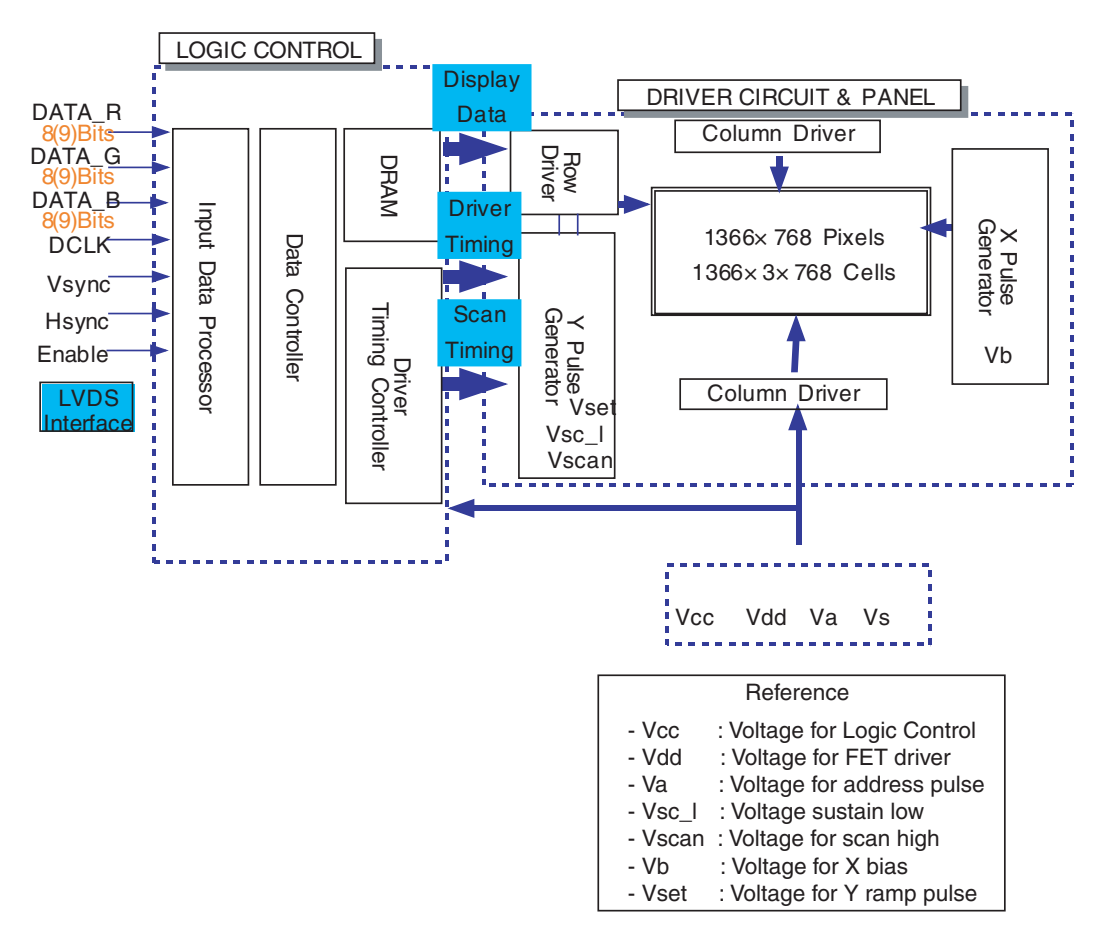

Figure 6-7 Block diagram (50" HD v3)

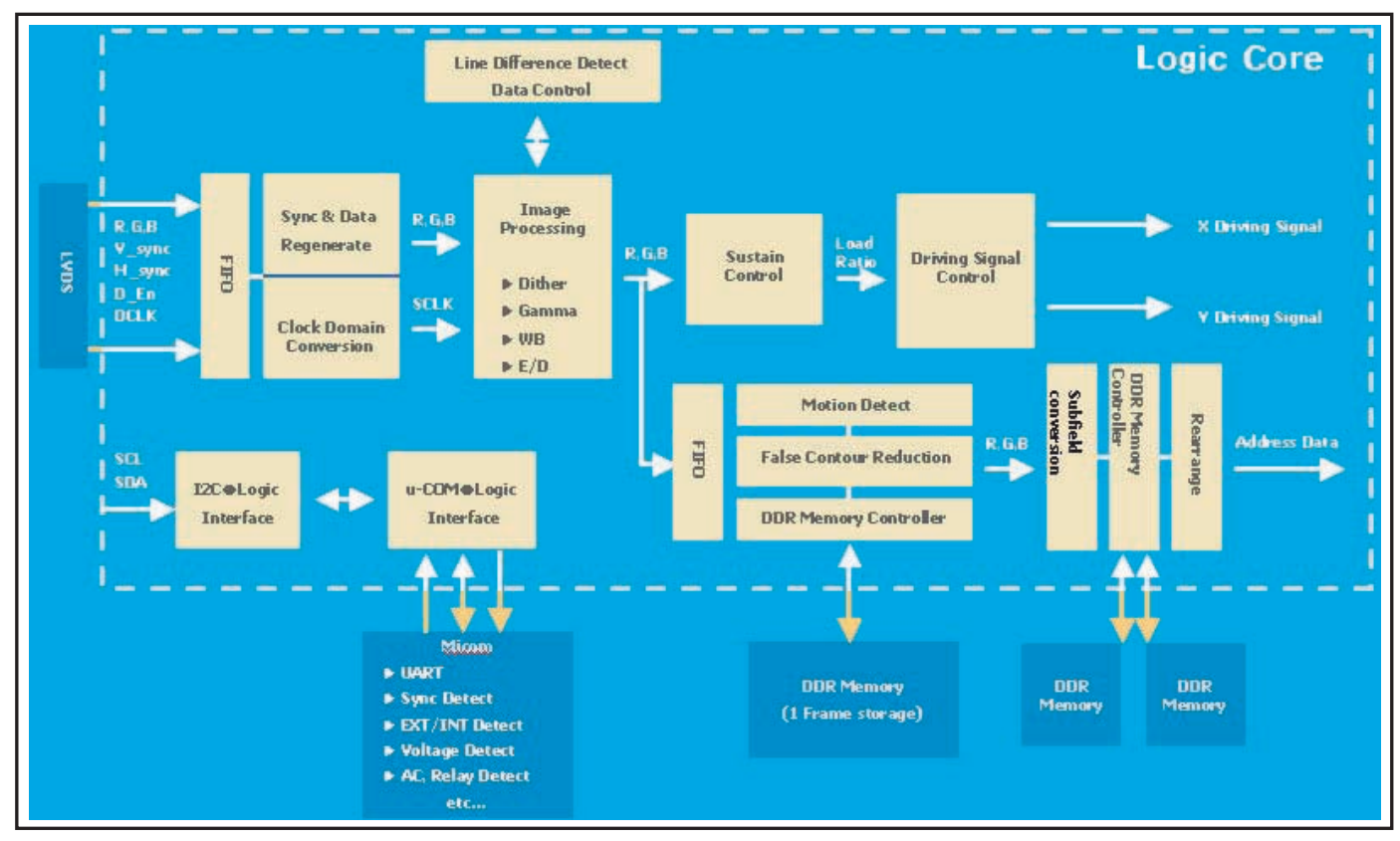

F\_14991\_019.eps 030805

### 6.2 PSU Board diagram

6.

6.2.1 PSU 37" SD v4

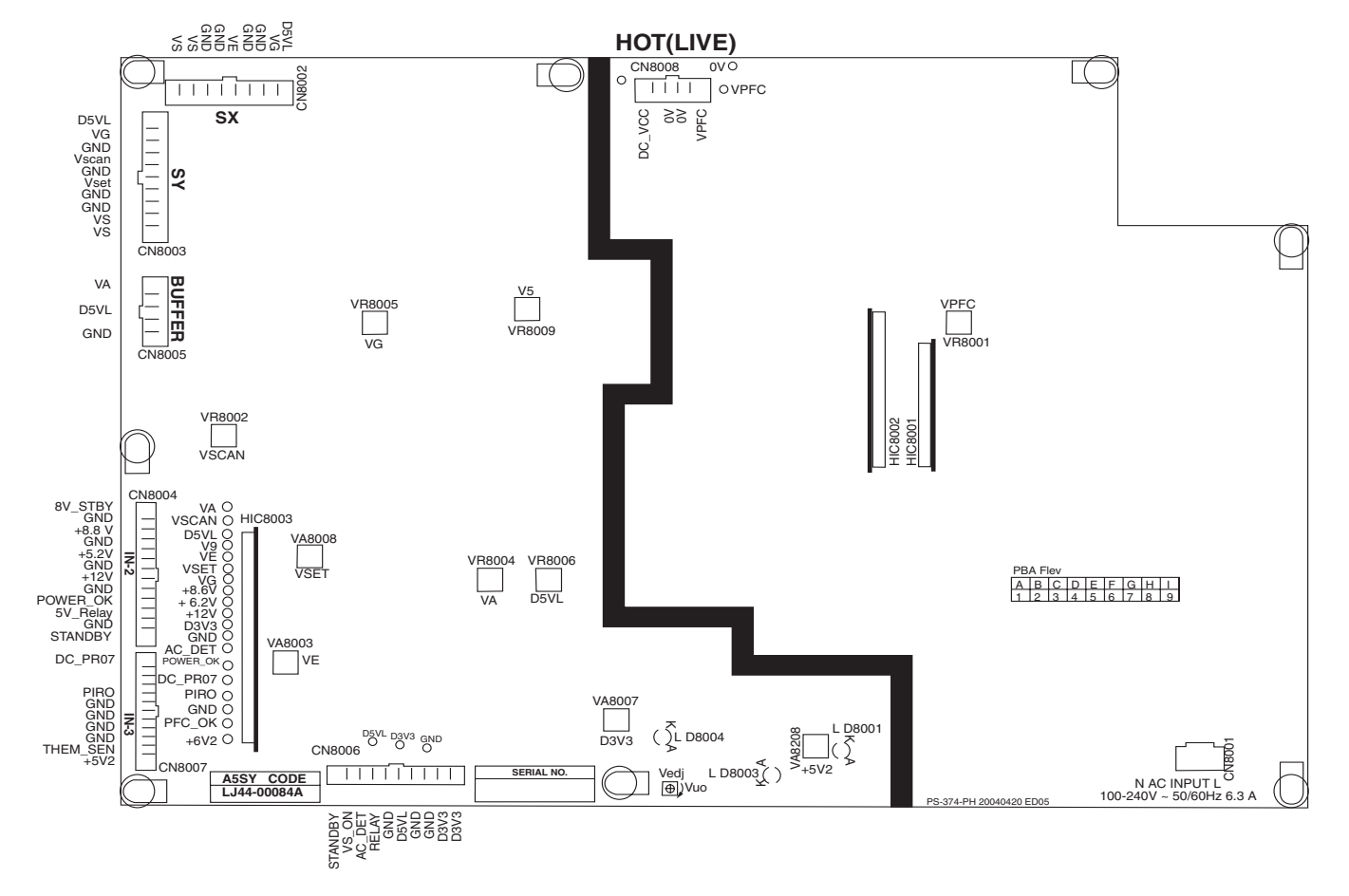

### Figure 6-9 PSU layout

### Table 6-1 Adjustment voltage level overview

| No   | Output voltage (V)         | Voltage Setting (Nominal Load) | Output Voltage Variable Point |
|------|----------------------------|--------------------------------|-------------------------------|
| 2    | VS                         | 170 V                          | 160 V ~ 185 V                 |
| 3    | VA                         | 70V                            | 60 V ~ 80 V                   |
| 4    | VE                         | 180 V                          | 165 V ~ 195 V                 |
| 5    | VSET                       | 173 V                          | 160 V ~ 180 V                 |
| 6    | VSCAN                      | -160 V                         | -145 V ~ -175 V               |
| 7    | D5VL                       | 5.2 V                          | 5.0 V ~ 6.0 V                 |
| 8    | D3V3                       | 3.3 V                          | 2.8 V ~ 3.8 V                 |
| 9    | VCC                        | 15 V                           | Fixed                         |
| 10   | 5V2                        | 5.4 V                          | 4.5 V ~ 5.6 V                 |
| 11   | 9V_Standby                 | 8.5 V ~ 9.5 V                  | Fixed                         |
| Chec | k voltage label on the PDP | for correct values.            |                               |

#### 6.2.2 PSU 42" SD v2

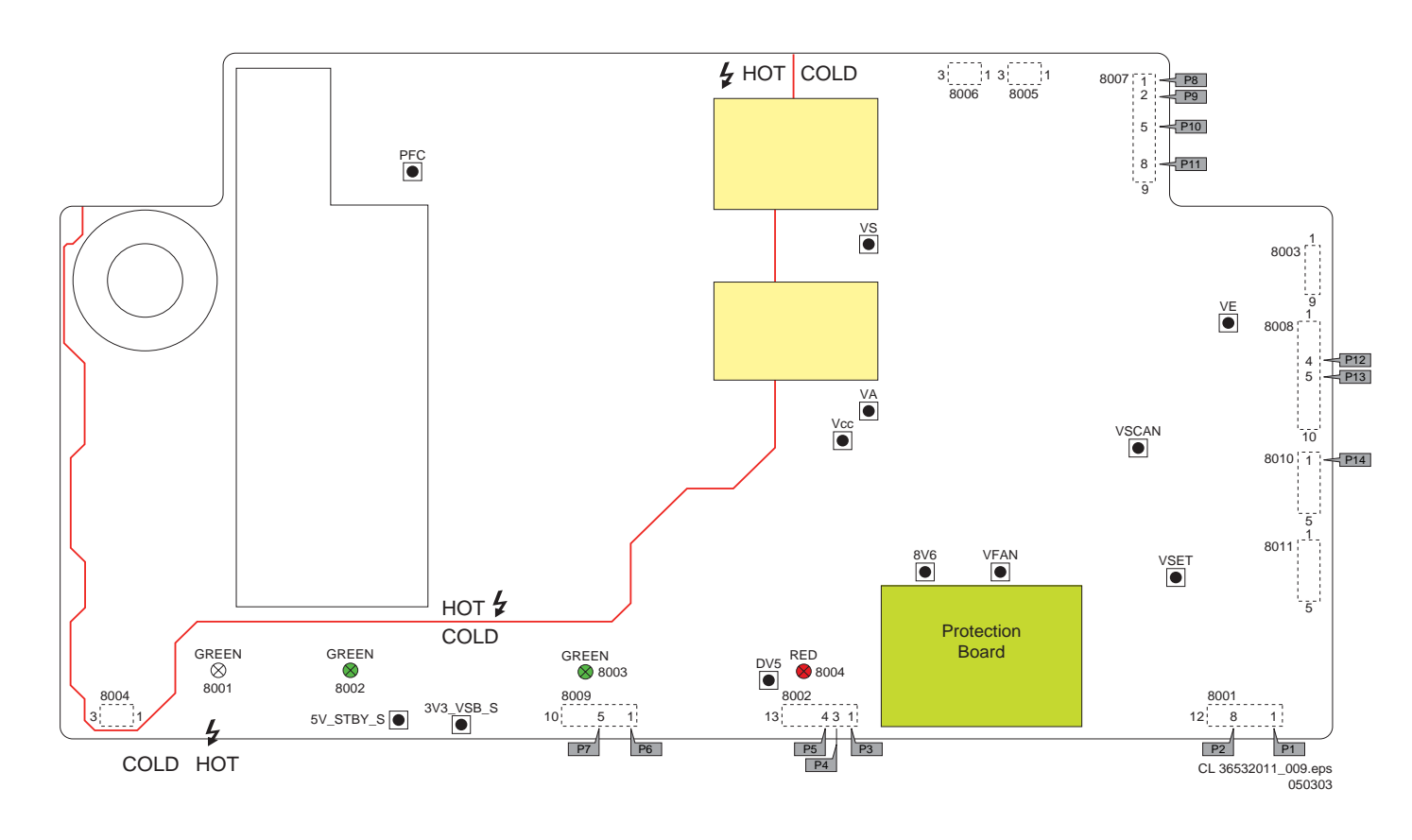

### Figure 6-10 PSU layout

### Table 6-2 Adjustment voltage level overview

| No    | Output voltage (V)           | Voltage Setting (Nominal Load) | Output Voltage Variable Point |
|-------|------------------------------|--------------------------------|-------------------------------|
| 1     | Vs                           | 87V                            | 78V ~ 92V                     |
| 2     | Va                           | 79V                            | 72V ~ 86V                     |
| 3     | Ve                           | 107V                           | 100V ~ 120V                   |
| 4     | Vset                         | 93V                            | 75V ~ 95V                     |
| 5     | Vscan                        | 79V                            | 65V ~ 85V                     |
| 6     | Vg                           | 15V                            | Fixed                         |
| 7     | D5V                          | 5.2V                           | 5V ~ 5.6V                     |
| 8     | D3V3                         | 3.3V                           | 2.8V ~ 3.7V                   |
|       |                              |                                |                               |
|       |                              |                                |                               |
| Check | voltage label on the PDP for | or correct values.             |                               |

#### 6.2.3 PSU 42" SD v3

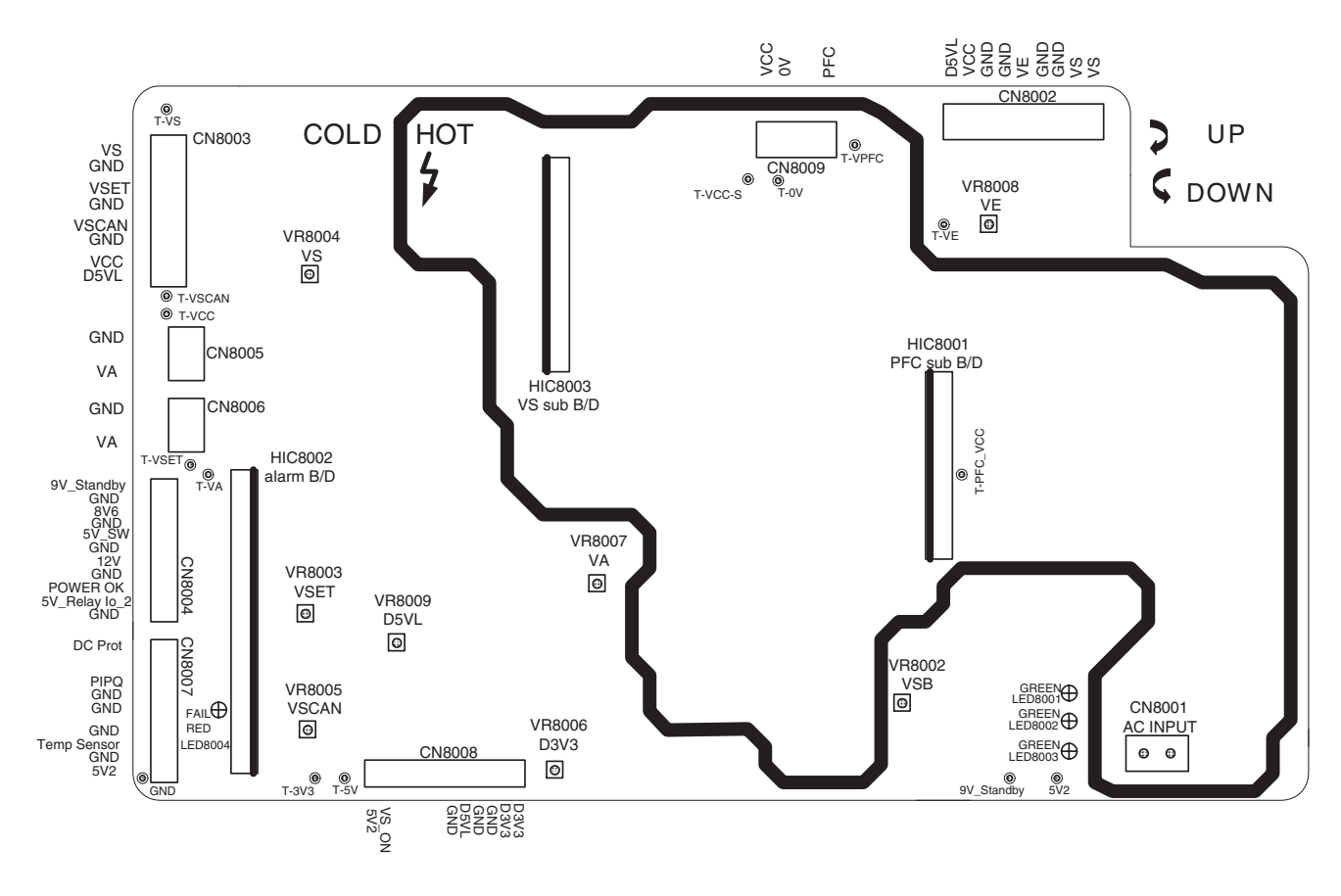

### Figure 6-11 PSU layout

### Table 6-3 Adjustment voltage level overview

| No    | Output voltage (V)       | Voltage Setting (Nominal Load) | Output Voltage Variable Point |
|-------|--------------------------|--------------------------------|-------------------------------|
| 1     | Vs                       | 175V                           | 160V ~ 185V                   |
| 2     | Va                       | 70V                            | 65V ~ 80V                     |
| 3     | Ve                       | 160V                           | 150V ~ 170V                   |
| 4     | Vset                     | 173V                           | 160V ~ 18095V                 |
| 5     | Vscan                    | -60V                           | -55V ~ -75V                   |
| 6     | D5VL                     | 5.2V                           | 4.0V ~ 6V                     |
| 7     | D3V3                     | 3.3V                           | 5V ~ 5.6V                     |
| 8     | Vcc                      | 15V                            | Fixed                         |
|       |                          |                                |                               |
|       |                          |                                |                               |
| Check | voltage label on the PDP | for correct values.            |                               |

### 6.2.4 PSU 42" SD v4

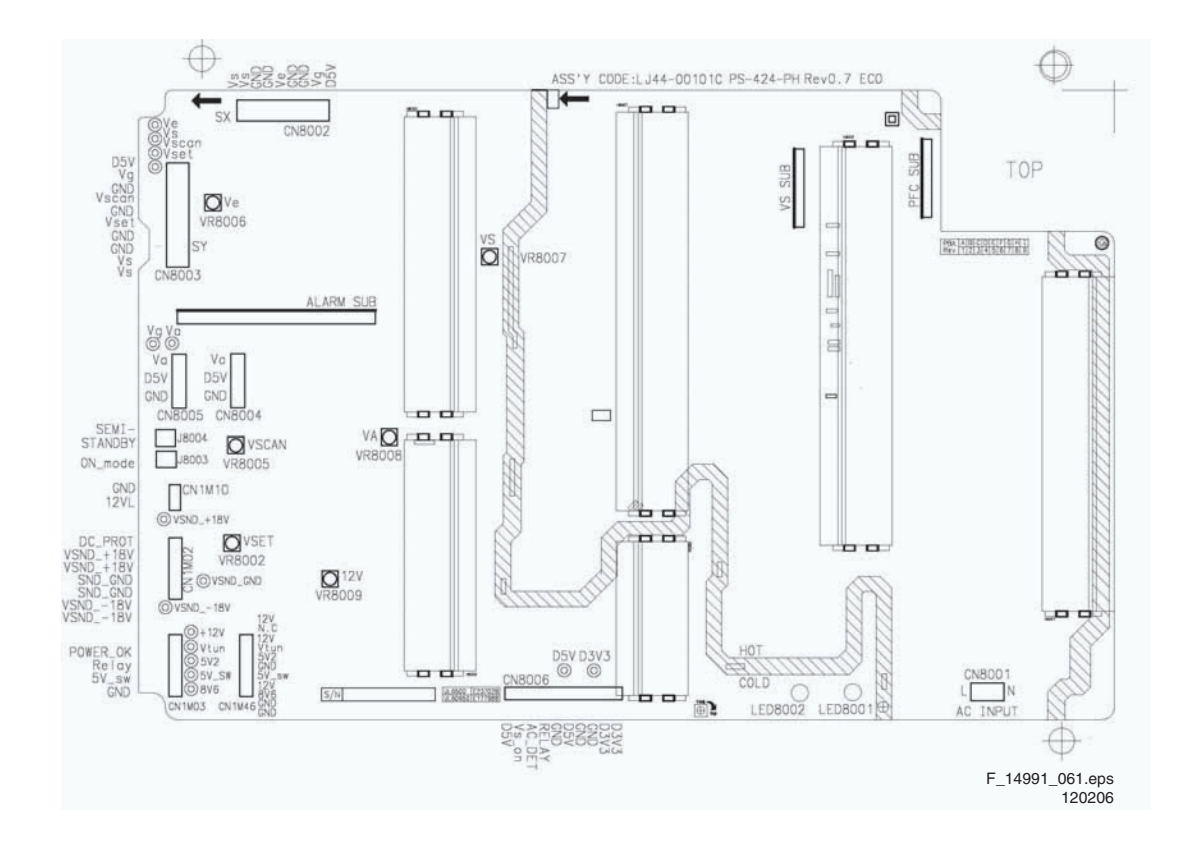

### Figure 6-12 PSU layout

### Table 6-4 Adjustment voltage level overview

| No    | Output voltage (V)           | Voltage Setting (Normal Load) | Output Voltage Variable Point |
|-------|------------------------------|-------------------------------|-------------------------------|
| 1     | VS                           | 207V ± 1%                     | 195V ~ 215V                   |
| 2     | VA                           | 70V ± 1.5%                    | 50V ~ 70V                     |
| 3     | VE                           | 110V ± 1.5%                   | 70V ~ 110V                    |
| 4     | VSET                         | 198V ± 1.5%                   | 180V ~ 210V                   |
| 5     | VSCAN                        | -185V ± 1.5%                  | -170V ~ -190V                 |
| 6     | VSB                          | 5V ± 5%                       | Fixed                         |
| 7     | VG                           | 15V ± 5%                      | Fixed                         |
| 8     | D5VL                         | 5.2V ± 5%                     | Fixed                         |
| 9     | D3V3                         | 3.3V ± 5%                     | Fixed                         |
| Check | voltage label on the PDP for | correct values.               |                               |

#### 6.2.5 PSU 42" HD v3

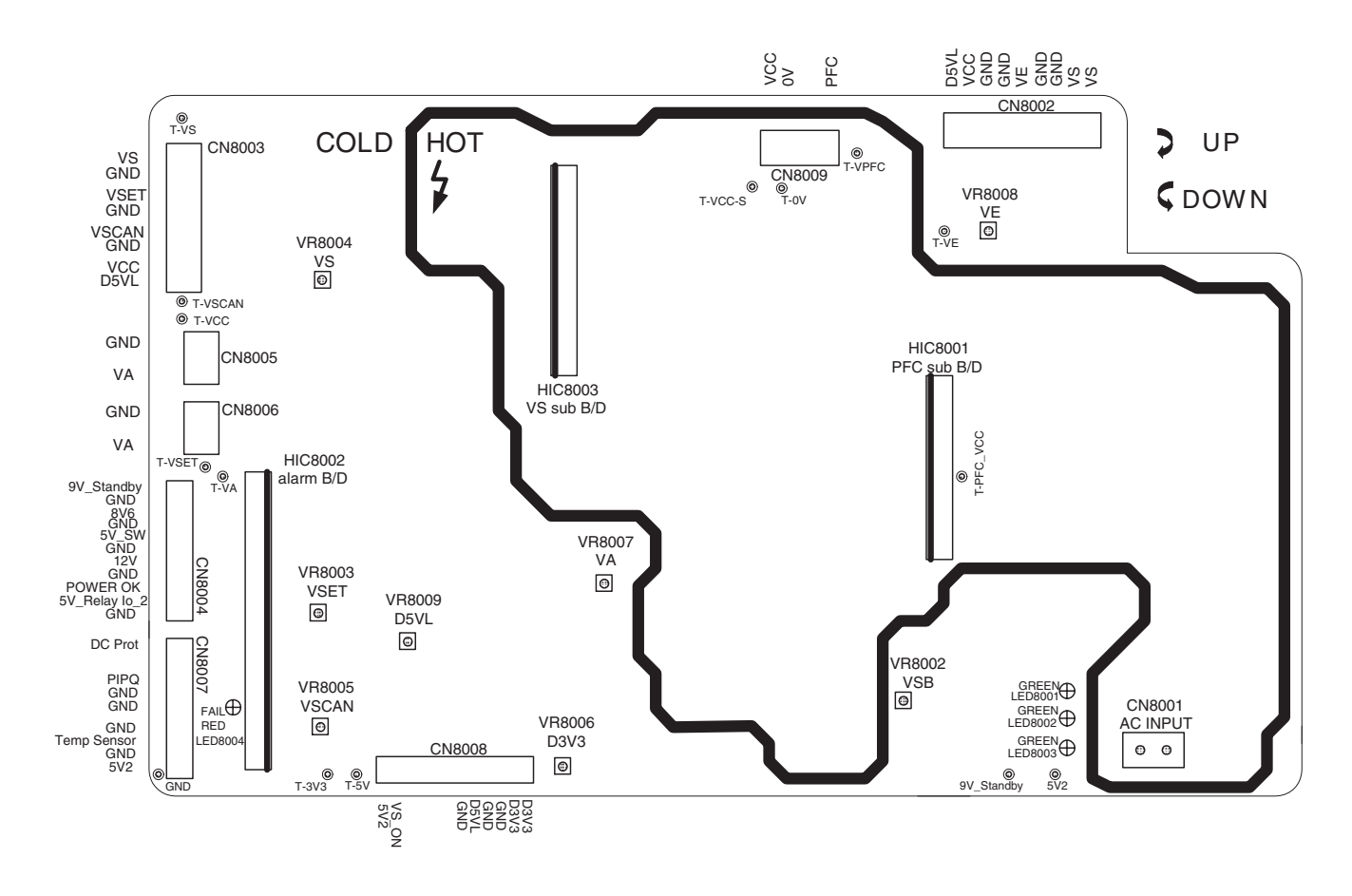

### Figure 6-13 PSU layout

### Table 6-5 Adjustment voltage level overview

| No    | Output voltage (V)       | Voltage Setting (Normal Load) | Output Voltage Variable Point |
|-------|--------------------------|-------------------------------|-------------------------------|
| 1     | PFC                      | 385V ± 2V                     | 370V ~ 400V                   |
| 2     | VS                       | 175V ± 1%                     | 160V ~ 185V                   |
| 3     | VA                       | 70V ± 1%                      | 65V ~ 80V                     |
| 4     | VE                       | 160V ± 2%                     | 150V ~ 170V                   |
| 5     | VSET                     | 173V ± 2%                     | 160V ~ 180V                   |
| 6     | VSCAN                    | -60V ± 2%                     | -55V ~ -75V                   |
| 7     | D5VL                     | 5.2V ± 2%                     | 4.0V ~ 6.0V                   |
| 8     | D3V3                     | 3.3V ± 2%                     | 2.8V ~ 4.0V                   |
| 9     | VCC                      | 15V ± 5%                      | Fixed                         |
| 10    | 5V2                      | 5.4V ± 3%                     | 3.5V ~ 6.0V                   |
| 11    | 9V_Standby               | 8.5V ~ 9.5V                   | Fixed                         |
| Check | voltage label on the PDP | for correct values.           |                               |

### 6.2.6 PSU 42" HD v4

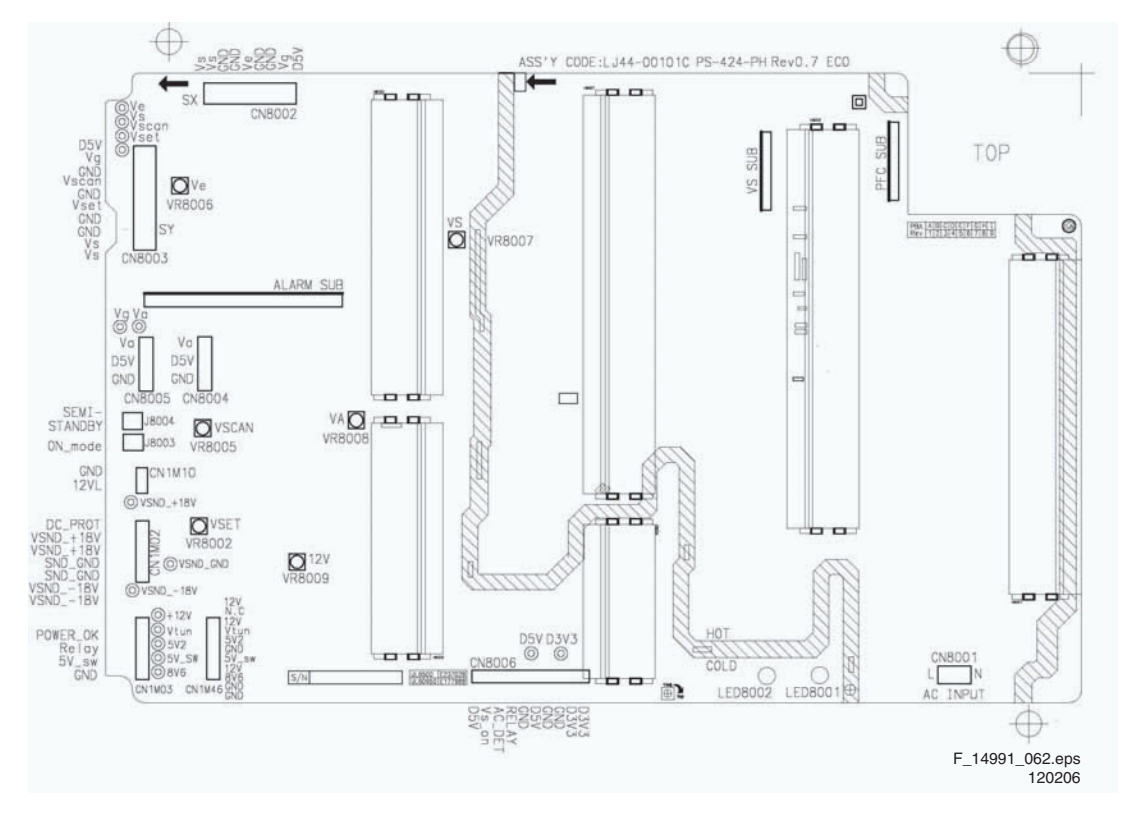

### Figure 6-14 PSU layout

### Table 6-6 Adjustment voltage level overview

| No    | Output voltage (V)           | Voltage Setting (Normal Load) | Output Voltage Variable Point |
|-------|------------------------------|-------------------------------|-------------------------------|
| 1     | Vs                           | 208V                          | 190V ~ 210V                   |
| 2     | Va                           | 70V                           | 50V ~ 70V                     |
| 3     | Ve                           | 90V                           | 80V ~ 105V                    |
| 4     | Vset                         | 195V                          | 180V ~ 205V                   |
| 5     | Vscan                        | -190V                         | -170V ~ -205V                 |
| 6     | Vsb                          | 5V                            | Fixed                         |
| 7     | Vg                           | 15V                           | Fixed                         |
| 8     | D5VL                         | 5.2V                          | Fixed                         |
| 9     | D3V3                         | 3.3V                          | Fixed                         |
| Check | voltage label on the PDP for | correct values.               |                               |

### 6.2.7 PSU 50" HD v3

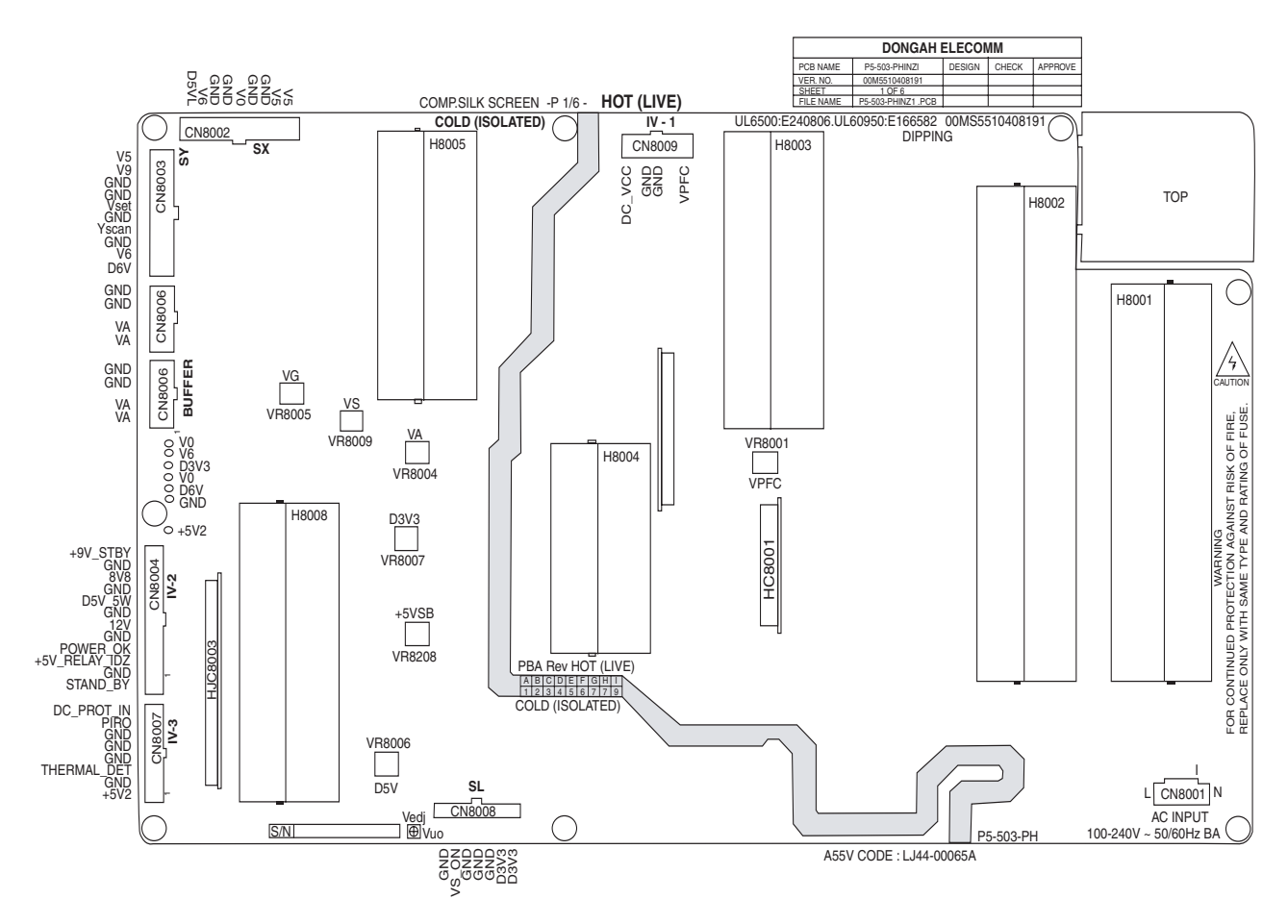

Figure 6-15 PSU layout

### Table 6-7 Adjustment voltage level overview

| No   | Output voltage (V)         | Voltage Setting (Normal Load) | Output Voltage Variable Point |
|------|----------------------------|-------------------------------|-------------------------------|
| 1    | PFC                        | 385V ± 2V                     | 370V ~ 400V                   |
| 2    | VS                         | 175V ± 1%                     | 160V ~ 185V                   |
| 3    | VA                         | 70V ± 1%                      | 65V ~ 80V                     |
| 4    | VE                         | 160V ± 2%                     | 150V ~ 170V                   |
| 5    | VSET                       | 173V ± 2%                     | 160V ~ 180V                   |
| 6    | VSCAN                      | -60V ± 2%                     | -55V ~ -75V                   |
| 7    | D5VL                       | 5.2V ± 2%                     | 4.0V ~ 6.0V                   |
| 8    | D3V3                       | 3.3V ± 2%                     | 2.8V ~ 4.0V                   |
| 9    | VCC                        | 15V ± 5%                      | Fixed                         |
| 10   | 5V2                        | 5.4V ± 3%                     | 3.5V ~ 6.0V                   |
| 11   | 9V_Standby                 | 8.5V ~ 9.5V                   | Fixed                         |
| Chec | k voltage label on the PDF | of for correct values.        |                               |

#### 6.2.8 PSU 50" HD v4

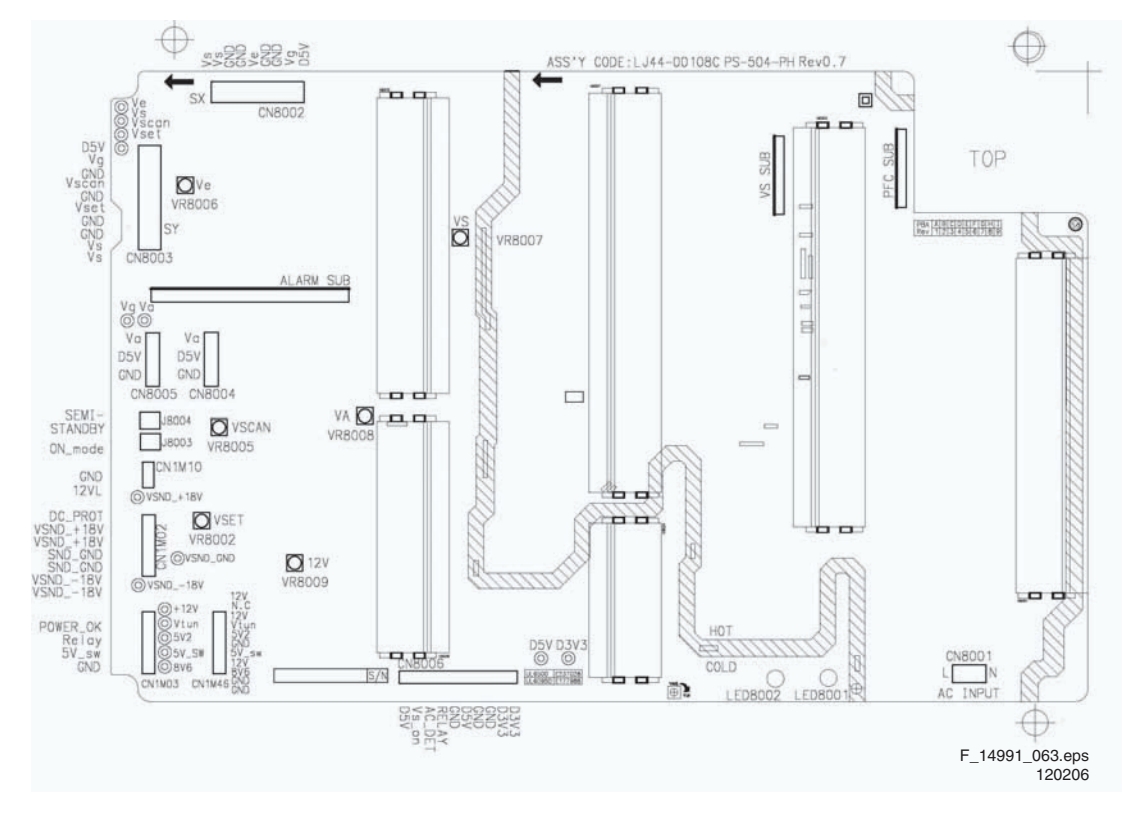

Figure 6-16 PSU layout

Table 6-8 Adjustment voltage level overview

| No    | Output voltage (V)           | Voltage Setting (Normal Load) | Output Voltage Variable Point |
|-------|------------------------------|-------------------------------|-------------------------------|
| 1     | VS                           | 200V ± 1%                     | 195V ~ 215V                   |
| 2     | VA                           | 70V ± 1.5%                    | 50V ~ 70V                     |
| 3     | VE                           | 100V ± 1.5%                   | 70V ~ 110V                    |
| 4     | VSET                         | 195V ± 1.5%                   | 180V ~ 210V                   |
| 5     | VSCAN                        | -175V ± 1.5%                  | -170V ~ -185V                 |
| 6     | VSB                          | 5V ± 5%                       | Fixed                         |
| 7     | VG                           | 15V ± 5%                      | Fixed                         |
| 8     | D5VL                         | 5.2V ± 5%                     | Fixed                         |
| 9     | D3V3                         | 3.3V ± 5%                     | Fixed                         |
| Check | voltage label on the PDP for | correct values.               |                               |

# 7. Circuit Diagrams and PWB Layouts

Not applicable.

SDI PDP

# 8. Alignments

8.

### Index of this chapter:

- 8.1 Alignments 37" SD v4
- 8.2 Alignments 42" SD v2
- 8.3 Alignments 42" SD v3
- 8.4 Alignments 42" HD v3
- 8.6 Alignments 42" HD v4
- 8.7 Alignments 50" HD v3
- 8.8 Alignments 50" HD v4
- 8.9 Alignment value overview (all screens)

### Note:

Figures can deviate due to the different model executions.

**Important:** Remove all non-default jumpers and reset all DIP switches, after the repair!

### 8.1 Alignments 37" SD v4

- 1. Set the pattern to Full White (place jumper CN2008 on the Logic Board).
- Set Vsch (see Figure "Test point location LJ92-0102A") to -38V (see Figure "Waveform adjustment (Y-Board)"). Check with a digital multimeter, connected between the Yscan test point and ground. Adjust the voltage with VR5000.
- 3. Check the waveform using an Oscilloscope.
  - Triggering through V\_TOGG of the LOGIC Board (see Figure "Logic PWB").
  - Connect the "ODD" test point, located at the centre of Y\_buffer (see Figure "Potentiometer locations LJ92-01149A"), to the other channel, and then check the first Subfield waveform of one TV-Field.
  - Check the waveform by adjusting Horizontal Division of the oscilloscope.
- 4. Adjust the flat time of the rising ramp of the 1st subframe to  $40 \ \mu$ S with VR5001 (see Figure "Rising ramp flat time adjustment").

- Adjust the flat time of the falling ramp of the 1st subframe to 16 μs with VR5002 (see Figure "Falling ramp flat time adjustment").
  - This is a difficult adjustment.
    - It is easier and more accurate to do the following:
    - Count 3 pulses between A and B;
    - Set the difference between A and B to 40 V; the time between C and D will then automatically be set to approximately 16 μS
    - Settings of the oscilloscope: vertically 20VDC/div, horizontally 10 µS/div.
- Check with the oscilloscope if the voltage of Vsch is -38 V (see Figure "Y-scan H waveform").

**Special notice:** It is very important, that you execute this adjustment on the 1st Sub-Field (SF) of the 1st Frame of the Reset waveform and then move to the 3rd Sub-field for adjusting.

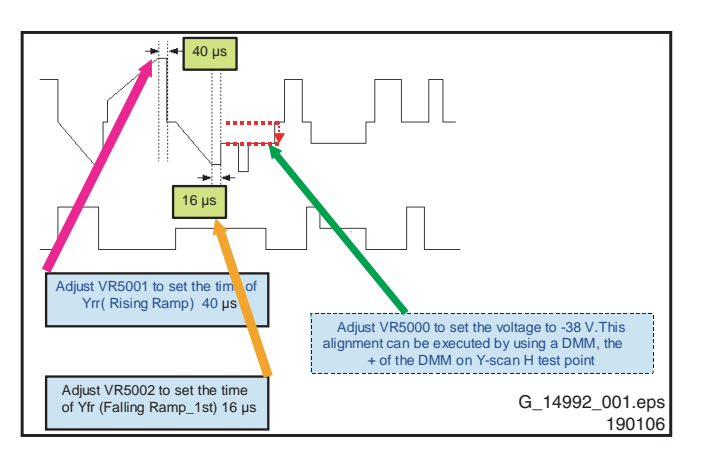

Figure 8-1 Waveform adjustment (Y-Board)

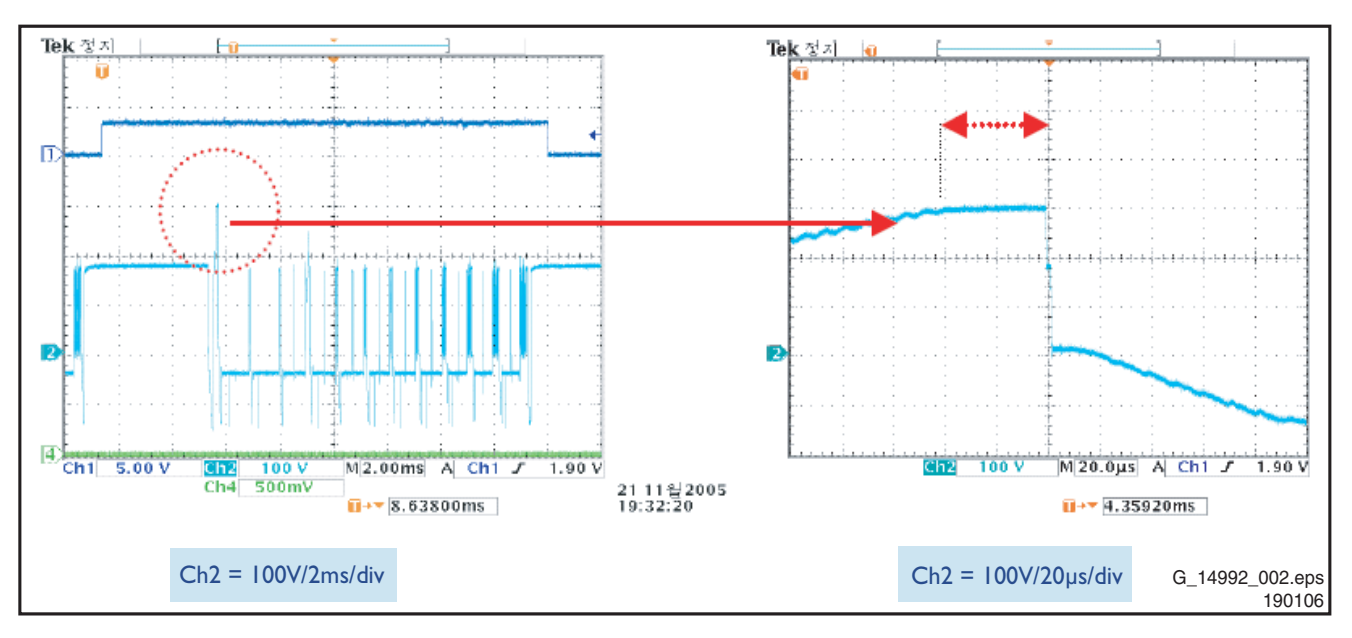

Figure 8-2 Rising ramp flat time adjustment (Y-Board)

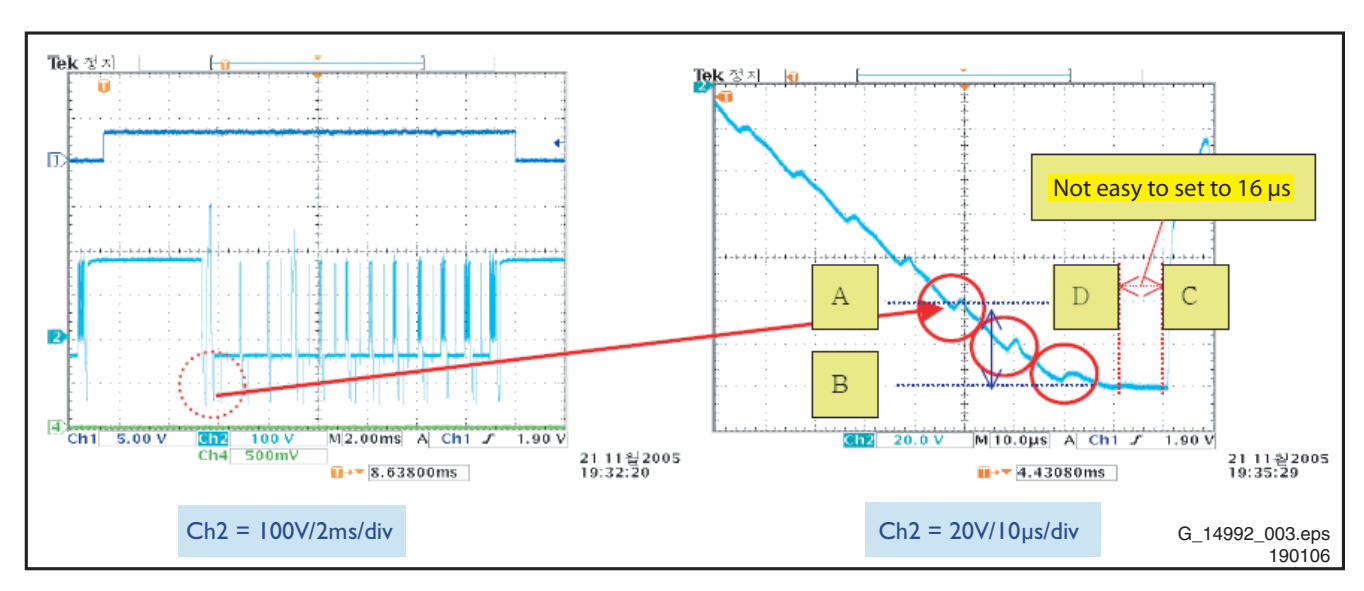

Figure 8-3 Falling ramp flat time adjustment (Y-Board)

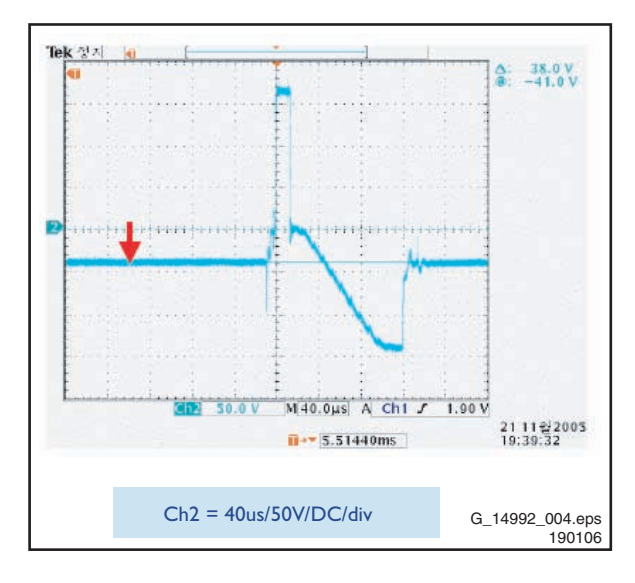

Figure 8-4 Y-scan H waveform (Y-Board)

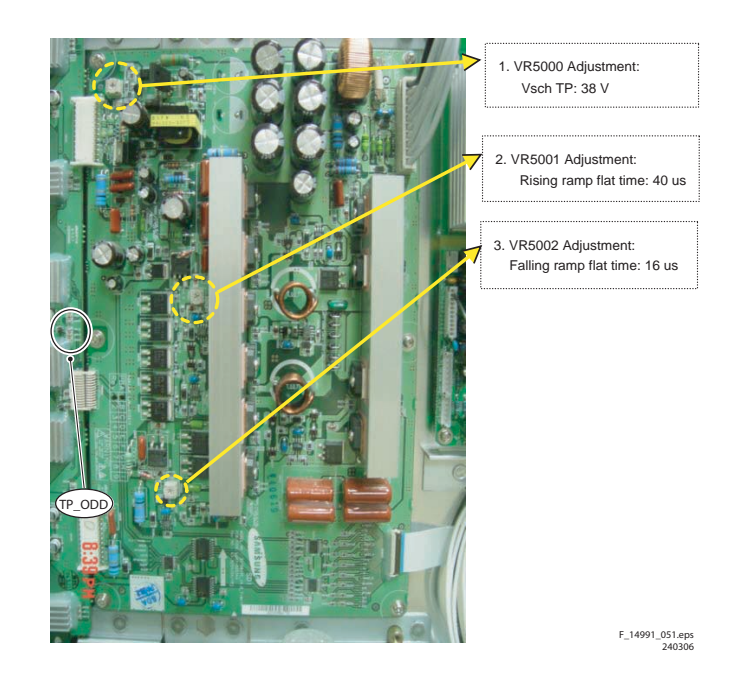

Figure 8-6 Potentiometer locations LJ92-01149A

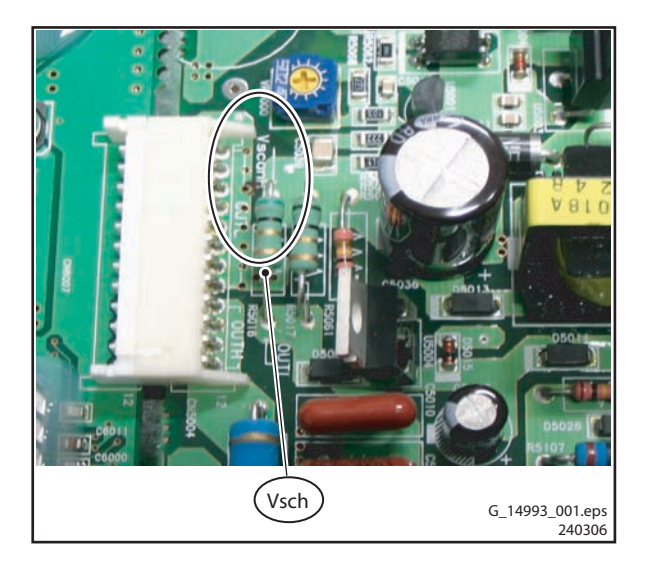

Figure 8-5 Test point location LJ92-01021A

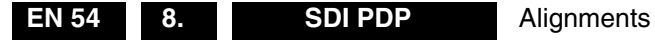

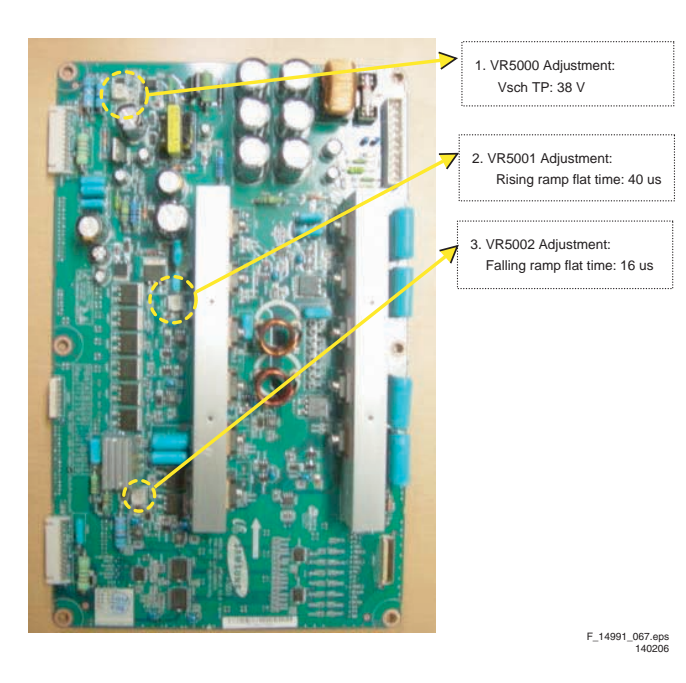

Figure 8-7 Potentiometer locations LJ92-01149B

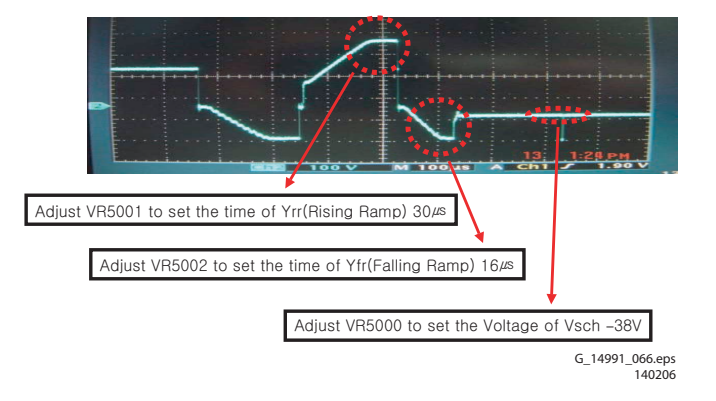

Figure 8-8 Wave form adjustment (Y-Main board)

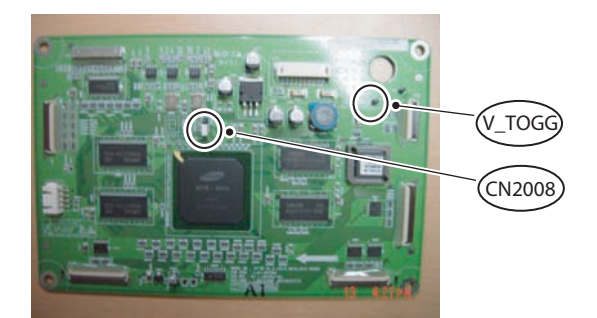

LJ92-01056A / LJ92-01145A

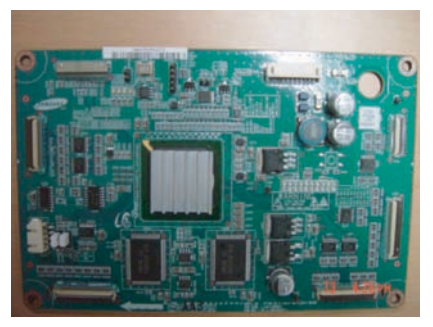

LJ92-01057A F\_14991\_068.eps 230306

Figure 8-9 Logic PWB

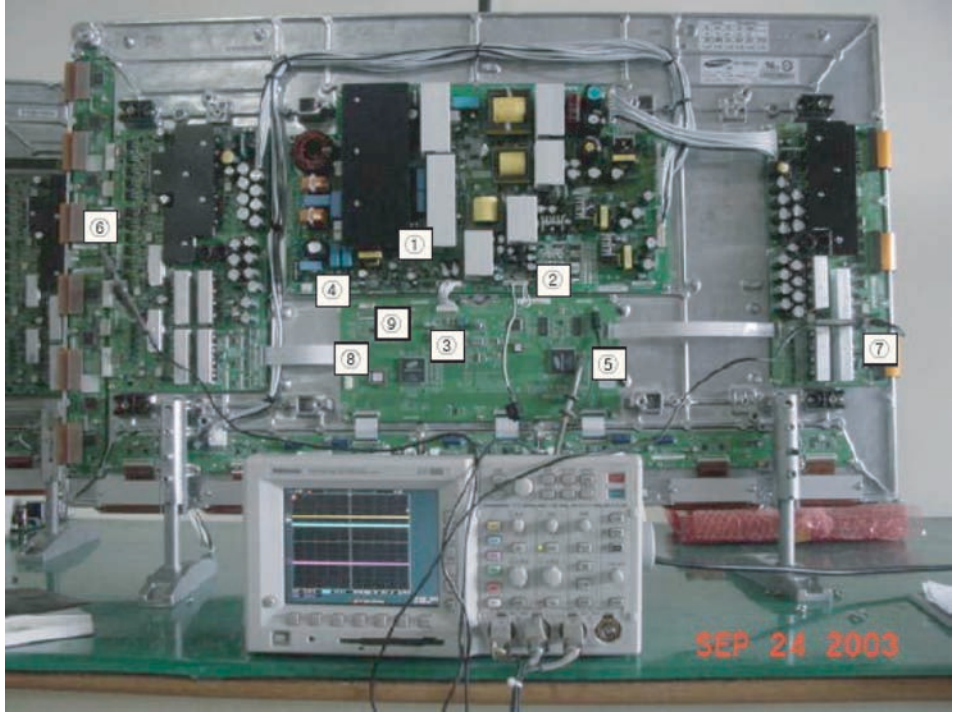

Figure 8-10 Adjusting procedure (42" SD v2)

#### 1) Preparation

Insert jumper J8002 on PSU board 1

8.

- Connect the Jig connector switch Put the Logic board dipswitches 2 3
- into internal mode, to generate a Full White screen

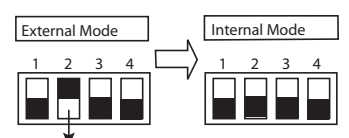

4 Connect the AC power jig

Connect the Oscilloscope:

- 5 CH1:V-SYNC (CN201)
- 6 CH2: Y-output (OUT4)
- CH3:X-output (TP OUT) 7
- 8 Connect the Key-scan Board

2) Turn-On.

- Turn on the Power switch
- Check the LED on the Logic Board
   Check waveform of X- and Y-board (Refer to Picture below)

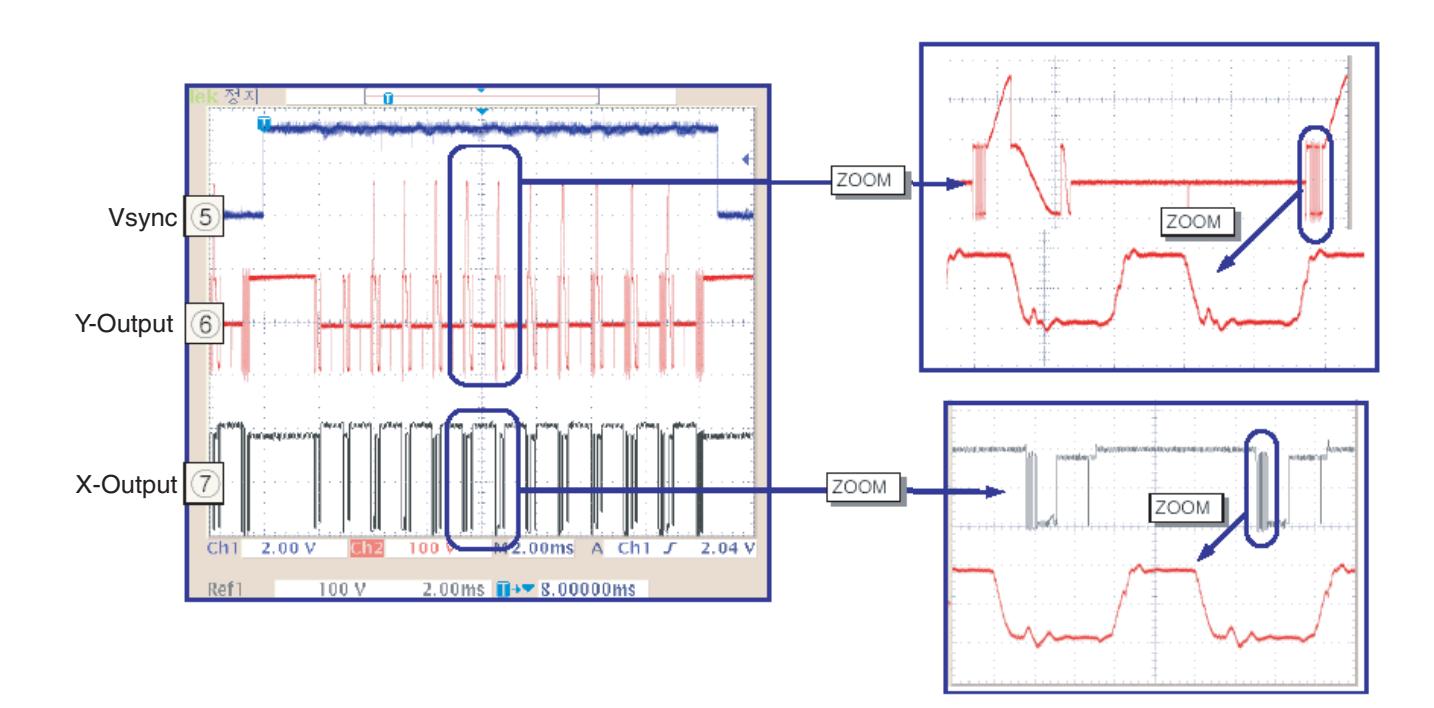

Figure 8-11 Waveform of X- and Y-board (42" SD v2)

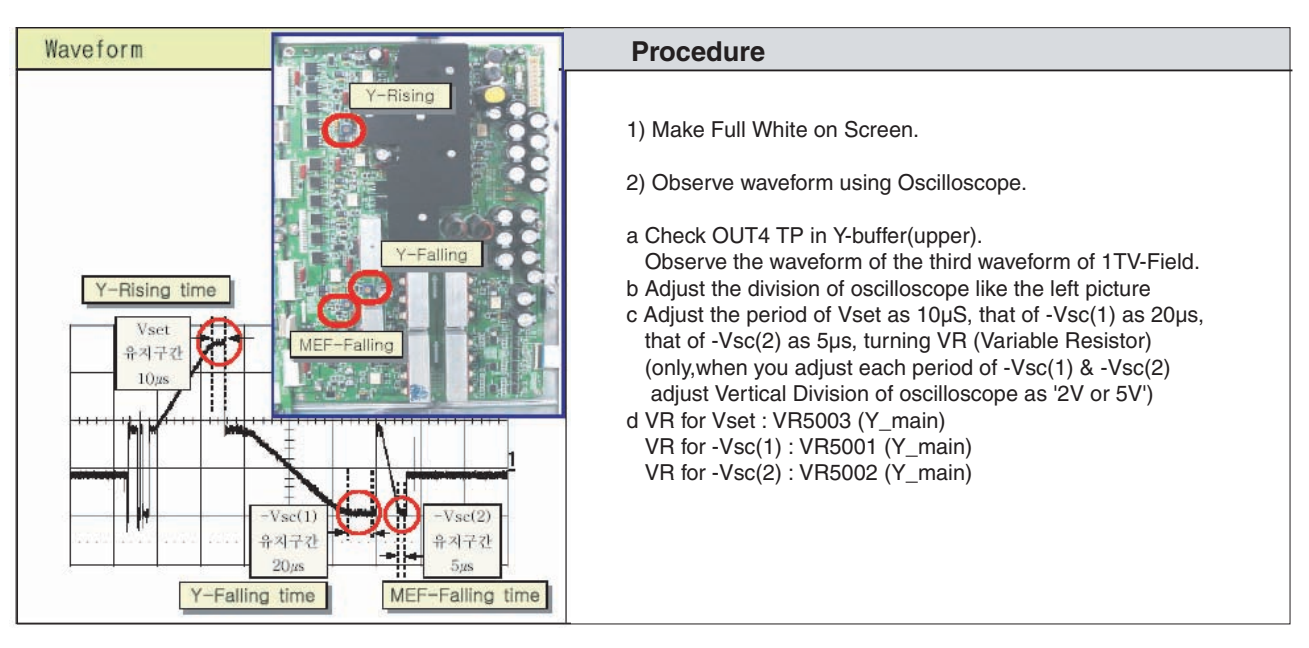

Figure 8-12 How to adjust the waveform (42" SD v2)

### Alignments

### 8.3 Alignments 42" SD v3

- 1. Put the dipswitches on the Logic Board in the internal position to get a Full White Pattern.
- 2. You can find the location of the test point and potentiometers in Figure "Potentiometer locations".
- 3. Adjust Vsch to 40 V with VR5004.
- 4. Check the waveform with an Oscilloscope.
  - Take the trigger signal from the testpoint marked "Vsync" on the Logic Board.
  - Connect the testpoint marked "OUT 4", located in the centre of Y\_buffer Board to the other channel, and then check the first Subfield operating waveform of one TV-Field.
  - Check the waveform again after adjusting Horizontal Division. Check the Reset waveform when the V\_TOGG Level is changed.
  - Set the Vset to 10µs by adjusting VR5002.
  - Set the Falling maintenance time to 30 µs by adjusting VR5003.
  - Change the waveform position of Oscilloscope to the 3rd Subfield and then set the Falling maintenance time to 30µsby adjusting the VR5001. GND maintenance section should be checked after the Vertical Division is readjusted to '2 V or 5 V'.

Special notice: It is very important, that you execute this adjustment on the 1st Sub-Field (SF) of the 1st Frame of the

Reset waveform and then move to the 3rd Sub-field for adjusting.

SDI PDP

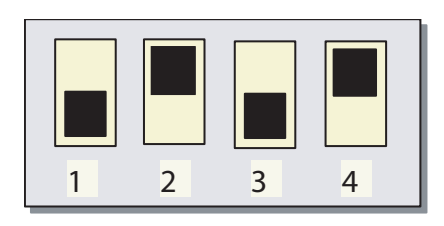

Figure 8-13 DIP switch mode: External

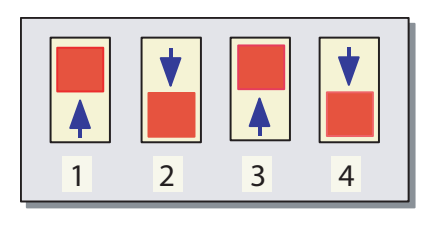

Figure 8-14 DIP switch mode: Internal

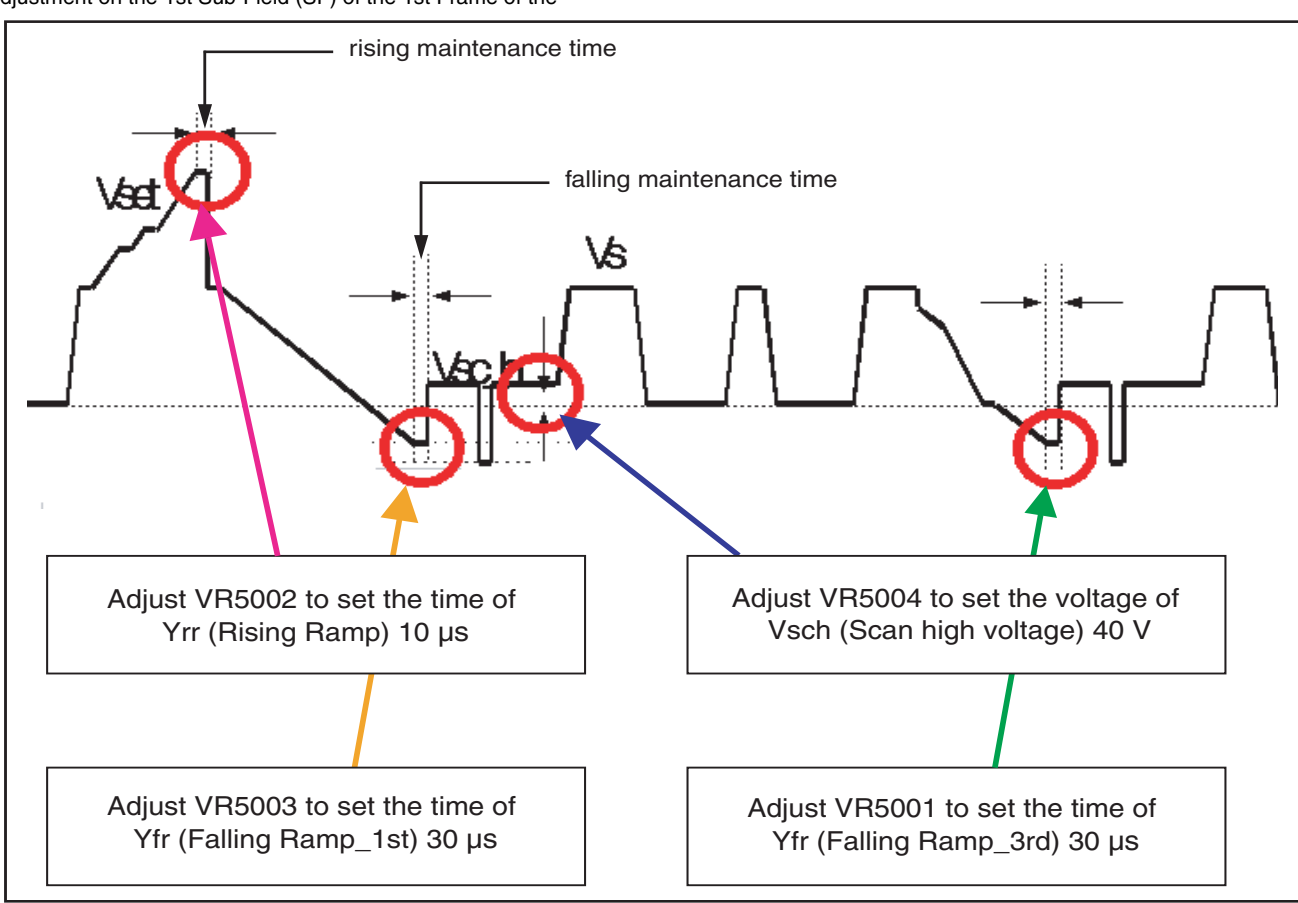

Figure 8-15 TCP ramp waveform inclination adjustment (Y-Board)

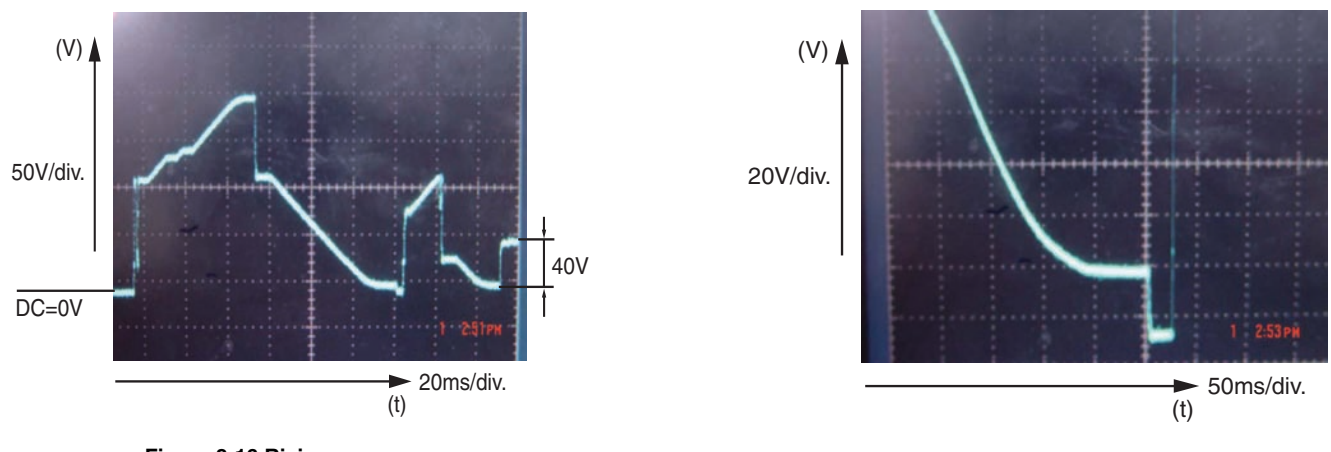

Figure 8-16 Rising ramp

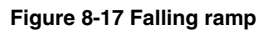

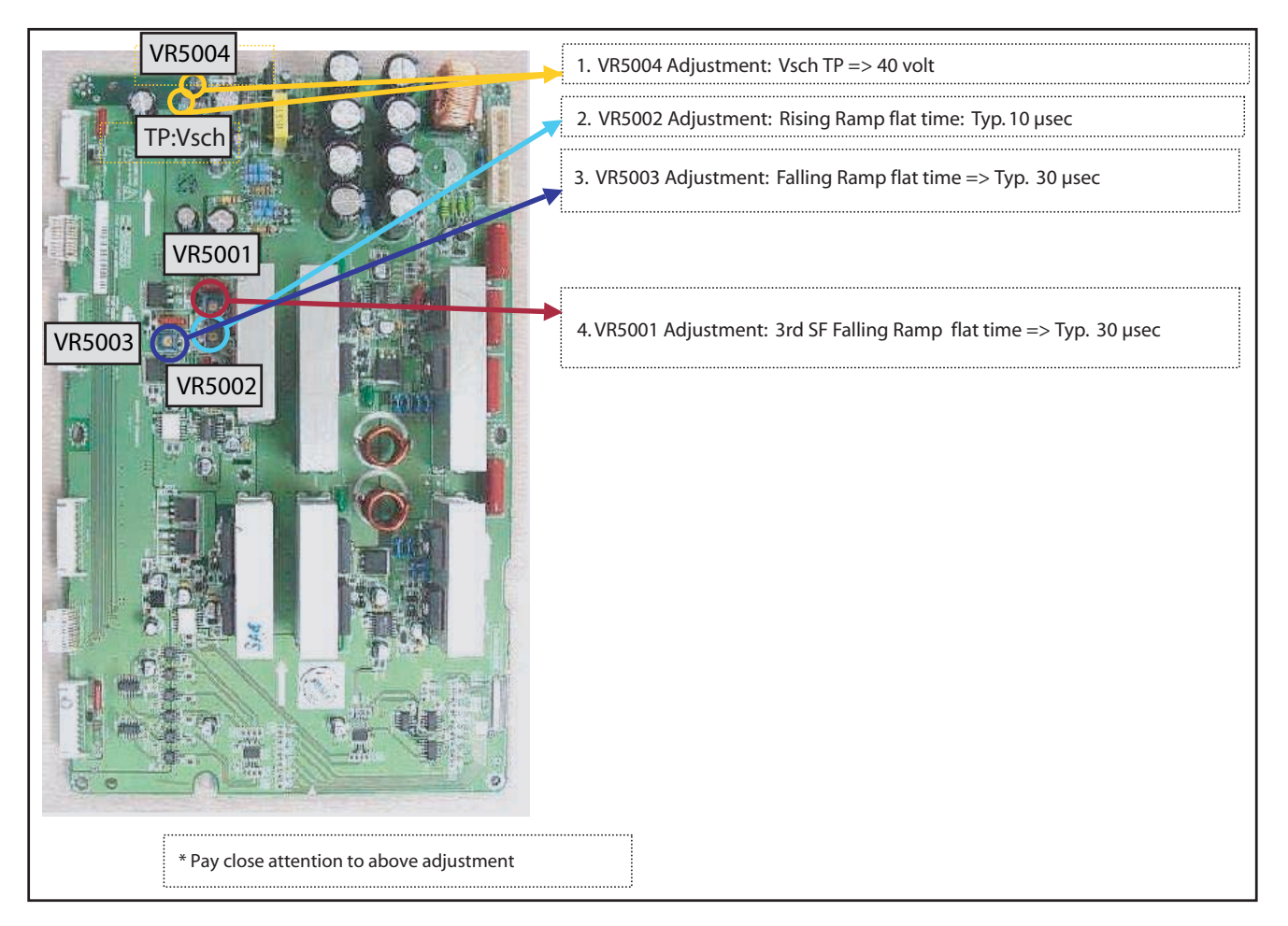

Figure 8-18 Potentiometer locations

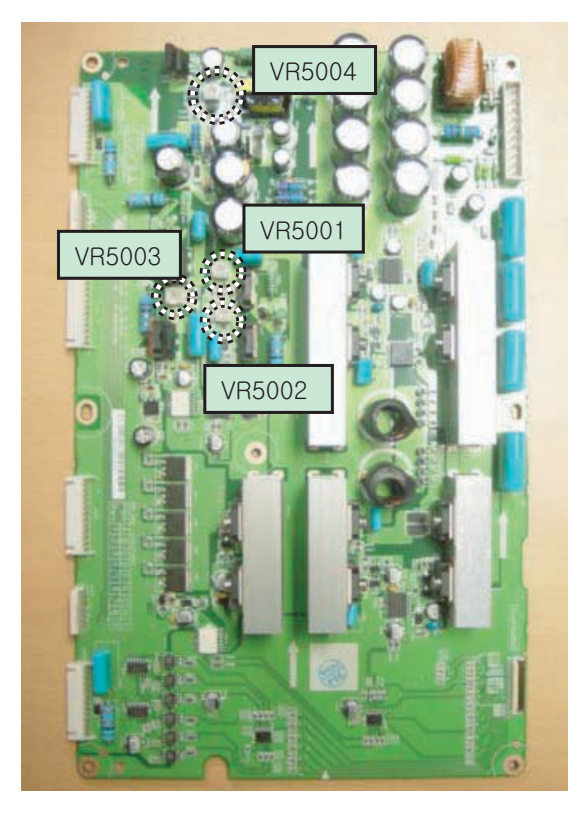

LJ92-01284A F\_14991\_070.eps 140206

Figure 8-19 Potentiometer locations LJ92-01284A

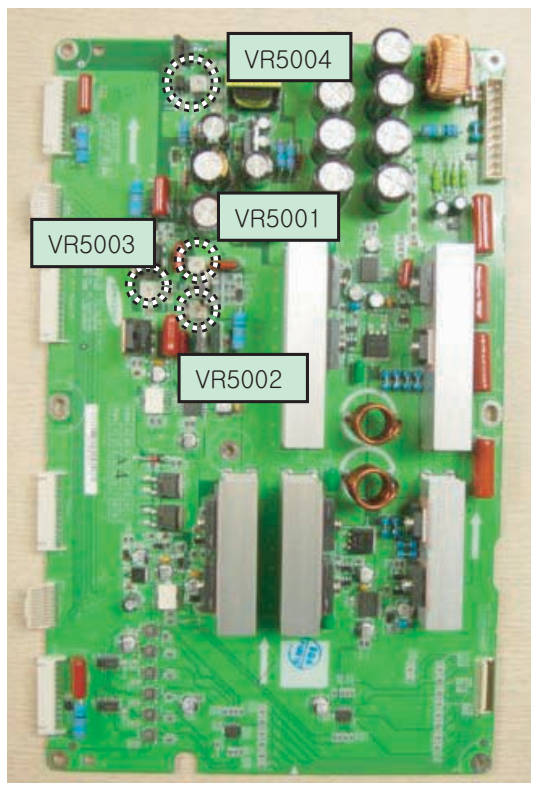

LJ92-00944B F\_14991\_069.eps 140206

Figure 8-20 Potentiometer locations LJ92-00944B

SDI PDP

### Alignments

### 8.4 Alignments 42" HD v3

8.

- 1. Put the dipswitches on the Logic Board in the internal position to get a Full White Pattern.
- Adjust Vsch to Clock-wise max by using VR5004 (Vsch should be connected to "+" unit of DMM).
- 3. Check the waveform using Oscilloscope.
  - Triggering through V\_TOGG of LOGIC Board.
     Connect the OUT 4 Test Point at the centre of Y\_buffer to other channel, and then check the first Subfield operating waveform of one TV-Field.
  - Check the waveform again after adjusting Horizontal Division. Check the Reset waveform when the V\_TOGG Level is changed.
  - Set the Vset to 20 µs by adjusting VR5002. GND maintenance section should be checked after the Vertical Division is readjusted to '2 V or 5 V'.
  - Set the Falling maintenance time to 20 µs by adjusting VR5006.
  - Change the waveform position of Oscilloscope to the 3rd Subfield and then set the Falling maintenance time to 10µs by adjusting the VR5003. GND maintenance section should be checked after the Vertical Division is readjusted to '2 V or 5 V'.

Special notice: It is very important, that you execute this adjustment on the 1st Sub-Field (SF) of the 1st Frame of the

Reset waveform and then move to the 3rd Sub-field for adjusting.

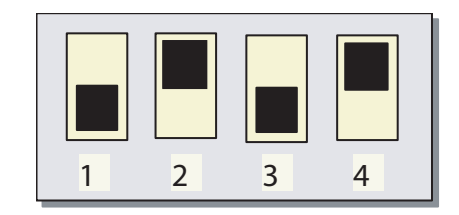

Figure 8-21 DIP switch mode: External

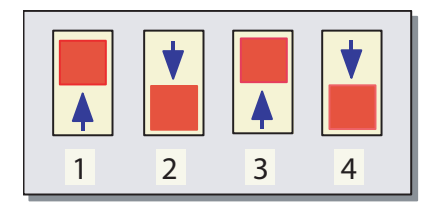

Figure 8-22 DIP switch mode: Internal

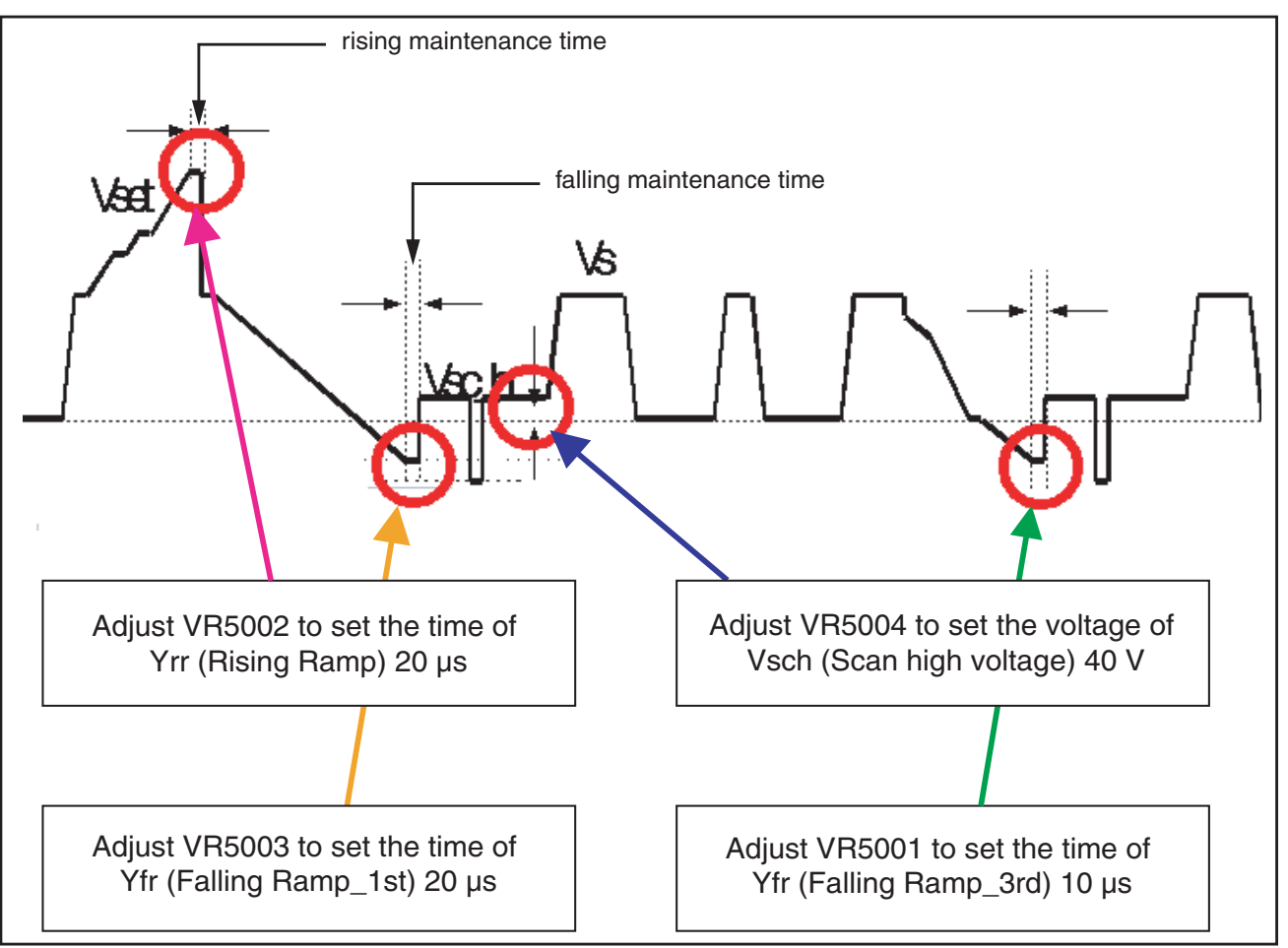

Figure 8-23 TCP ramp waveform inclination adjustment (Y-Board)

Alignments

SDI PDP

EN 61

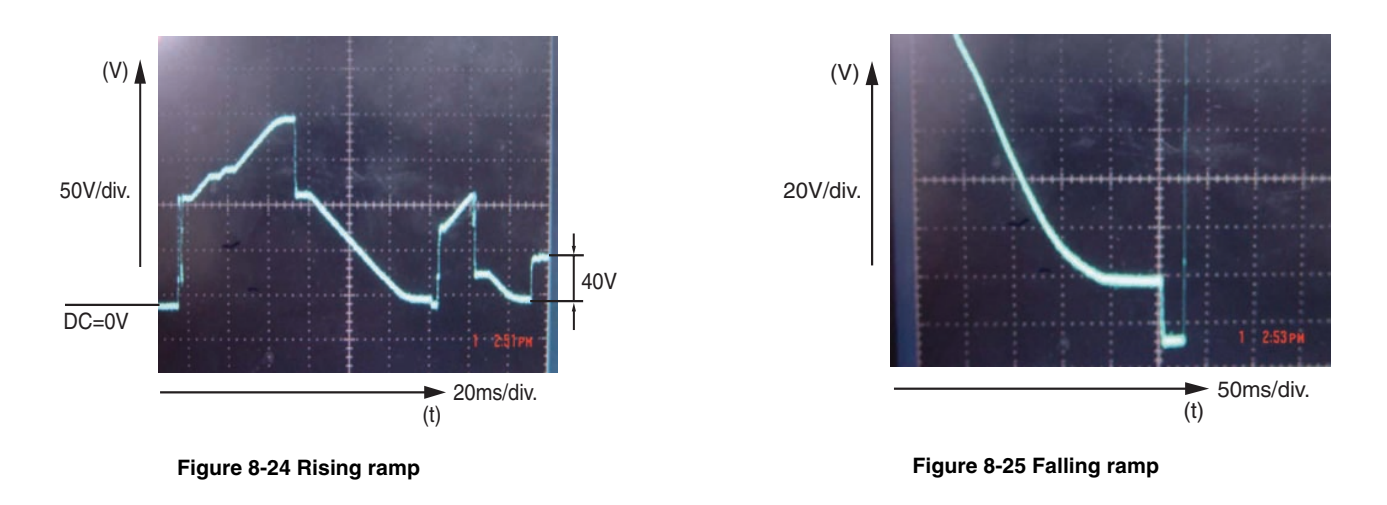

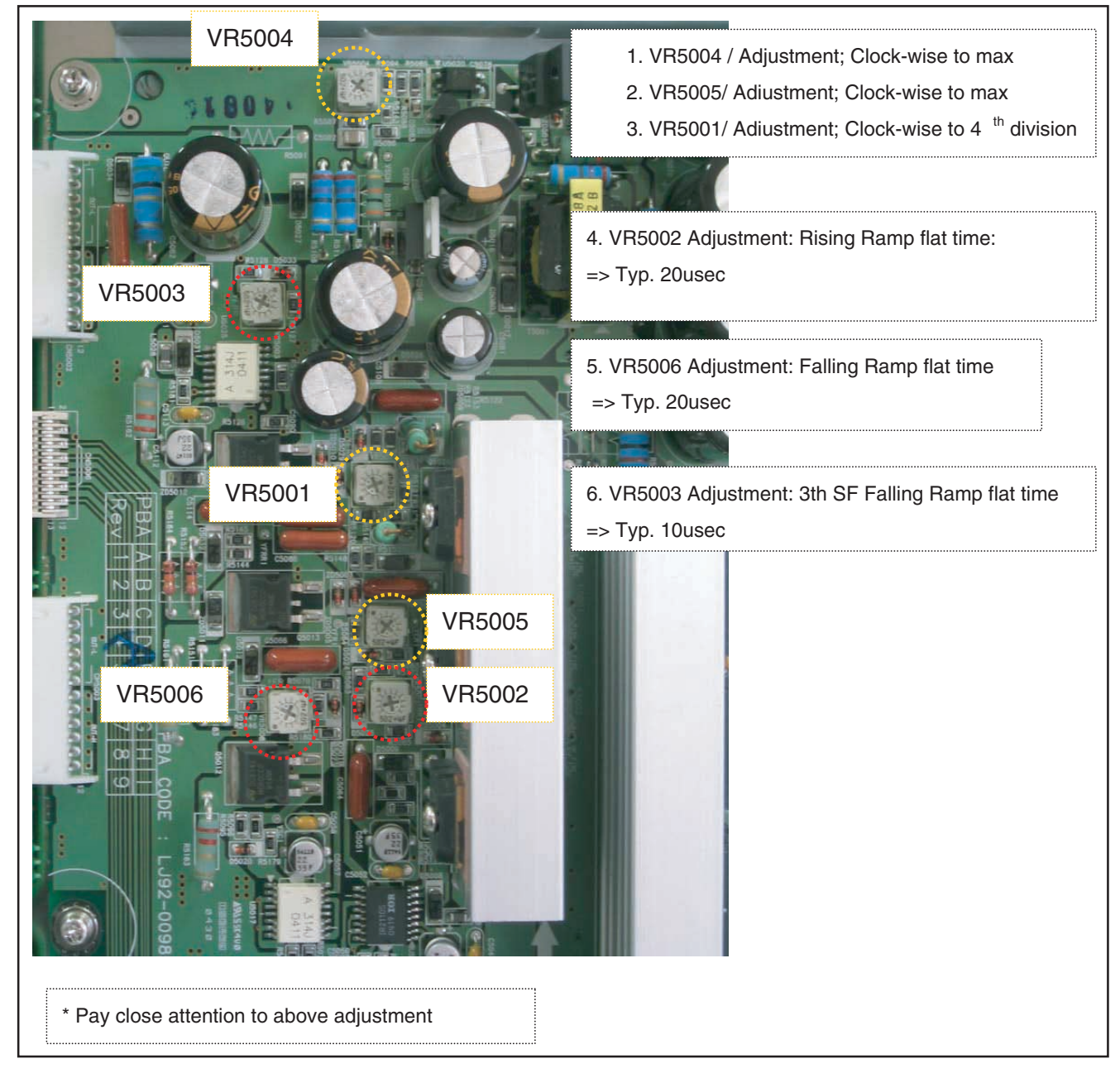

Figure 8-26 Potentiometer locations

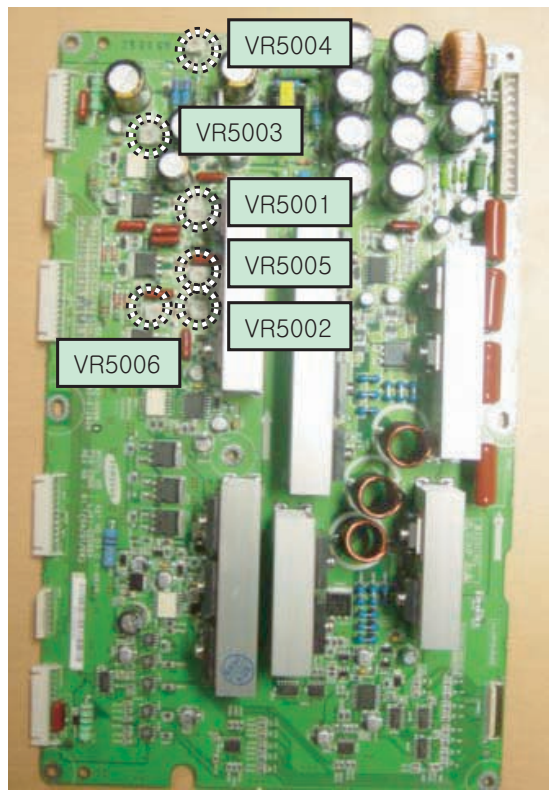

LJ92-00981A F\_14991\_071.eps 140206

Figure 8-27 Potentiometer locations LJ92-00981A

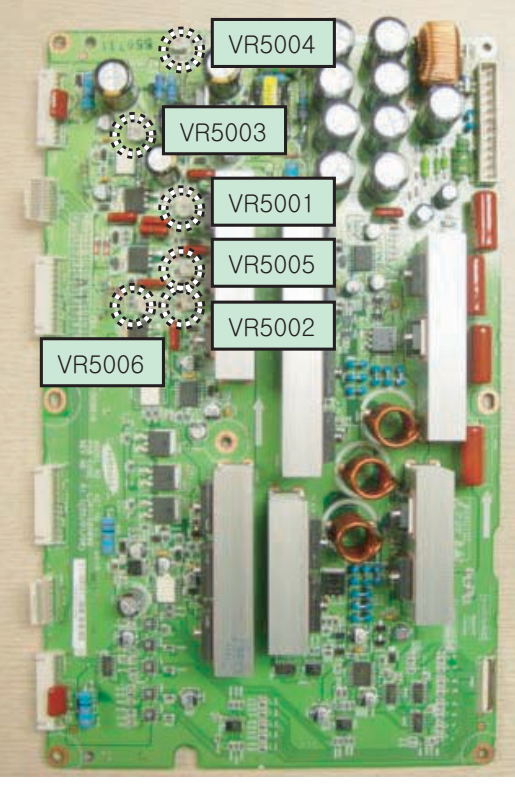

LJ92-00981B

F\_14991\_072.eps 140206

Figure 8-28 Potentiometer locations LJ92-00981B

### Alignments

### SDI PDP

8.

- 8.5 Alignments 42" SD v4
  - 1. Get Pattern to be Full White (place jumper CN2034 on Logic Board).
  - 2. Check the waveform using an Oscilloscope.
    - Triggering through V\_TOGG of LOGIC Board.
       Connect the OUT 240 Test Point at the centre of Y\_buffer to other channel, and then check the first aidreset waveform from the last sustain of 1TV-Field.

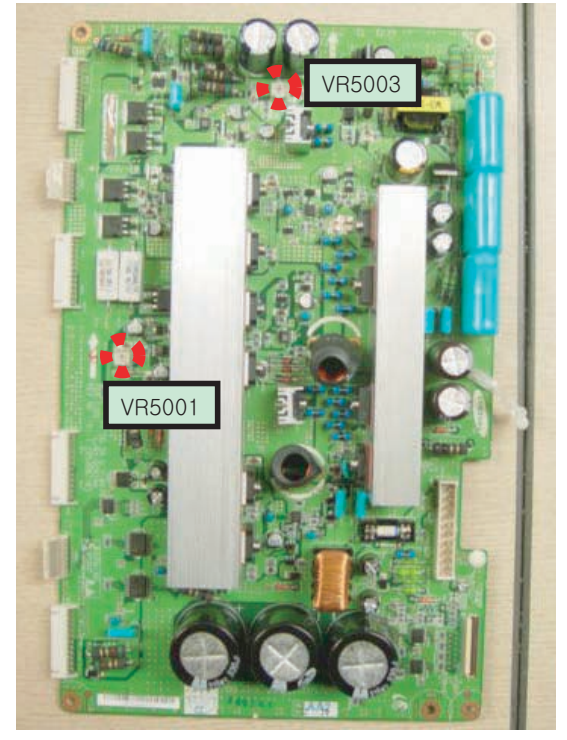

LJ92-01337A

Figure 8-29 Potentiometer locations

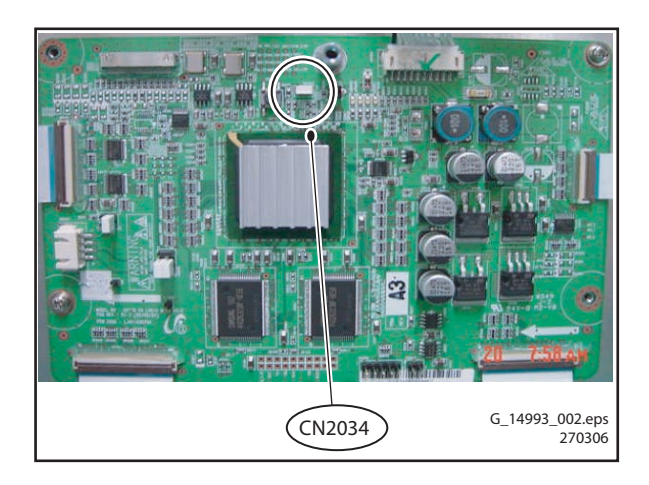

Figure 8-30 Jumper location (Logic board)

- Check the waveform again after adjusting Horizontal Division.
  - Check the Reset waveform when the V\_TOGG Level is changed.
- Adjust the flat time of the rising ramp to 60μs with VR5001.
- Adjust the flat time of the falling ramp to 80µs with VR5003.

1.VR5001 Adjustment : Rising Ramp flat time :  $\rightarrow$  60  $\mu \rm{s}$ 

2.VR5003 Adjustment : Falling Ramp flat time :  $\rightarrow$  80  $\mu$ s

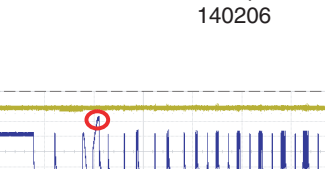

F\_14991\_074.eps

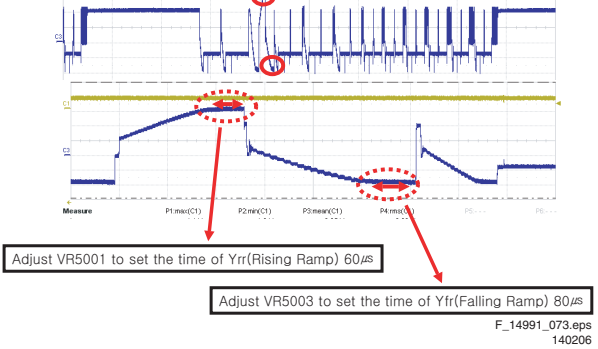

Figure 8-31 Wave form adjustment (Y-Main board)

### 8.6 Alignments 42" HD v4

8.

- 1. Get Pattern to be Full White (place jumper CN2072 on Logic Board).
- 2. Check the waveform using an Oscilloscope.
  - Triggering through V\_TOGG of LOGIC Board.
     Connect the OUT 240 Test Point at the centre of Y\_buffer to other channel, and then check the first aidreset waveform from the last sustain of one TV-Field.
  - Check the waveform again after adjusting Horizontal Division.
    - Check the Reset waveform when the V\_TOGG Level is changed.
  - Set the 15V by adjusting VR5002.
  - Set the 100V and 50us by adjusting VR5001

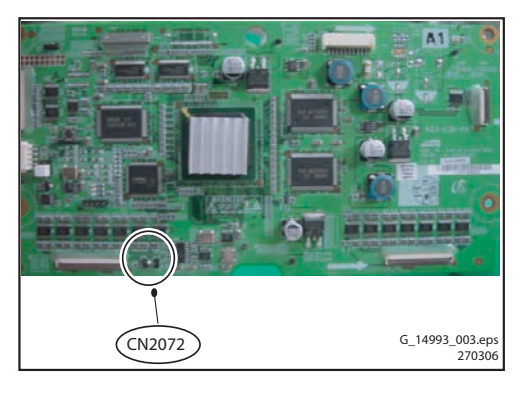

Figure 8-32 Jumper location (Logic board)

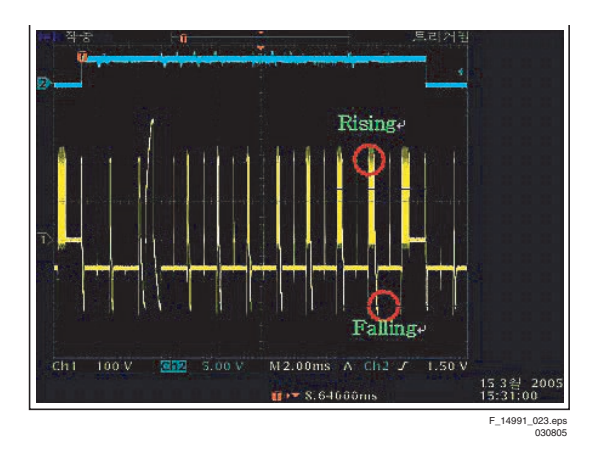

Figure 8-33 1st subfield from the last sustain within 1 frame

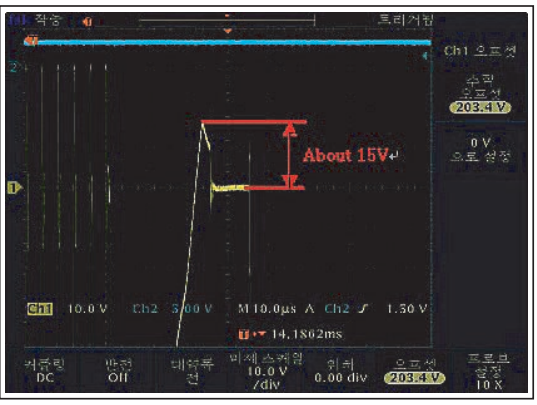

F\_14991\_024.eps

Figure 8-34 Rising ramp of aid-reset

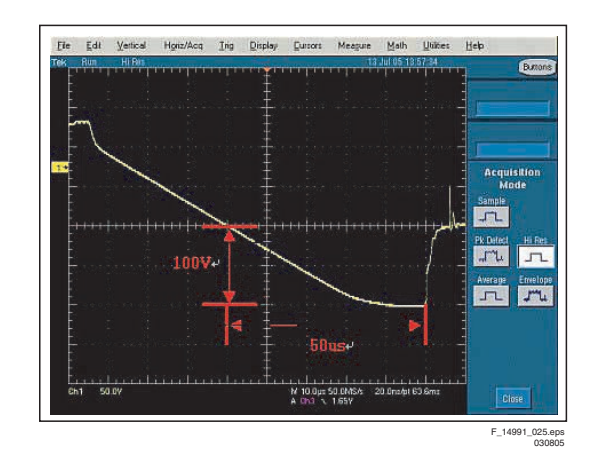

Figure 8-35 Falling ramp of aid-reset

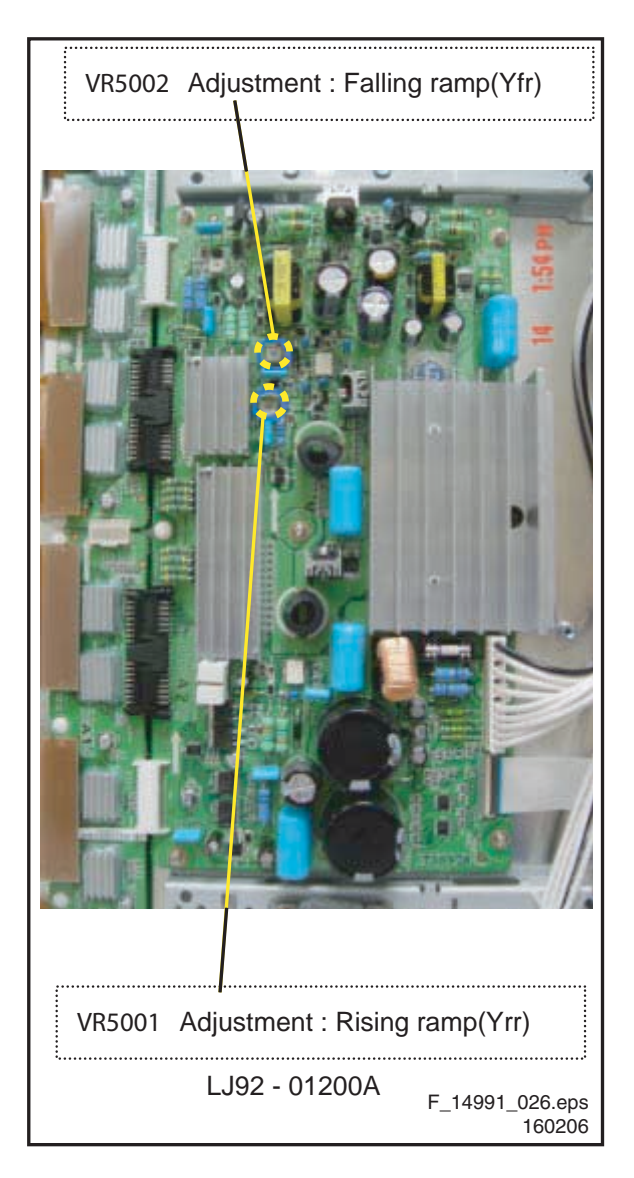

Figure 8-36 Potentiometer locations

### Alignments

8

### 8.7 Alignments 50" HD v3

- Put the dipswitches on the Logic Board in the internal position to get a Full White Pattern (see Figure "DIP switch positions").
- 2. Adjust Vsch to 25 V by using VR5901\_VSC\_h (Vsc\_h should be connected to "+" unit of DMM).
- 3. Check the waveform using Oscilloscope.
  - Triggering through V\_TOGG of LOGIC Board.
  - Connect the OUT 4 Test Point at the centre of Y\_buffer to other channel, and then check the first Subfield operating waveform of one TV-Field.
  - Check the waveform again after adjusting Horizontal Division. Check the Reset waveform when the V\_TOGG Level is changed.
  - Set the Rising Ramp Flat Time to 50 μs by adjusting VR5000. GND maintenance section should be

checked after the Vertical Division is readjusted to '2 V or 5 V'.

- Set the Falling maintenance time to 35 µs by adjusting VR5001.
- Change the waveform position of Oscilloscope to the 3rd Subfield and then set the Falling maintenance time to 20µs by adjusting the VR5002.
- GND maintenance section should be checked after the Vertical Division is readjusted to '2 V or 5 V'.

**Special notice:** When you adjust the inclination of waveform, do check and adjustment being based on the Reset waveform of 1st Sub-field of 1st Frame and then move to 3rd Sub-field for adjusting.

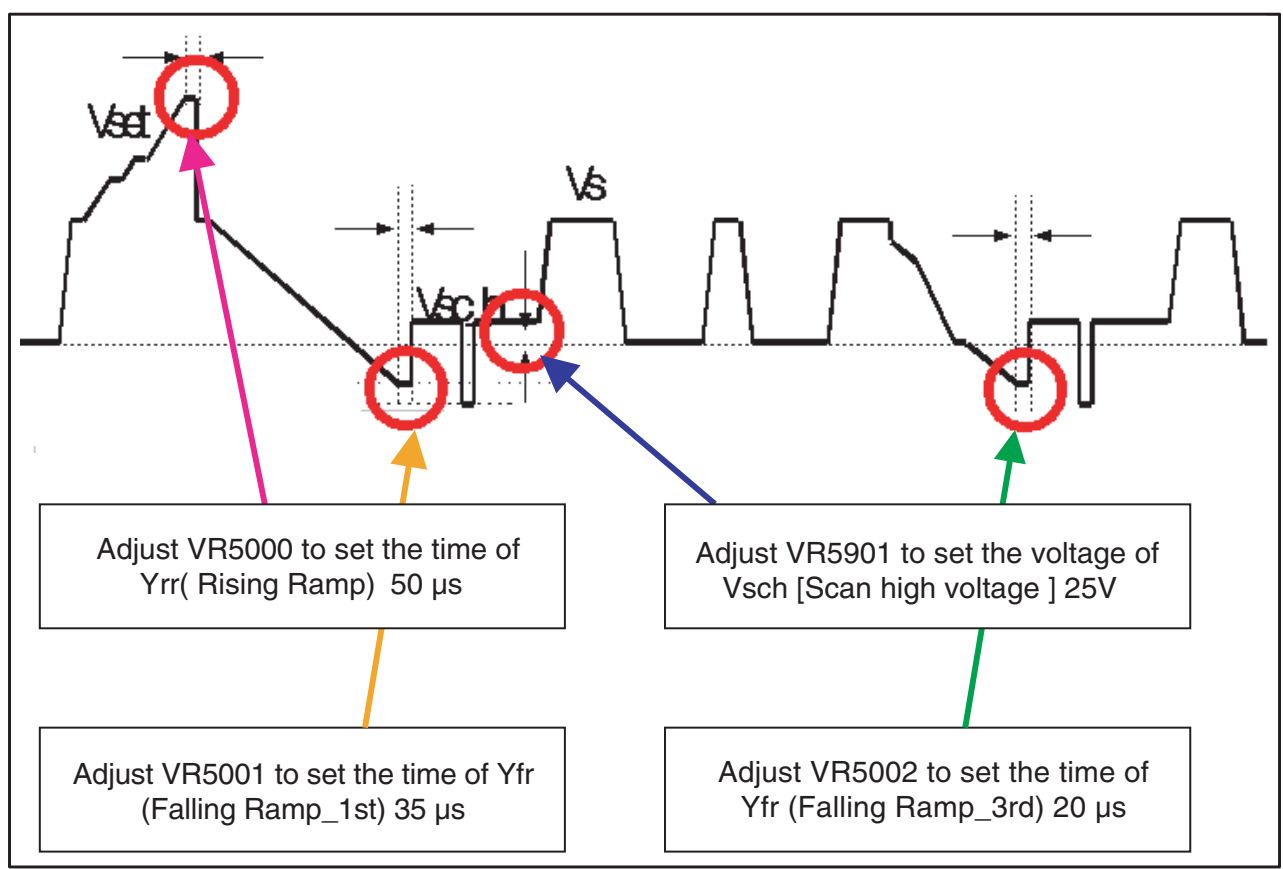

Figure 8-37 TCP ramp waveform inclination adjustment (Y-Board)

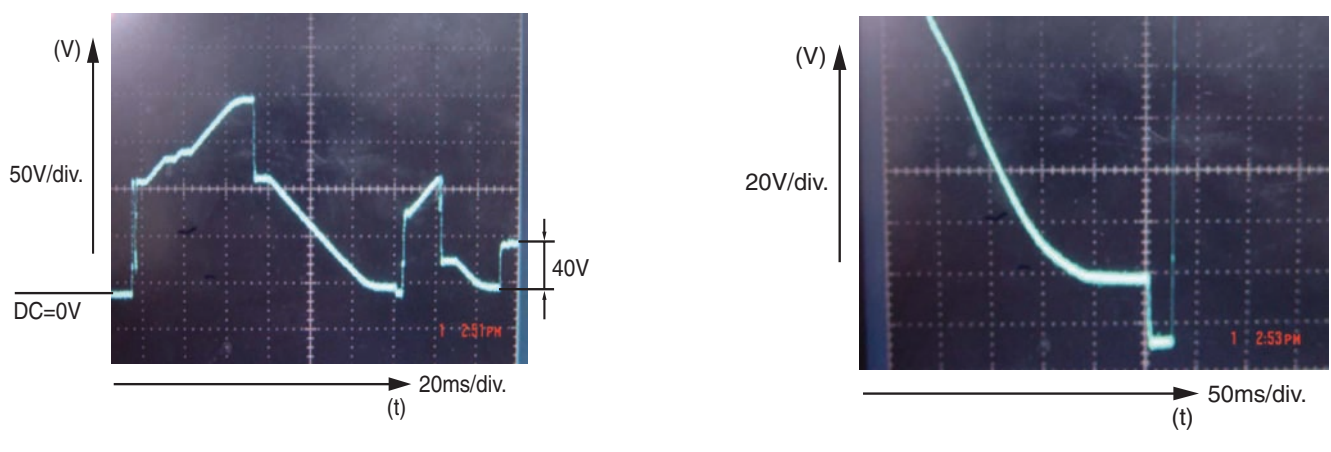

Figure 8-38 Rising ramp

Figure 8-39 Falling ramp

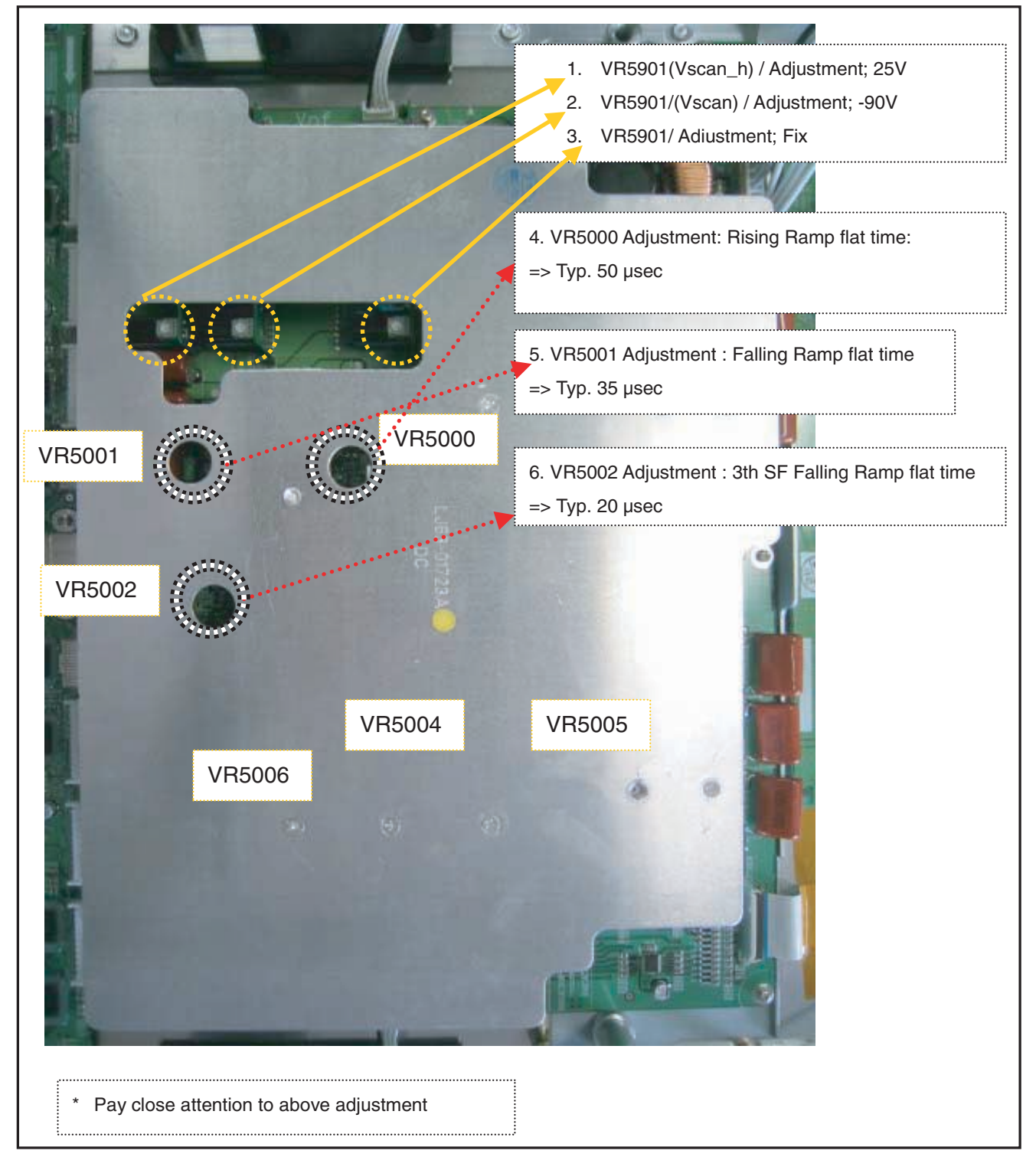

Figure 8-40 Potentiometer locations

Alignments SDI PDP 8. EN 67

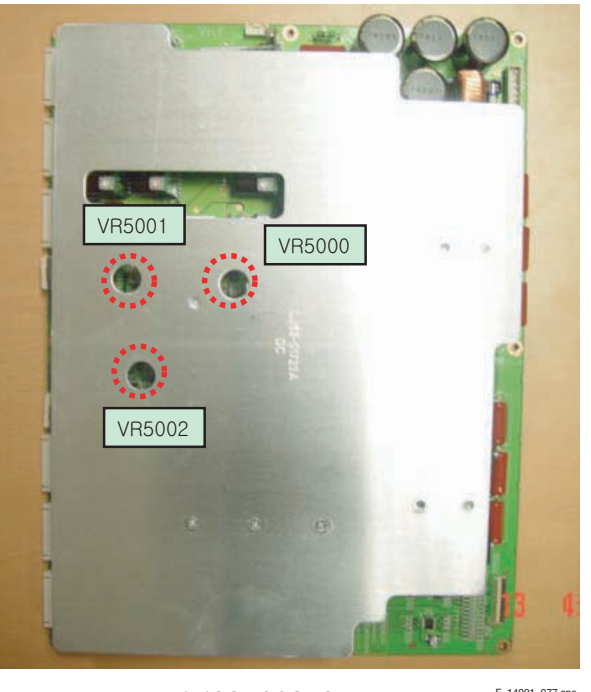

LJ92-00853B

F\_14991\_077.eps 140206

Figure 8-42 Potentiometer locations LJ92-00853B

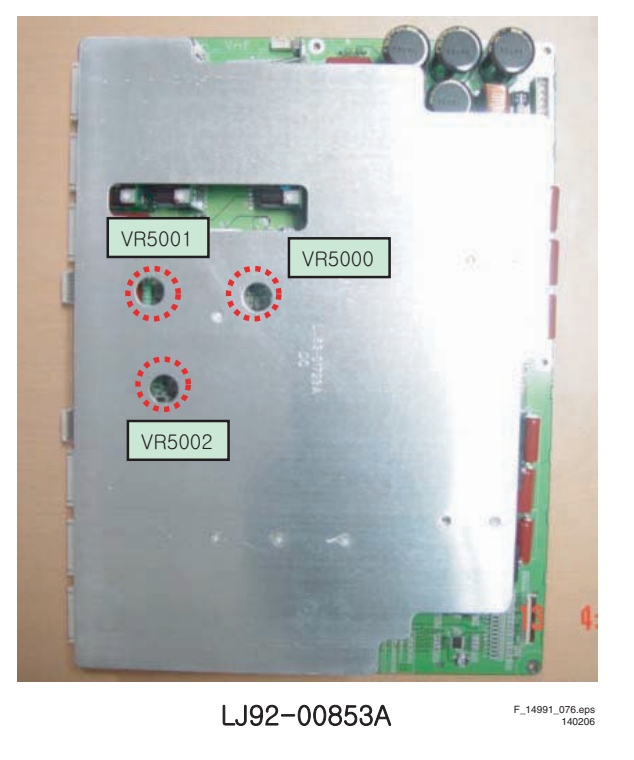

Figure 8-41 Potentiometer locations LJ92-00853A

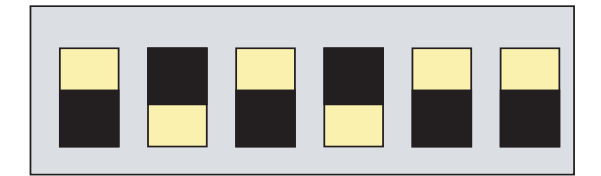

<External>

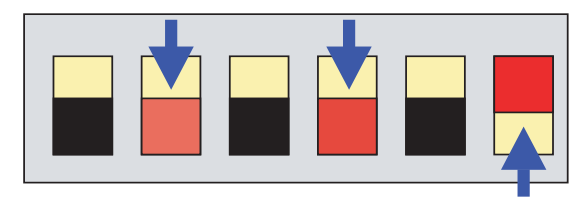

< Internal >

F\_14991\_050.eps 230306

Figure 8-43 DIP switch positions

### EN 68

### SDI PDP

### Alignments

### 8.8 Alignments 50" HD v4

- 1. Get Pattern to be Full White (place jumper CN2012 on Logic Board).
- 2. Locate all testpoints and potentiometers of the board at hand.
  - Triggering through V\_TOGG of LOGIC Board.
  - Connect the CN5511 Test Point at the Y\_buffer to other channel, and then check the first Subfield operating waveform of one TV-Field.

- Check the waveform again after adjusting Horizontal Division. Check the Reset waveform when the V\_TOGG Level is changed.
- Set the Rising Ramp Flat Time to 90 µs by adjusting VR5000.
- Set the Falling maintenance time to 80 µs by adjusting VR5001.

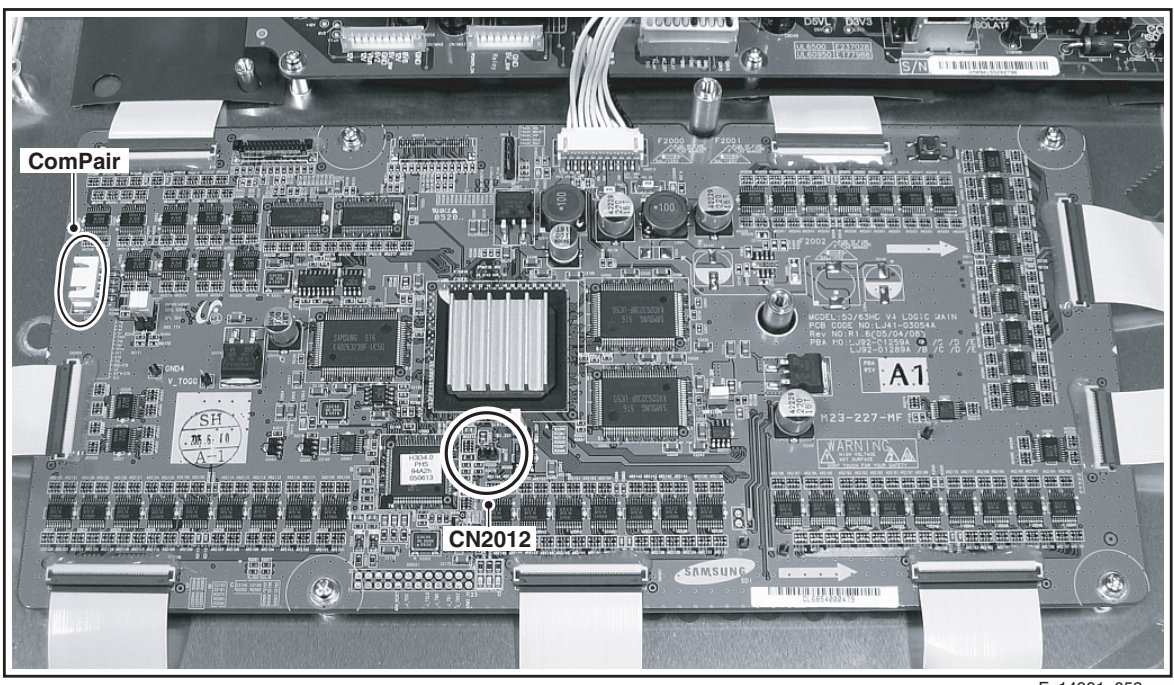

F\_14991\_052.eps 081105

Figure 8-44 Jumper CN2012 / ComPair connector on v4 Logic board

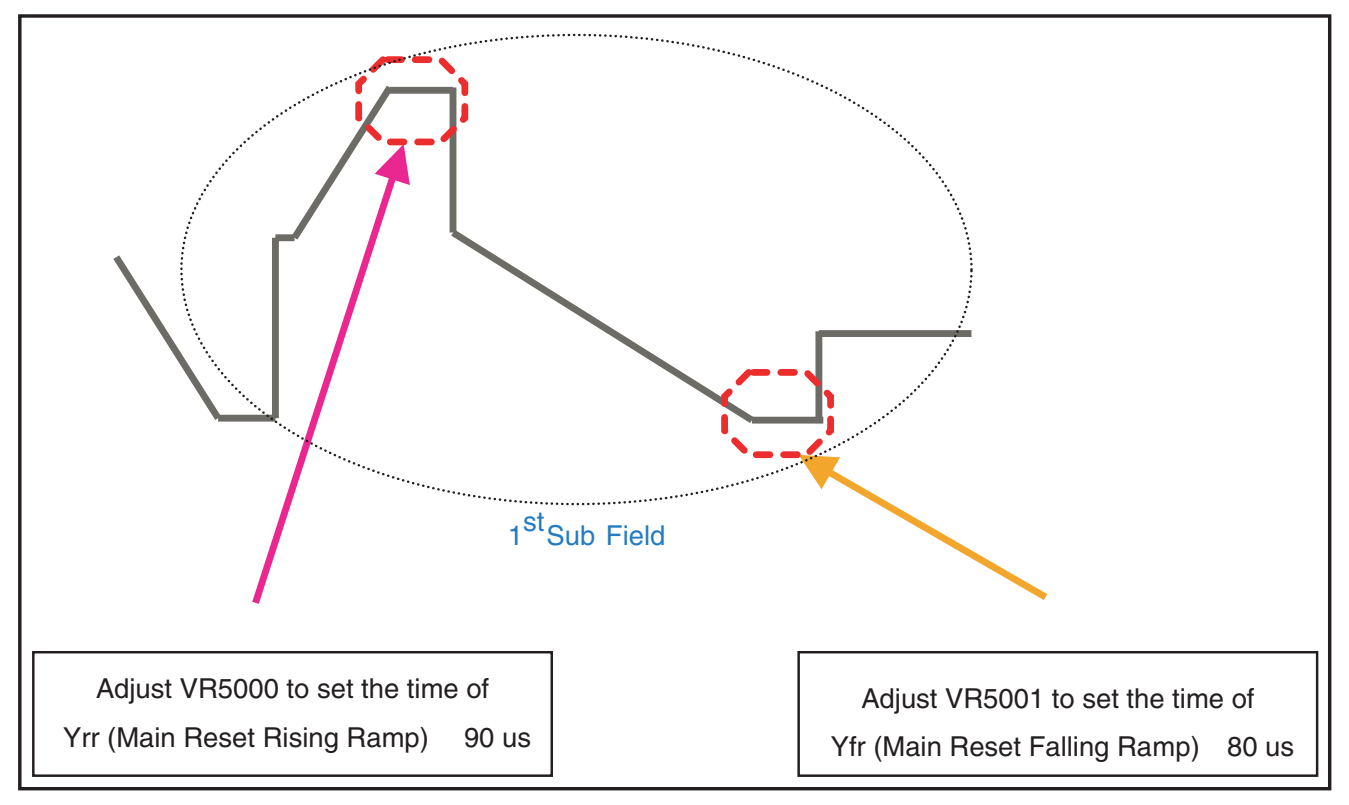

F\_14991\_021b.eps 030805

Figure 8-45 TCP ramp waveform inclination adjustment (Y-Board)

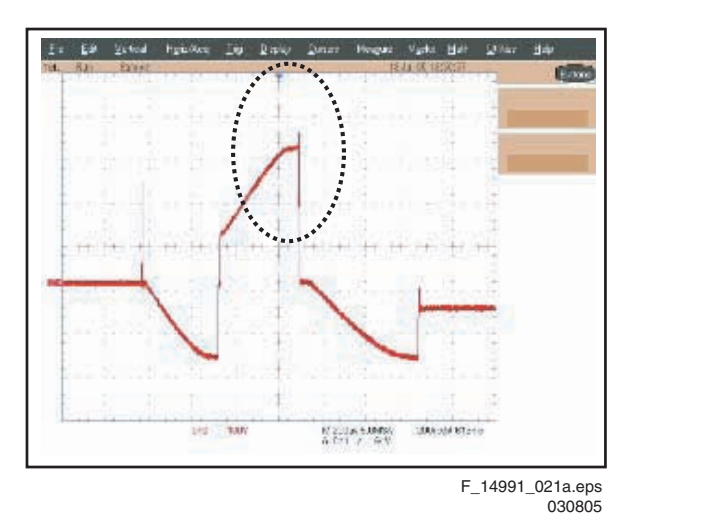

Figure 8-46 Rising ramp

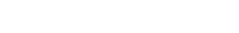

Figure 8-47 Falling ramp

17106

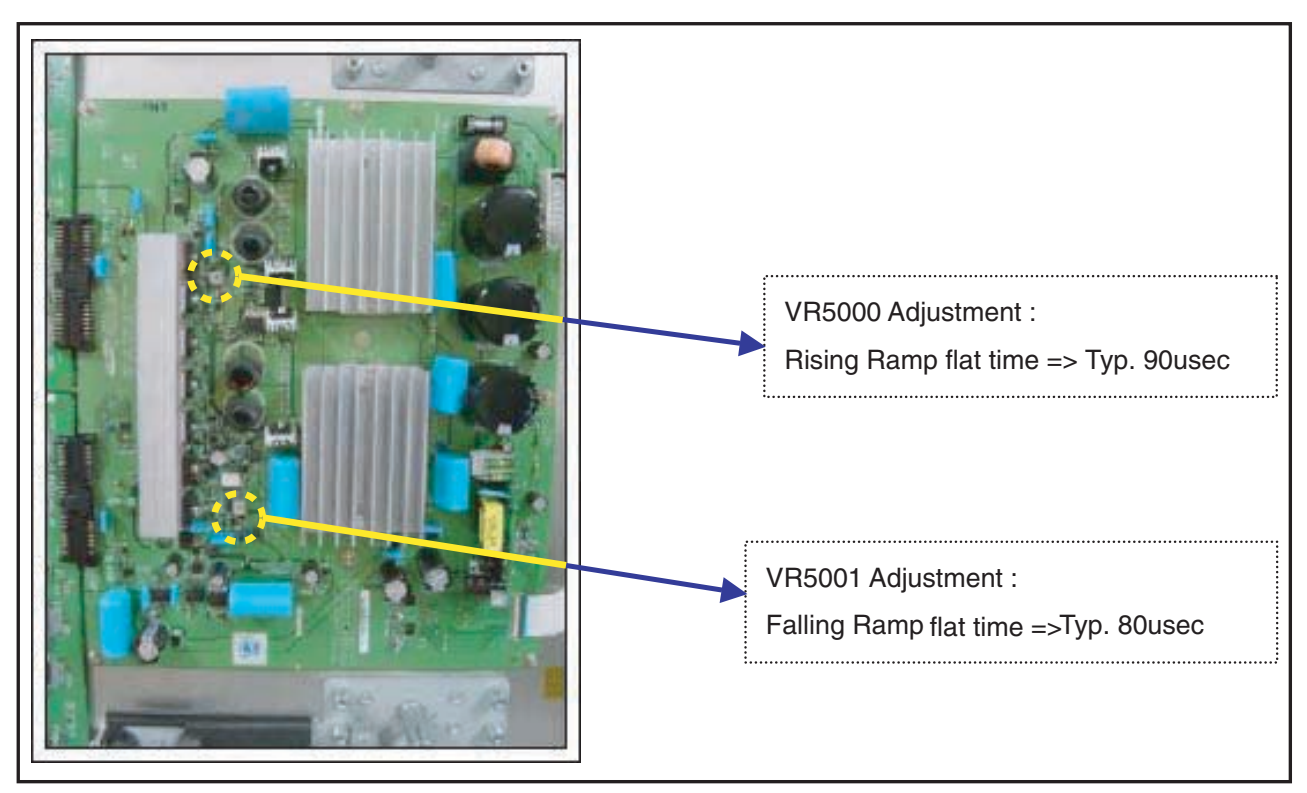

F\_14991\_022.eps 030805

Figure 8-48 Potentiometer locations

### 8.9 Alignment value overview (all screens)

### Table 8-1 Alignment table Y PWB

| Model     | Wave Form              | ltem   | Default         |
|-----------|------------------------|--------|-----------------|
| 37"SD v4  | Rising_Ramp            | VR5001 | 30 µs (30 ~ 40) |
|           | Falling_Ramp_1st       | VR5002 | 16 µs (10 ~ 20) |
|           | Vsch                   | VR5000 | 38 V            |
| 42" SD v2 | Rising_Ramp (Vset)     | VR5003 | 10 µs           |
|           | -Vsc 1                 | VR5001 | 20 µs           |
|           | -Vsc 2                 | VR5002 | 5 µs            |
| 42" SD v3 | Rising_Ramp            | VR5002 | 10 µs           |
|           | Falling_Ramp_1st       | VR5003 | 30 µs           |
|           | Falling_Ramp_3rd       | VR5001 | 30 µs           |
|           | Vsch                   | VR5004 | 40 V            |
| 42" SD v4 | Rising_Ramp            | VR5001 | 60 µs           |
|           | Falling_Ramp_1st       | VR5003 | 80 µs           |
| 42" HD v3 | Rising_Ramp            | VR5002 | 10 µs           |
|           | Falling_Ramp_1st       | VR5003 | 20 µs           |
|           | Falling_Ramp_3rd       | VR5001 | 10 µs           |
|           | Vsch Scan high voltage | VR5004 | 40 V            |
| 42" HD v4 | Rising_Ramp            | VR5001 | 15 V            |
|           | Falling_Ramp_1st       | VR5002 | 50 µs           |
| 50" HD v3 | Rising_Ramp            | VR5000 | 50 µs           |
|           | Falling_Ramp_1st       | VR5001 | 35 µs           |
|           | Falling_Ramp_3rd       | VR5002 | 20 µs           |
|           | Vsch Scan high voltage | VR5901 | 25 V            |
| 50" HD v4 | Rising_Ramp            | VR5001 | 90 µs           |
|           | Falling_Ramp_1st       | VR5003 | 80 µs           |

Y Buffer Upper board

Y Main board

#### **Circuit Descriptions, Abbreviation List, and IC Data Sheets** 9.

|       | Index of this chapter:                                          | 9.2 | Abbreviation | List                                |
|-------|-----------------------------------------------------------------|-----|--------------|-------------------------------------|
|       | 9.1 Main function of Each Assembly                              |     |              |                                     |
|       | 9.2 Abbreviation List                                           |     | AC           | Alternating Current                 |
|       | 9.3 IC Data Sheets                                              |     | COF          | Circuit On Foil                     |
|       |                                                                 |     | DC           | Direct Current                      |
| 91    | Main function of Fach Assembly                                  |     | ERC          | Energy Recovery Circuit             |
| ••••  |                                                                 |     | ESD          | Electro Static Discharge            |
| ~ 4 4 | V Main Da and                                                   |     | FET          | Field Effect Transistor             |
| 9.1.1 | X Main Board                                                    |     | FFC          | Flat Foil Cable                     |
|       |                                                                 |     | FPC          | Flexible Printed Circuit            |
|       | The X Main board generates a drive signal by switching the      |     | FTV          | Flat TeleVision                     |
|       | FET in synchronization with logic main board timing, and        |     | HD           | High Definition                     |
|       | supplies the X electrode of the panel with the drive signal     |     | I/O          | Input/Output                        |
|       | through the connector.                                          |     | IC           | Integrated Circuit                  |
|       | <ol> <li>Maintain voltage waveforms (including ERC).</li> </ol> |     | LB           | Logic Buffer                        |
|       | <ol><li>Generate X rising ramp signal.</li></ol>                |     | LED          | Light Emitting Diode                |
|       | <ol><li>Maintain Ve bias between Scan intervals.</li></ol>      |     | LVDS         | Low Voltage Differential Signalling |
|       |                                                                 |     | PCB          | Printed Circuit Board (same as PWB) |
| 9.1.2 | Y Main Board                                                    |     | PDP          | Plasma Display Panel                |
|       |                                                                 |     | PSU          | Power Supply Unit                   |
|       | The Y Main board generates a drive signal by switching the      |     | PWB          | Printed Wiring Board (same as PCB)  |
|       | FET in synchronization with the logic Main Board timing and     |     | RGB          | Red, Green, Blue colour space       |
|       | sequential supplies the Y electrode of the panel with the drive |     | SD           | Standard Definition                 |
|       | signal through the scan driver IC on the Y-buffer board. This   |     | SDI          | Samsung Display Industry (supplier) |
|       | board connected to the panel's Y terminal has the following     |     | SMPS         | Switched Mode Power Supply          |
|       | main functions.                                                 |     | SSB          | Small Signal Board                  |
|       | 1. Maintain voltage waveforms (including ERC).                  |     | SF           | Sub Field                           |
|       | 2. Generate Y-rising Falling Ramp.                              |     | TCP          | Tape Carrier Package                |
|       | 3. Maintain V scan bias.                                        |     | VR           | Variable Resistor                   |
|       |                                                                 |     | Vsc          | Scan Voltage                        |
| 013   | Logic Main Board                                                |     | YBL          | Y Buffer Lower board                |

### 9.1.3 Logic Main Board

The Logic Main board generates and outputs the address drive output signal and the X,Y drive signal by processing the video signals. This Board buffers the address drive output signal and feeds it to the address drive IC (COF module, video signal- X Y drive signal generation, frame memory circuit / address data rearrangement).

### 9.1.4 Logic Buffer (E, F)

The Logic Buffer transmits data signal and control signal.

### 9.1.5 Y Buffer Board (Upper, Lower)

The Y Buffer board consisting of the upper and lower boards supplies the Y-terminal with scan waveforms. The board comprises eight scan driver ICs (ST microelectronics STV 7617: 64 or 65 output pins), but four ICs for the SD class.

### 9.1.6 AC Noise Filter

The AC Noise filter has function for removing noise (low frequency) and blocking surge. It affects safety standards (EMC, EMI).

### 9.1.7 TCP (Tape Carrier Package)

The TCP applies the Va pulse to the address electrode and constitutes address discharge by the potential difference between the Va pulse and the pulse applied to the Y electrode. The TCP comprise four data driver ICs (STV7610A: 96 pins output pins). Seven TCPs are required for signal scan.

#### **IC Data Sheets** 9.3

YBU

YΜ

Not applicable.

# **10. Spare Parts List**

10.

Notes;

- Determine the SDI part / model number of the PDP
- Find the SDI part number on the actual board to be replaced.
   SDI and surplus having with (1,00) and for the SDIPC of the state of the state of the s
- SDI part number begin with "LJ92" and for the SMPS and sub SMPS the part number will begin with "LJ44".
- Find the SDI board part number in the spare parts overview.
- Find the SDI part number in this overview that matches the part number that is actually on the original board.
- Cross the SDI board part number to the philips part number.
- Order the philips part number.

 Note: The appearance of a leaded and lead-fraa board can be different; the colour of the PWB and also the layout of the components are sometimes different.

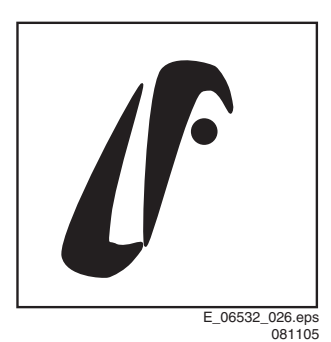

Figure 10-1 Lead-free logo SDI

#### Table 10-1 Spare parts overview 37" SD v4

| PDP type                   | 37" SD v4                                                    |                                             |                                |                |                                    |  |  |
|----------------------------|--------------------------------------------------------------|---------------------------------------------|--------------------------------|----------------|------------------------------------|--|--|
| PDP 12NC                   |                                                              |                                             |                                |                |                                    |  |  |
| PDP model type and version |                                                              | \$37\$D-YD02                                |                                |                |                                    |  |  |
| Remarks                    | Lead type boards being not c<br>will not be                  | ompatible with lead free type<br>phased out |                                |                | being compatible<br>with Lead type |  |  |
| Boards                     | Codes for lea                                                | d type PWB's                                | Codes for lead-free type PWB's |                | PWB                                |  |  |
| Logic-Buffer (E)           | LJ92-00976A                                                  | 9965 000 26187                              | LJ92-01138B                    | 9965 000 32616 | Ν                                  |  |  |
| Logic-Buffer (F)           | LJ92-00977A                                                  | 9965 000 26188                              | LJ92-01139B                    | 9965 000 32617 | N                                  |  |  |
| Logic-Buffer (G)           | LJ92-01002A                                                  | 9965 000 26189                              | LJ92-01140B                    | 9965 000 32618 | N                                  |  |  |
| Logic-Buffer (H)           | -                                                            | -                                           | -                              | -              | -                                  |  |  |
| Logic-Buffer (I)           | -                                                            | -                                           | -                              | -              | -                                  |  |  |
| Logic-Buffer (J)           | -                                                            | -                                           | -                              | -              | -                                  |  |  |
| Y-Buffer (up)              | LJ92-01022A                                                  | 9965 000 26190                              | LJ92-01147A                    | 9965 000 32619 | Ν                                  |  |  |
| Y-Buffer (down)            | -                                                            | -                                           | -                              | -              | -                                  |  |  |
| Logic-Board                | LJ92-01056A (See Kit 1 Note)<br>LJ92-01145A (See Kit 2 Note) | 9965 000 26191                              | LJ92-01257A                    | 9965 000 29322 | Ν                                  |  |  |
| SUBL                       | -                                                            | -                                           | -                              | -              | -                                  |  |  |
| SUBR                       | -                                                            | -                                           | -                              | -              | -                                  |  |  |
| X-Board                    | LJ92-01020A                                                  | 9965 000 26192                              | LJ92-01268A                    | 9965 000 32620 | N                                  |  |  |
| Y-Board                    | LJ92-01021A                                                  | 9965 000 26193                              | LJ92-01149B                    | 9965 000 32621 | N                                  |  |  |
| SMPS (PSU)                 | LJ44-00084A                                                  | 9965 000 26194                              | LJ44-00084B                    | 9965 000 32622 | Y                                  |  |  |
| SUB PSU                    | LJ44-00075A                                                  | 9965 000 25131                              | LJ44-00075B                    | 9965 000 32623 | Y                                  |  |  |
|                            |                                                              | Kit 1                                       | LJ93-00205A                    | 9965 000 33796 |                                    |  |  |
|                            |                                                              | Kit 2                                       | LJ93-00204A                    | 9965 000 33797 |                                    |  |  |

### Note:

**Kit 1:** 37" FCR kit concists of 4 boards (Logic + Y-main + Y and E buffer)

reference Symptom Cure information TV-05/0006

CORRECTION XI: PDP with "Lead" boards and use of Logic board (LJ92-01056A):

Replace the Logic board, the Y-Main board, the Y-buffer board, and the Logic buffer E board together.

These four boards are available in Service Kit number 1 (with order code 9965 000 33796 (LJ93-00205A)).

The content of Service Kit number 1 is:

| * Logic main board | 9965 000 29322 | (LJ92-01257A) |
|--------------------|----------------|---------------|
| * Y-Main board     | 9965 000 32621 | (LJ92-01149B) |
| * Y-Buffer board   | 9965 000 32619 | (LJ92-01147A) |
| * Logic-Buffer E   | 9965 000 32616 | (LJ92-01138B) |

#### Note:

FCR Kit: = False contouring reduction kit

#### Note:

Kit 2: 37" FCR kit concists of 2 boards (logic + Y-main) reference Symptom Cure information TV-05/0006 CORRECTION XI

PDP with "Lead-free" boards and use of Logic board (LJ92-01145A):

Replace the Logic board and the Y-Main board together. These two boards are available in Service Kit number 2 (with order code 9965 000 33797 (LJ93-00204A)).

The content of Service Kit number 2 is:

\* Logic main board 9965 000 29322 (LJ92-01257A). \* Y-Main board 9965 000 32621 (LJ92-01149B).

3) PDP with "Lead-free" boards and use of Logic board (LJ92-01257A):

In case this PDP has a defective board, replace this defective board only
### 10. EN 73

### Table 10-2 Spare parts overview 42" SD v2

| PDP type                   |                                  | 42"SDv2                                                     |  |  |  |
|----------------------------|----------------------------------|-------------------------------------------------------------|--|--|--|
| PDP model 12NC             |                                  | 9322 195 45682                                              |  |  |  |
| PDP model type and version |                                  | S42SD-YD06                                                  |  |  |  |
| Remarks                    | Codes for lead type F<br>with le | PWBs (this model has been produced<br>aded type PWB's only) |  |  |  |
| Boards                     |                                  | PWB Codes                                                   |  |  |  |
| Logic-Buffer (E)           | LJ92-00632A                      | 9965 000 17726                                              |  |  |  |
| Logic-Buffer (F)           | LJ92-00633A                      | 9965 000 17725                                              |  |  |  |
| Logic-Buffer (G)           | LJ92-00634A                      | 9965 000 17724                                              |  |  |  |
| Logic-Buffer (H)           | -                                | -                                                           |  |  |  |
| Logic-Buffer (I)           | -                                | -                                                           |  |  |  |
| Logic-Buffer (J)           | -                                | -                                                           |  |  |  |
| Y-Buffer (up)              | LJ92-00751A                      | 9965 000 17727                                              |  |  |  |
| Y-Buffer (down)            | LJ92-00750A                      | 9965 000 17728                                              |  |  |  |
| Logic-Board                | LJ92-00818A                      | 9965 000 17729                                              |  |  |  |
| SUBL                       | -                                | -                                                           |  |  |  |
| SUBR                       | -                                | -                                                           |  |  |  |
| X-Board                    | LJ92-00998A                      | 9965 000 17720                                              |  |  |  |
| Y-Board                    | LJ92-00999A                      | 9965 000 17731                                              |  |  |  |
| SMPS (PSU)                 | LJ44-00049A                      | 9965 000 17730                                              |  |  |  |
| SUB PSU                    | -                                | -                                                           |  |  |  |

### Table 10-3 Spare parts overview 42" SD v3

| PDP type                   |               | 42" SD v3               |             |                         |                |  |
|----------------------------|---------------|-------------------------|-------------|-------------------------|----------------|--|
| PDP model 12NC             |               | 9322 215 27682          |             |                         |                |  |
| PDP model type and version |               | s                       | 642SD-YD05  |                         | Lead Free type |  |
| Remarks                    | Lead type     | boards being phased out |             |                         | with Lead type |  |
| Boards                     | Codes         | for leaded type PWBs    | Codes       | for lead-free type PWBs | PWB            |  |
| Logic-Buffer (E)           | LJ92-00811A   | 9965 000 25109          | LJ92-00811B | 9965 000 32624          | Y              |  |
| Logic-Buffer (F)           | LJ92-00812A   | 9965 000 25110          | LJ92-00812B | 9965 000 32625          | Y              |  |
| Logic-Buffer (G)           | LJ92-00813A   | 9965 000 25111          | LJ92-00813B | 9965 000 32626          | Y              |  |
| Logic-Buffer (H)           | -             | -                       | -           | -                       | -              |  |
| Logic-Buffer (I)           | -             | -                       | -           | -                       | -              |  |
| Logic-Buffer (J)           | -             | -                       | -           | -                       | -              |  |
| Y-Buffer (up)              | LJ92-00796A   | 9965 000 25112          | LJ92-01285A | 9965 000 32376          | Y              |  |
| Y-Buffer (down)            | LJ92-00797A   | 9965 000 25113          | LJ92-01286A | 9965 000 32377          | Y              |  |
| Logic-Board                | LJ92-00975D   | 9965 000 25114          | LJ92-01247D | 9965 000 32378          | N (tbd)        |  |
| SUBL                       | -             | -                       | -           | -                       | -              |  |
| SUBR                       | -             | -                       | -           | -                       | -              |  |
| X-Board                    | LJ92-00943A   | 9965 000 25115          | LJ92-01283A | 9965 000 32627          | Y              |  |
| Y-Board                    | LJ92-00944B   | 9965 000 25116          | LJ92-01284A | 9965 000 32379          | Y              |  |
| SMPS (PSU)                 | LJ44- 000 58A | 9965 000 25108          | LJ44-00058B | 9965 000 32638          | Y              |  |
| SUB PSU                    | LJ44- 000 75A | 9965 000 25131          | LJ44-00075B | 9965 000 32623          | Y              |  |

## Table 10-4 Spare parts overview 42" SD v4 (Part 1)

| PDP type                                                                          |             | 42" SD v4<br>9322 226 37682                                    |                                                                                                    |                     |                                       |  |
|-----------------------------------------------------------------------------------|-------------|----------------------------------------------------------------|----------------------------------------------------------------------------------------------------|---------------------|---------------------------------------|--|
| PDP model 12NC                                                                    |             |                                                                |                                                                                                    |                     |                                       |  |
| PDP model type and version                                                        |             | S42SD-YD07 (*)                                                 | S42S                                                                                                    | D-YD07 (PP42SD015A) | and                                   |  |
| Remarks No supply of new SMPS LJ44-000<br>Compatibility with LJ44-00101C + cable: |             | of new SMPS LJ44-00092B.<br>th LJ44-00101C + cable: tdb (15/2) | Version number used by SDI:PP42SD015B(SMPS Rev.0.5<br>New SMPS supply:LJ44-00101C + cables. Service<br>information: tbd |                     | S42SD-YD07 (*)<br>being<br>compatible |  |
| Logic-Buffer (E)                                                                  | LJ92-01026A | 9965 000 29205                                                 | LJ92-01026A                                                                                                    | 9965 000 29205      | Y                                     |  |
| Logic-Buffer (F)                                                                  | LJ92-01027A | 9965 000 29206                                                 | LJ92-01027A                                                                                                    | 9965 000 29206      | Y                                     |  |
| Logic-Buffer (G)                                                                  | -           | -                                                              | -                                                                                                    | -                   | -                                     |  |
| Logic-Buffer (H)                                                                  | -           | -                                                              | -                                                                                                    | -                   | -                                     |  |
| Logic-Buffer (I)                                                                  | -           | -                                                              | -                                                                                                    | -                   | -                                     |  |
| Logic-Buffer (J)                                                                  | -           | -                                                              | -                                                                                                    | -                   | -                                     |  |
| Y-Buffer (up)                                                                     | LJ92-01031A | 9965 000 29207                                                 | LJ92-01031A                                                                                                    | 9965 000 29207      | Υ                                     |  |
| Y-Buffer (down)                                                                   | LJ92-01032A | 9965 000 29208                                                 | LJ92-01032A                                                                                                    | 9965 000 29208      | Y                                     |  |
| Logic-Board                                                                       | LJ92-01274D | 9966 000 30042                                                 | LJ92-01274D                                                                                                    | 9966 000 30042      | Y                                     |  |
| SUBL                                                                              | -           | -                                                              | -                                                                                                    | -                   | -                                     |  |
| SUBR                                                                              | -           | -                                                              | -                                                                                                    | -                   | -                                     |  |
| X-Board                                                                           | LJ92-01029A | 9965 000 29204                                                 | LJ92-01336A                                                                                                    | 9965 000 32628      | Y                                     |  |
| Y-Board                                                                           | LJ92-01030A | 9965 000 29209                                                 | LJ92-01337A                                                                                                    | 9965 000 32629      | Y                                     |  |
| SMPS (PSU)                                                                        | LJ44-00092B | 9965 000 29210                                                 | LJ44-00101A                                                                                                    | 9965 000 29210      | N (tdb)                               |  |
| SUB PSU                                                                           | -           | -                                                              | -                                                                                                    | -                   | -                                     |  |

## Table 10-5 Spare parts overview 42" SD v4 (Part 2)

| PDP type                   | 42" SD v4                                                                                                    |                |                                                                |                                                          |                | Service Information                               |
|----------------------------|----------------------------------------------------------------------------------------------------|----------------|----------------------------------------------------------------|----------------------------------------------------------|----------------|---------------------------------------------------|
| PDP model 12NC             |                                                                                                    | 9322 226 96682 | 2                                                              | 9322 2                                                   | 33 81682       | 932223381682<br>being backwards<br>compatible tbd |
| PDP model type and version | S42SD-YD07                                                                                                    | (PP42SD015B)   |                                                                | S42SD-YD07                                               | ' (PP42SD015F) | DWB's from                                        |
| Remarks                    | Version number used by I<br>SDI:PP42SD015B(SMPS Rev.0.55) I<br>New SMPS supply:LJ44-00101C + I<br>cables. Service information: tbd I |                | PWB's from<br>PP42SD015B and<br>PP42SD015A<br>being compatible | Version number used by SDI: PP42SD015F (SMPS<br>Rev.0.7) |                | PP42SD015B and<br>PP42SD015F<br>being compatible  |
| Logic-Buffer (E)           | LJ92-01026A                                                                                                    | 9965 000 29205 | Y                                                              | LJ92-01026A                                              | 9965 000 29205 | Y                                                 |
| Logic-Buffer (F)           | LJ92-01027A                                                                                                    | 9965 000 29206 | Y                                                              | LJ92-01027A                                              | 9965 000 29206 | Y                                                 |
| Logic-Buffer (G)           | -                                                                                                    | -              | -                                                              | -                                                        | -              | -                                                 |
| Logic-Buffer (H)           | -                                                                                                    | -              | -                                                              | -                                                        | -              | -                                                 |
| Logic-Buffer (I)           | -                                                                                                    | -              | -                                                              | -                                                        | -              | -                                                 |
| Logic-Buffer (J)           | -                                                                                                    | -              | -                                                              | -                                                        | -              | -                                                 |
| Y-Buffer (up)              | LJ92-01031A                                                                                                    | 9965 000 29207 | Y                                                              | LJ92-01031A                                              | 9965 000 29207 | Y                                                 |
| Y-Buffer (down)            | LJ92-01032A                                                                                                    | 9965 000 29208 | Y                                                              | LJ92-01032A                                              | 9965 000 29208 | Y                                                 |
| Logic-Board                | LJ92-01274D                                                                                                    | 9966 000 30042 | Y                                                              | LJ92-01274D                                              | 9966 000 30042 | Y                                                 |
| SUBL                       | -                                                                                                    | -              | -                                                              | -                                                        | -              | -                                                 |
| SUBR                       | -                                                                                                    | -              | -                                                              | -                                                        | -              | -                                                 |
| X-Board                    | LJ92-01336A                                                                                                    | 9965 000 32628 | Y                                                              | LJ92-01336A                                              | 9965 000 32628 | Y                                                 |
| Y-Board                    | LJ92-01337A                                                                                                    | 9965 000 32629 | Y                                                              | LJ92-01337A                                              | 9965 000 32629 | Y                                                 |
| SMPS (PSU)                 | LJ44-00101B                                                                                                    | 9965 000 32630 | N                                                              | LJ44-00101C                                              | 9965 000 33880 | Y                                                 |
| SUB PSU                    | -                                                                                                    | -              | -                                                              | -                                                        | -              | -                                                 |

## Table 10-6 Spare parts overview 42" HD v3

| PDP type                   |                | 42" HD v3           |             |                        |                |  |
|----------------------------|----------------|---------------------|-------------|------------------------|----------------|--|
| PDP model 12NC             |                | 9322 215 25682      |             |                        |                |  |
| PDP model type and version |                | 5                   | 642AX-XD02  |                        | Lead Free type |  |
| Remarks                    | Lead type boar | ds being phased out |             |                        | with Lead type |  |
| Boards                     | Codes for le   | eaded type PWBs     | Codes f     | or lead-free type PWBs | PWB            |  |
| Logic-Buffer (E)           | LJ92-00895A    | 9965 000 25101      | LJ92-01264A | 9965 000 32631         | Y              |  |
| Logic-Buffer (F)           | LJ92-00896A    | 9965 000 25102      | LJ92-01265A | 9965 000 32632         | Y              |  |
| Logic-Buffer (G)           | -              | -                   | -           | -                      | -              |  |
| Logic-Buffer (H)           | -              | -                   | -           | -                      | -              |  |
| Logic-Buffer (I)           | -              | -                   | -           | -                      | -              |  |
| Logic-Buffer (J)           | -              | -                   | -           | -                      | -              |  |
| Y-Buffer (up)              | LJ92-00993A    | 9965 000 25103      | LJ92-00993B | 9965 000 32633         | Y              |  |
| Y-Buffer (down)            | LJ92-00994A    | 9965 000 25104      | LJ92-00994B | 9965 000 32634         | Y              |  |
| Logic-Board                | LJ92-00990E    | 9965 000 25105      | LJ92-01221C | 9965 000 32635         | Y              |  |
| SUBL                       | -              | -                   | -           | -                      | -              |  |
| SUBR                       | -              | -                   | -           | -                      | -              |  |
| X-Board                    | LJ92-00980A    | 9965 000 25106      | LJ92-00980B | 9965 000 32636         | Y              |  |
| Y-Board                    | LJ92-00981A    | 9965 000 25107      | LJ92-00981B | 9965 000 32637         | Y              |  |
| SMPS (PSU)                 | LJ44-00058A    | 9965 000 25108      | LJ44-00058B | 9965 000 32638         | Y              |  |
| SUB PSU                    | LJ44-00075A    | 9965 000 25131      | LJ44-00075B | 9965 000 32623         | Y              |  |

## Table 10-7 Spare parts overview 42" HD v4 (Part 1)

| PDP type                   | 42" HD v4                                                                                  |                |                                                                                   |                |                          |
|----------------------------|--------------------------------------------------------------------------------------------|----------------|-----------------------------------------------------------------------------------|----------------|--------------------------|
| PDP model 12NC             | 8204 000 78191                                                                             |                | 9322 225 38682                                                                    |                | Boards from              |
| PDP model type and version | S42AX                                                                                      | -YD01 (*)      | S42AX-YD01                                                                        | (PP42AX-007A)  | and PP42AX-              |
| Remarks                    | SMPS LJ44-00092A being phased out<br>supply:LJ44-00101C + cables. Service information: tbd |                | (SMPS Rev.0.55) New SMPS supply:LJ44-00101C + cables.<br>Service information: tbd |                | 007A being<br>Compatible |
| Logic-Buffer (E)           | LJ92-01054A                                                                                | 9965 000 29197 | LJ92-01054A                                                                       | 9965 000 29197 | Y                        |
| Logic-Buffer (F)           | LJ92-01055A                                                                                | 9965 000 29198 | LJ92-01055A                                                                       | 9965 000 29198 | Y                        |
| Logic-Buffer (G)           | -                                                                                          | -              | -                                                                                 | -              | -                        |
| Logic-Buffer (H)           | -                                                                                          | -              | -                                                                                 | -              | -                        |
| Logic-Buffer (I)           | -                                                                                          | -              | -                                                                                 | -              | -                        |
| Logic-Buffer (J)           | -                                                                                          | -              | -                                                                                 | -              | -                        |
| Y-Buffer (up)              | LJ92-01117A                                                                                | 9965 000 29199 | LJ92-01202A                                                                       | 9965 000 32639 | Y                        |
| Y-Buffer (down)            | LJ92-01118A                                                                                | 9965 000 29200 | LJ92-01203A                                                                       | 9965 000 32640 | Υ                        |
| Logic-Board                | LJ92-01053A                                                                                | 9965 000 29203 | LJ92-01270B                                                                       | 9965 000 32641 | Y                        |
| SUBL                       | -                                                                                          | -              | -                                                                                 | -              | -                        |
| SUBR                       | -                                                                                          | -              | -                                                                                 | -              | -                        |
| X-Board                    | LJ92-01115A                                                                                | 9965 000 29196 | LJ92-01199A                                                                       | 9965 000 32642 | Y                        |
| Y-Board                    | LJ92-01200A                                                                                | 9965 000 32643 | LJ92-01200A                                                                       | 9965 000 32643 | Y                        |
| SMPS (PSU)                 | LJ44-00092A                                                                                | 9965 000 29202 | LJ44-00101A                                                                       | 9965 000 29210 | Ν                        |
| SUB PSU                    | -                                                                                          | -              | -                                                                                 | -              | -                        |

## Table 10-8 Spare parts overview 42" HD v4 (Part 2)

| PDP type                   |                                    |                                                     | 42" H                                                    | D v4                                                                            |                | Service                                                            |  |
|----------------------------|------------------------------------|-----------------------------------------------------|----------------------------------------------------------|---------------------------------------------------------------------------------|----------------|--------------------------------------------------------------------|--|
| PDP model 12NC             | 932                                | 22 226 95682                                        |                                                          | 9322 233 80682                                                                  |                | Information 9322<br>233 80682 being<br>backwards<br>compatible tbd |  |
| PDP model type and version | S42AX-YE                           | 001 (PP42AX-008A)                                   | PWB's from                                               | S42AX-YD01                                                                      | (PP42AX-008B)  |                                                                    |  |
| Remarks                    | (SMPS Rev.0.65)<br>00101C + cables | New SMPS supply:LJ44-<br>. Service information: tbd | PP42AX-007A<br>and<br>PP42AX-008A<br>being<br>Compatible | (SMPS Rev.0.55) New SMPS supply:LJ44-00101C + cable<br>Service information: tbd |                | PP42AX-008A<br>and<br>PP42AX-008B<br>being compatible              |  |
| Logic-Buffer (E)           | LJ92-01054A                        | 9965 000 29197                                      | Y                                                        | LJ92-01054A                                                                     | 9965 000 29197 | Y                                                                  |  |
| Logic-Buffer (F)           | LJ92-01055A                        | 9965 000 29198                                      | Y                                                        | LJ92-01055A                                                                     | 9965 000 29198 | Y                                                                  |  |
| Logic-Buffer (G)           | -                                  | -                                                   | -                                                        | -                                                                               | -              | -                                                                  |  |
| Logic-Buffer (H)           | -                                  | -                                                   | -                                                        | -                                                                               | -              | -                                                                  |  |
| Logic-Buffer (I)           | -                                  | -                                                   | -                                                        | -                                                                               | -              | -                                                                  |  |
| Logic-Buffer (J)           | -                                  | -                                                   | -                                                        | -                                                                               | -              | -                                                                  |  |
| Y-Buffer (up)              | LJ92-01202A                        | 9965 000 32639                                      | Y                                                        | LJ92-01202A                                                                     | 9965 000 32639 | Y                                                                  |  |
| Y-Buffer (down)            | LJ92-01203A                        | 9965 000 32640                                      | Y                                                        | LJ92-01203A                                                                     | 9965 000 32640 | Y                                                                  |  |
| Logic-Board                | LJ92-01270B                        | 9965 000 32641                                      | Y                                                        | LJ92-01270B                                                                     | 9965 000 32641 | Y                                                                  |  |
| SUBL                       | -                                  | -                                                   | -                                                        | -                                                                               | -              | -                                                                  |  |
| SUBR                       | -                                  | -                                                   | -                                                        | -                                                                               | -              | -                                                                  |  |
| X-Board                    | LJ92-01199A                        | 9965 000 32642                                      | Y                                                        | LJ92-01199A                                                                     | 9965 000 32642 | Y                                                                  |  |
| Y-Board                    | LJ92-01200A                        | 9965 000 32643                                      | Y                                                        | LJ92-01200A                                                                     | 9965 000 32643 | Y                                                                  |  |
| SMPS (PSU)                 | LJ44-00101B                        | 9965 000 32630                                      | Ν                                                        | LJ44-00101C                                                                     | 9965 000 33880 | Y                                                                  |  |
| SUB PSU                    | -                                  | -                                                   | -                                                        | -                                                                               | -              | -                                                                  |  |

## Table 10-9 Spare parts overview 50" HD v3

| PDP type                   |                 | 50" HD v3          |                              |                |                                           |  |
|----------------------------|-----------------|--------------------|------------------------------|----------------|-------------------------------------------|--|
| PDP model 12NC             |                 | 9322 215 26682     |                              |                |                                           |  |
| PDP model type and version |                 | S50HW-XD03         | (PP50HW004C)                 |                |                                           |  |
| Remarks                    | Lead type board | s being phased out |                              |                | Lead Free type                            |  |
| Boards                     | Codes for lea   | ded type PWBs      | Codes for lead-free typePWBs |                | being compatible<br>with Lead type<br>PWB |  |
| Logic-Buffer (E)           | LJ92-00917A     | 9965 000 25117     | LJ92-00917B                  | 9965 000 32614 | Y                                         |  |
| Logic-Buffer (F)           | LJ92-00918A     | 9965 000 25118     | LJ92-00918B                  | 9965 000 32615 | Y                                         |  |
| Logic-Buffer (G)           | LJ92-00919A     | 9965 000 25119     | LJ92-00919B                  | 9965 000 32646 | Y                                         |  |
| Logic-Buffer (H)           | LJ92-00920A     | 9965 000 25120     | LJ92-00920B                  | 9965 000 32647 | Y                                         |  |
| Logic-Buffer (I)           | LJ92-00921A     | 9965 000 25121     | LJ92-00921B                  | 9965 000 32648 | Y                                         |  |
| Logic-Buffer (J)           | LJ92-00922A     | 9965 000 25122     | LJ92-00922B                  | 9965 000 32649 | Y                                         |  |
| Y-Buffer (up)              | LJ92-00880A     | 9965 000 25123     | LJ92-00880B                  | 9965 000 32650 | Y                                         |  |
| Y-Buffer (down)            | LJ92-00881A     | 9965 000 25124     | LJ92-00881B                  | 9965 000 32651 | Y                                         |  |
| Logic-Board                | LJ92-00949C     | 9965 000 25125     | LJ92-01224B                  | 9965 000 32652 | Y                                         |  |
| SUBL                       | LJ92-00923A     | 9965 000 25126     | LJ92-00923B                  | 9965 000 32653 | Y                                         |  |
| SUBR                       | LJ92-00959A     | 9965 000 25127     | LJ92-00959B                  | 9965 000 32654 | Y                                         |  |
| X-Board                    | LJ92-00852A     | 9965 000 25128     | LJ92-00852B                  | 9965 000 32655 | Y                                         |  |
| Y-Board                    | LJ92-00853A     | 9965 000 25129     | LJ92-00853B                  | 9965 000 32656 | Y                                         |  |
| SMPS (PSU)                 | LJ44-000 65A    | 9965 000 25130     | LJ44-00065B                  | 9965 000 32657 | Y                                         |  |
| SUB PSU                    | LJ44-000 99A    | 9965 000 26195     | LJ44-00099B                  | 9965 000 32658 | Y                                         |  |

### Table 10-10 Spare parts overview 50" HD v4 (Part 1)

| PDP type                   | 50" HD v4                                                                                                    |                |                                                             |                                                               |                                                    |
|----------------------------|----------------------------------------------------------------------------------------------------|----------------|-------------------------------------------------------------|---------------------------------------------------------------|----------------------------------------------------|
| PDP model 12NC             | 9322 226 54682                                                                                                   |                | 9322 226 97682                                              |                                                               |                                                    |
| PDP model type and version | S50HW-XD04                                                                                                    | (PP50HW-005A)  | S50HW-XD04 (                                                | PP50HW-005B)                                                  | PWB's from                                         |
| Remarks                    | Codes for PWBs from 932222654682 PP50H-005A<br>New SMPS supply:LJ44-00108C + cables.<br>Service information: tbd |                | Codes for PWBs from 93<br>New SMPS supply:L<br>Service info | 2222697682 PP50H-005B<br>J44-00108C + cables.<br>rmation: tbd | PP50HW-005A and<br>PP50HW-005B<br>being compatible |
| Logic-Buffer (E)           | LJ92-01103A                                                                                                    | 9965 000 30025 | LJ92-01103A                                                 | 9965 000 30025                                                | Y                                                  |
| Logic-Buffer (F)           | LJ92-01104A                                                                                                    | 9965 000 30026 | LJ92-01104A                                                 | 9965 000 30026                                                | Y                                                  |
| Logic-Buffer (G)           | LJ92-01105A                                                                                                    | 9965 000 30027 | LJ92-01105A                                                 | 9965 000 30027                                                | Y                                                  |
| Logic-Buffer (H)           | -                                                                                                    | -              | -                                                           | -                                                             | -                                                  |
| Logic-Buffer (I)           | -                                                                                                    | -              | -                                                           | -                                                             | -                                                  |
| Logic-Buffer (J)           | -                                                                                                    | -              | -                                                           | -                                                             | -                                                  |
| Y-Buffer (up)              | LJ92-01047A                                                                                                    | 9965 000 30028 | LJ92-01047A                                                 | 9965 000 30028                                                | Y                                                  |
| Y-Buffer (down)            | LJ92-01048A                                                                                                    | 9965 000 30029 | LJ92-01048A                                                 | 9965 000 30029                                                | Y                                                  |
| Logic-Board                | LJ92-01269B                                                                                                    | 9965 000 30032 | LJ92-01269B                                                 | 9965 000 30032                                                | Y                                                  |
| SUBL                       | -                                                                                                    | -              | -                                                           | -                                                             | -                                                  |
| SUBR                       | -                                                                                                    | -              | -                                                           | -                                                             | -                                                  |
| X-Board                    | LJ92-01045A                                                                                                    | 9965 000 30024 | LJ92-01045A                                                 | 9965 000 30024                                                | Y                                                  |
| Y-Board                    | LJ92-01046A                                                                                                    | 9965 000 30030 | LJ92-01046A                                                 | 9965 000 30030                                                | Y                                                  |
| SMPS (PSU)                 | LJ44-00108A                                                                                                    | 9965 000 33390 | LJ44-00108B                                                 | 9965 000 30031                                                | Ν                                                  |
| SUB PSU                    | -                                                                                                    | -              | -                                                           | -                                                             | -                                                  |

## Table 10-11 Spare parts overview 50" HD v4 (Part 2)

| PDP type                   | 50                  | ' HD v4                                                            | Service    |
|----------------------------|---------------------|--------------------------------------------------------------------|------------|
| PDP model 12NC             | 9322                | information:<br>932223379682<br>being backwards<br>compatible: tdb |            |
| PDP model type and version | S50HW-XD04          | 1 (PP50HW-005B)                                                    | PWB's from |
| Remarks                    | Codes for PWBs from | PP50HW-005B and<br>PP50HW-005E<br>being compatible                 |            |
| Logic-Buffer (E)           | LJ92-01103A         | 9965 000 30025                                                     | Y          |
| Logic-Buffer (F)           | LJ92-01104A         | 9965 000 30026                                                     | Y          |
| Logic-Buffer (G)           | LJ92-01105A         | 9965 000 30027                                                     | -          |
| Logic-Buffer (H)           | -                   | -                                                                  | -          |
| Logic-Buffer (I)           | -                   | -                                                                  | -          |
| Logic-Buffer (J)           | -                   | -                                                                  | -          |
| Y-Buffer (up)              | LJ92-01047A         | 9965 000 30028                                                     | Y          |
| Y-Buffer (down)            | LJ92-01048A         | 9965 000 30029                                                     | Y          |
| Logic-Board                | LJ92-01269B         | 9965 000 30032                                                     | Υ          |
| SUBL                       | -                   | -                                                                  | -          |
| SUBR                       | -                   | -                                                                  | -          |
| X-Board                    | LJ92-01045A         | 9965 000 30024                                                     | Y          |
| Y-Board                    | LJ92-01046A         | 9965 000 30030                                                     | Y          |
| SMPS (PSU)                 | LJ44-00108C         | 9965 000 33879                                                     | Y          |
| SUB PSU                    | -                   | -                                                                  | -          |

**Note:** All 42- and 50-inch v4 panels are lead-free. Differences in table above are related to the SMPS (PSU).

## EN 77

11.

# **11. Revision List**

### Manual xxxx xxx xxxx.0

First release.

#### Manual xxxx xxx xxxx.1

- **General:** Update of whole manual to the latest publication standards and information.
- 37" SD v4: Errors corrected, and info updated.
- 42" SD v2: Errors corrected, and info updated.
- 42" SD v3: Errors corrected, and info updated.
- 42" SD v4: New.
- 42" HD v3: Errors corrected, and info updated.
- 42" HD v4: New.
- 50" HD v3: Errors corrected, and info updated.
- 50" HD v4: New.

#### Manual xxxx xxx xxx.2

- SMPS layouts and voltages updated
- Alignments updated
- Parts list updated

#### Manual xxxx xxx xxxx.3

- General: Correction of some minor errors.
- Chapter 8, Alignments: Errors corrected, and info updated.